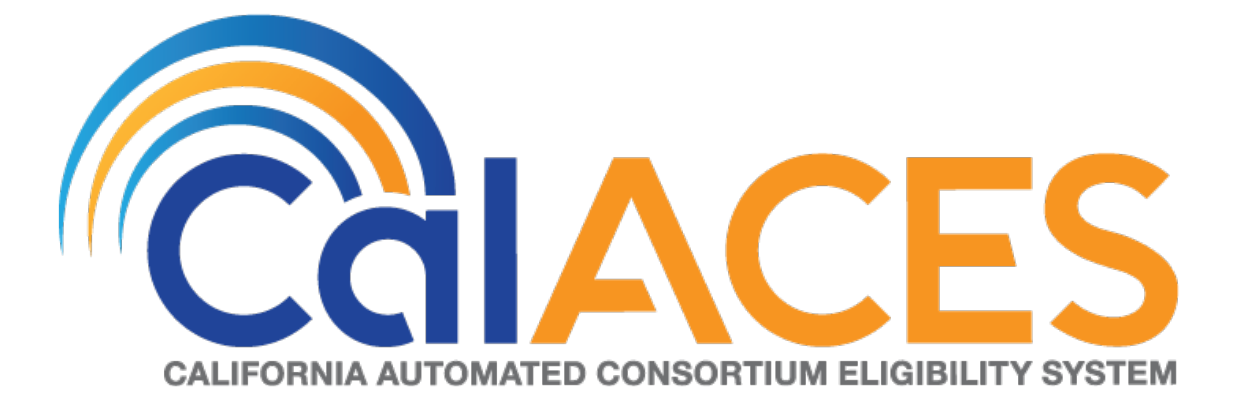

# **Design Document**

CA – 50808 Child Welfare Program: BI: Vendor Dashboard Report

| DOCUMENT APPROVAL HISTORY |                                                                                                    |  |
|---------------------------|----------------------------------------------------------------------------------------------------|--|
| Prepared By               | Vallari Bathala                                                                                                    |  |
| Reviewed By               | Deidrea Amey<br>Yolanda Garcia-Del Valle<br>Dennis Kong<br>Sandra Mack<br>Laura Ould<br>Barbara Sakuma<br>Randall Salisbury<br>Maria Zelaya |  |

| DATE           | DOCUMEN<br>T VERSION | REVISION DESCRIPTION                                                                                                    | AUTHO<br>R         |
|----------------|----------------------|----------------------------------------------------------------------------------------------------|--------------------|
| 03/19/201<br>9 | .01                  | Initial Revision                                                                                                    | Vallari<br>Bathala |
| 07/29/201<br>9 | .02                  | Section 1 Overview was changed to remove<br>'and stores' from the description to avoid<br>confusion.<br>Before: Updates to Child Welfare Services / Case<br>Management System (CWS/CMS) vendors are<br>sent to CalACES via the DataMart interface.<br>Datamart is an Oracle database which extracts<br>Foster Care data from the LRS system. A batch<br>job runs nightly and identifies and stores any<br>discrepancies between the vendor related<br>information in both systems. The Task<br>Management Business Intelligence (BI)<br>dashboard and Daily Skipped Issuance Report,<br>are used to help identify the vendor record(s)<br>requiring corrective action. When discrepancies<br>are detected, changes may have to be made<br>in the DataMart or CalACES system.<br>After: Updates to Child Welfare Services / Case<br>Management System (CWS/CMS) vendors are<br>sent to CalACES via the DataMart interface.<br>Datamart is an Oracle database which extracts | Vallari<br>Bathala |
|                |                      | Foster Care data from the LRS system. A batch<br>job runs nightly and identifies any discrepancies<br>between the vendor related information in both<br>systems. The <b>Task Management Business</b>                                                                                                    |                    |

| DATE      | DOCUMEN<br>T VERSION | REVISION DESCRIPTION                                                                                                    |  |
|-----------|----------------------|----------------------------------------------------------------------------------------------------|--|
|           |                      | Intelligence (BI) dashboard and Daily Skipped<br>Issuance Report, are used to help identify the<br>vendor record(s) requiring corrective action.<br>When discrepancies are detected, changes<br>may have to be made in the DataMart or<br>CalACES system.                                                                                                    |  |
| 08/08/201 | .03                  | <ul> <li>1) Section 2.5 Report and Data Level Security was updated to clarify that a user can only be assigned either CWS BI Consumer or CWS BI Vendor Exception Role at any given time and not both for OBIEE dashboard security to function properly. Before: The Placement Vendor Exception Report dashboard will only be visible to users who have the CWS BI Vendor Exception Role security role associated to their security profile. If user only has the CWS BI Vendor Exception Role, all other dashboards will not be visible without proper rights. The CWS BI Vendor Exception Role security role will be tied to the security group called CWS BI Consumer. County Security Administrators will be responsible for providing both the CWS BI Vendor Exception Role security group and CWS BI Vendor Exception Role security role to the appropriate users.</li> <li>After: The Placement Vendor Exception Role security role to users who have the CWS BI Vendor Exception Role security role to the appropriate users.</li> <li>After: The Placement Vendor Exception Role security role associated to their security profile. If user only has the CWS BI Vendor Exception Role, all other dashboards will not be visible to users.</li> </ul> |  |
|           |                      | can only view the Placement                                                                                                    |  |

| DATE      | DOCUMEN<br>T VERSION | REVISION DESCRIPTION                                                                                                    | AUTHO<br>R |
|-----------|----------------------|----------------------------------------------------------------------------------------------------|------------|
|           |                      | Vendor Exception Report<br>dashboard. For users who can view<br>all dashboard, County Security<br>Administrators must provide only<br>the CWS BI Consumer security. Both<br>CWS BI Vendor Exception Role and<br>CWS BI Consumer cannot be<br>assigned to the same user.<br>2) The Work Order dashboard links were also<br>updated in the Table of Contents mock up<br>to match the original link names.<br>Before: Work Orders Status<br>Summary            |            |
|           |                      | After: Work Order Status Summary                                                                                                    |            |
|           |                      | <ul> <li># of Vendors by Month was updated from Bar<br/>Graph to Line Graph to match the screen shot</li> <li>1. The widget shall toggle between 'Line<br/>Graph' and 'Table'</li> <li>a. 'Line Graph' view shall be the first to<br/>load by default and 'Table' view<br/>will be the second option.</li> <li>2. The 'Line Graph' and 'Table' shall display<br/># of Vendors by each month when<br/>prompted by multiple months.</li> </ul>                |            |
| 9/13/2019 | .04                  | <ul> <li># of Exception Reasons by Month was updated from Bar Graph to Line Graph to match the screen shot</li> <li>1. The widget shall toggle between 'Line Graph' and 'Table' <ul> <li>a. 'Line Graph' view shall be the first to load by default and 'Table' view will be the second option.</li> </ul> </li> <li>2. The 'Line Graph' and 'Table' shall display number of 'Exception Reasons' by each month when prompted by multiple months.</li> </ul> |            |

| DATE      | DOCUMEN<br>T VERSION | <b>REVISION DESCRIPTION</b>                                                                                                    | AUTHO<br>R                                                                                                    |  |
|-----------|----------------------|----------------------------------------------------------------------------------------------------|----------------------------------------------------------------------------------------------------|--|
| 9/19/2019 | .05                  | <ul> <li>1.3 Overview of Recommendations</li> <li>Number 11. Restrict month filter range to 3<br/>months was removed because OBIEE cannot<br/>force a restriction on the number of months a<br/>user can choose.</li> <li>2.1.4 Placement Vendor Exception Report –<br/>Vendor Transaction Exception Reasons Page<br/>Layout mockup was updated to include the<br/>new changes in the page.</li> <li>1. From Month and To Month in the page<br/>prompt were changed to Month.</li> <li>2. # of Vendors without IDs and # of<br/>Exception Reasons Resolved were<br/>updated to add Bar Graph and Table<br/>toggle</li> <li>2.1.4.1 Prompt Detail – the mock up was<br/>updated to remove From Month and To Month<br/>and only include Month</li> <li>1. Table 3 – Prompt Description<br/>a. Descriptions for From Month and To<br/>Month were replaced by Month</li> </ul> |                                                                                                    |  |
|           |                      | *Month                                                                                                    | *Month Current month display as of the day a user is viewing the dashboard. See <u>Assumptions</u> for range limits. |  |
|           |                      | <ul> <li>b. Prompt Description note was updated <ol> <li>Before: Note: * indicates that 'From Month' and 'To Month' filters are always required.</li> <li>After: Note: * indicates that 'Month' filter is always required.</li> </ol> </li> <li>2. Table 4 – Logic for parameters will be as follows: <ol> <li>Parameter Addition and Parameter Description for From</li> </ol> </li> </ul>                                                                                                    |                                                                                                    |  |

| DATE | DOCUMEN<br>T VERSION | REVISION DESCRIPTION                                                                                                    |                                                                                                    | AUTHO<br>R                                                                                                    |  |
|------|----------------------|----------------------------------------------------------------------------------------------------|----------------------------------------------------------------------------------------------------|----------------------------------------------------------------------------------------------------|--|
|      |                      |                                                                                                    | and To Mont<br>Month                                                                                                    | h were replaced my                                                                                                    |  |
|      |                      | Vendor<br>Transaction<br>Exception<br>Reasons                                                                                | <b>Add</b><br>"Month"<br>dropdown<br>prompt.                                                                                                    | This is a mandatory<br>field which displays<br>the month as of the<br>day the dashboard is<br>viewed. At least one<br>month must be<br>selected to filter the<br>dashboard. The<br>values will be in<br><b>MM/YYYY</b> format.                                                                                                    |  |
|      |                      | 2.1.4.2.2 # of                                                                                                    | Vendors with                                                                                                    | iout IDs                                                                                                    |  |
|      |                      | 1. Addec                                                                                                    | the behavio                                                                                                    | or of the widgets when                                                                                                    |  |
|      |                      | 2. Update<br>toggle<br>of Ven<br>3. Addec<br>withou<br>2.1.4.2.3 # of<br>1. Update<br>toggle<br>Except<br>2. Addec<br>Reasor | han one mon<br>The 'Bar Gra<br>display num<br>each month<br>multiple mor<br>ed Bar Graph<br>drop down i<br>dors without<br>Figure 2.1.4.<br>t IDs – Table<br>Exception Re<br>ed Bar Graph<br>drop down i<br>tion Reasons<br>f Figure 2.1.4.<br>hs Resolved – | nth is prompted<br>ph' and 'Table' shall<br>per of 'Vendors' by<br>when prompted by<br>nths.<br>n mockup to include<br>in Figure 2.1.4.2.2-1 - #<br>IDs – Bar Graph<br>.2.2-2 - # of Vendors<br>mockup<br>easons Resolved<br>n mockup to include<br>in Figure 2.1.4.2.3 - # of<br>Resolved – Bar Graph<br>.2.3 - # of Exception<br>- Table mockup |  |
|      |                      | 2.2.1 Prompt I<br>1. Update<br>specify<br>a.<br>b.                                                                           | Detail<br>ed Month Filt<br>that the filte<br>Before: Multi<br>data by. The<br>the day a us<br>dashboard. 3<br>range limits.<br>After: Single-<br>data by. The<br>the day a us<br>dashboard.                                                                  | er Type description to<br>er is a single select filter<br>-select option to filter<br>e data will display as of<br>er is viewing the<br>See <u>Assumptions</u> for<br>eselect option to filter<br>e data will display as of<br>er is viewing the                                                                                                  |  |

| DATE | DOCUMEN<br>T VERSION | REVISION DESCRIPTION                                                                                                    | AUTHO<br>R |
|------|----------------------|----------------------------------------------------------------------------------------------------|------------|
|      |                      | <ol> <li>Table 10 – Prompt Description note was updated</li> <li>a. Before: Note: * indicates that 'From Month' and 'To Month' filters are always required.</li> <li>b. After: Note: * indicates that 'Month' filter is always required.</li> </ol> |            |
|      |                      |                                                                                                    |            |
|      |                      |                                                                                                    |            |
|      |                      |                                                                                                    |            |
|      |                      |                                                                                                    |            |

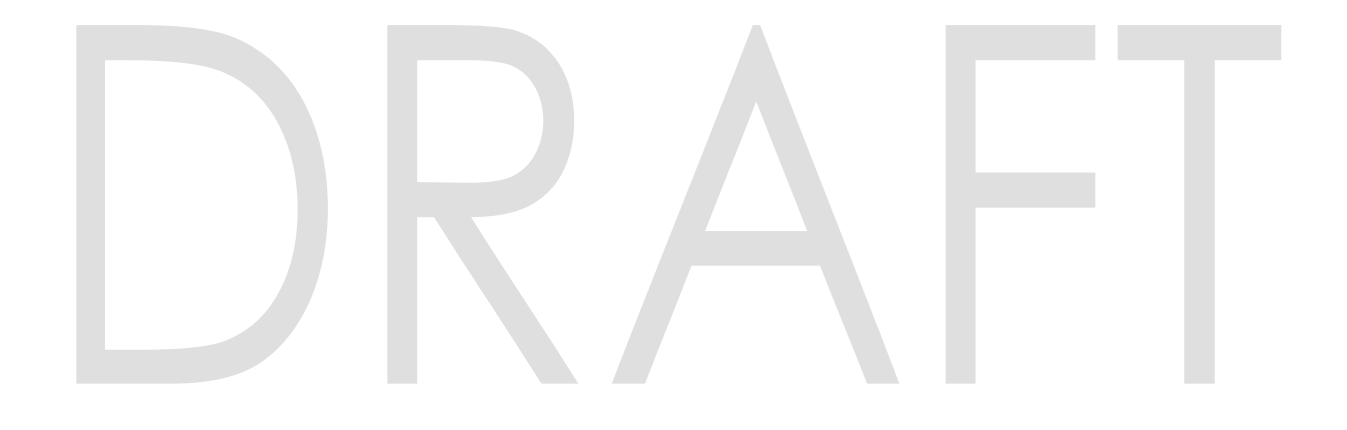

### Table of Contents

| Ove           | ervie                                                                                          | w                                                                                                    | . 10                                                                                                    |
|---------------|------------------------------------------------------------------------------------------------|----------------------------------------------------------------------------------------------------|----------------------------------------------------------------------------------------------------|
| 1.1           | Cur                                                                                            | rent Design                                                                                                    | . 10                                                                                                    |
| 1.2           | Rec                                                                                            | quests                                                                                                    | . 10                                                                                                    |
| 1.3           | Ove                                                                                            | erview of Recommendations                                                                                                    | . 10                                                                                                    |
| 1.4           | Assu                                                                                           | umptions                                                                                                    | , 11                                                                                                    |
| Rec           | com                                                                                            | mendations                                                                                                    | .12                                                                                                    |
| 2.1           | Plac                                                                                           | cement Vendor Exception Report Dashboard                                                                                                    | .12                                                                                                    |
| 2.1.          | 1                                                                                              | Overview                                                                                                    | . 12                                                                                                    |
| 2.1.          | 2                                                                                              | Page Description                                                                                                    | . 12                                                                                                    |
| 2.1.          | 3                                                                                              | Metric Definition                                                                                                    | .12                                                                                                    |
| 2.1.<br>Rec   | .4<br>ason:                                                                                    | Placement Vendor Exception Report – Vendor Transaction Exception<br>s Page Layout                                                                                                    | . 13                                                                                                    |
| 2.1.          | 5                                                                                              | Case List                                                                                                    | . 19                                                                                                    |
| 2.2           | Plac                                                                                           | cement Vendor Exception Report – Exception Reason Monthly Distribution                                                                                                    | 1                                                                                                    |
| Page          | Lay                                                                                            | out                                                                                                    | . 24                                                                                                    |
| 2.2.          |                                                                                                | Prompt Defail                                                                                                    | . 24                                                                                                    |
| 2.2.          | 2                                                                                              | Widget Details                                                                                                    | . 25                                                                                                    |
| 2.2.          | .3                                                                                             |                                                                                                    | .2/                                                                                                    |
| 2.3           | Gei                                                                                            | neral OBIEE function Mockups                                                                                                    | .31                                                                                                    |
| 2.3.          |                                                                                                | Drill links                                                                                                    | .31                                                                                                    |
| 2.4           | Rep                                                                                            | port Navigation                                                                                                    | . 32                                                                                                    |
| 2.5           | Rep                                                                                            | port and Data Level Security                                                                                                    | . 33                                                                                                    |
| 2.6           | EIL                                                                                            | Dependencies                                                                                                    | . 35                                                                                                    |
| 2.7           | Das                                                                                            | snboard Standaras                                                                                                    | . 35                                                                                                    |
| 2.8           | Das                                                                                            | snboard Details                                                                                                    | . 35                                                                                                    |
| 2.9           | Dat                                                                                            | a volume/usage/Performance                                                                                                    | . 35                                                                                                    |
| 2.10          | Cre                                                                                            | ate a new reporting table for DCFS transaction error messages                                                                                                    | . 35                                                                                                    |
| 2.10          | J.I                                                                                            |                                                                                                    | . 35                                                                                                    |
| 2.10          | J.2                                                                                            | Description of Changes                                                                                                    | . 35                                                                                                    |
| ∠.11<br>reade | opc<br>ere                                                                                     | aute Foster Care, KinGap, and Adoption Assistance Program Inbound                                                                                                    | . 36                                                                                                    |
| 2.1           | 1.1                                                                                            | Overview                                                                                                    | . 36                                                                                                    |
| 2.1           | 1.2                                                                                            | Description of Change                                                                                                    | . 36                                                                                                    |
| Sup           | port                                                                                           | -<br>Ting Documents                                                                                                    | . 37                                                                                                    |
|               | Ove<br>1.1<br>1.2<br>1.3<br>1.4<br>Rec<br>2.1<br>2.1<br>2.1<br>2.1<br>2.1<br>2.2<br>2.2<br>2.2 | Overvie         1.1       Cur         1.2       Rec         1.3       Overvie         1.4       Assi         Recomm       2.1         2.1       Place         2.1.1       2.1.2         2.1.3       2.1.4         Recomm       2.1.5         2.2       Place         2.1.3       2.1.4         Reason       2.1.5         2.2       Place         2.1.4       Reason         2.1.5       Place         2.2       Place         2.1.4       Rep         2.5       Rep         2.3       Gen         2.3       Gen         2.4       Rep         2.5       Rep         2.6       ETL         2.7       Das         2.8       Das         2.9       Dat         2.10.1       2.10.2         2.11       Upor         reader       2.11.1         2.11.2       Support | Overview         1.1       Current Design         1.2       Requests         1.3       Overview of Recommendations         1.4       Assumptions         Recommendations |

| 4 | Rec | uirements                      | .37  |
|---|-----|--------------------------------|------|
|   | 4.1 | Project Requirements           | .37  |
|   | 4.2 | Migration Requirements         | .37  |
| 5 | Mig | ration Impacts                 | .37  |
| 6 | Арр | pendix                         | . 38 |
|   | 6.1 | Days to Resolve                | . 38 |
|   | 6.2 | Three-month prompt restriction | 38   |

#### **1 OVERVIEW**

#### 1.1 Current Design

Updates to **Child Welfare Services / Case Management System (CWS/CMS)** vendors are sent to **CalACES** via the **DataMart** interface. Datamart is an Oracle database which extracts Foster Care data from the LRS system. A batch job runs nightly and identifies any discrepancies between the vendor related information in both systems. The **Task Management Business Intelligence (BI) dashboard** and **Daily Skipped Issuance Report**, are used to help identify the vendor record(s) requiring corrective action. When discrepancies are detected, changes may have to be made in the **DataMart** or **CalACES** system.

#### 1.2 Requests

Task Management BI dashboard is driven by case number, not CWS/CMS vendor number. The Daily Skipped Issuance Report is used as a workaround to identify any vendor records which require corrections in either system. However, the report is limited to skipped issuances and does not capture the population of vendors with missing/mismatched vendor information.

#### 1.3 Overview of Recommendations

Develop a new vendor BI dashboard page which provides information on vendor information discrepancy between the DataMart and CalACES system. The dashboard must:

- 1) Include the vendor counts by Placement Types
- 2) Include vendor counts without Vendor ID's
- 3) Identify the vendor Exception Reasons
  - a. The Exception Reasons identifies the discrepancies between DataMart and CalACES
- 4) Include vendor counts by Exception Reasons
- 5) Include number of Exception Reasons for each month
- 6) Include case lists which provide vendor information and the specific 'Exception Reasons'
- 7) Include a count of all vendor exceptions which are resolved
- 8) Include vendor counts for a specified range of months
- 9) Include a full list of all '**Vendors'**, '**Vendor Types'**, '**Programs'**, 'Placement Types' and 'Exception Reasons'
- 10) Create a new security role to restrict access to the Vendor dashboard

### 1.4 Assumptions

| Assumption<br>Point | Details                                                                                                    | Potential Impact                                                                                                    |
|---------------------|----------------------------------------------------------------------------------------------------|----------------------------------------------------------------------------------------------------|
| 1.                  | A single vendor can have multiple Vendor<br>Types                                                                                                    | One Vendor ID may be<br>counted as many as the<br>Vendor Types in both the<br>top-level widgets and<br>lower-level case lists. |
| 2.                  | Large Month ranges will slow down the dashboards as well as exports.                                                                                                    | The entire dashboard including second and third level reports, and case lists.                                                 |
| 3.                  | Dashboard will not retain incremental history.                                                                                                    | The entire dashboard including second and third level reports, and case lists.                                                 |
| 4.                  | A 'Resolved' button will be added to Foster<br>Care Resource Detail Page. A worker can<br>use this button to indicate that an<br>exception has been actioned. This is a<br>manual process and the dashboard will<br>reflect the data as is. | Widgets which report on resolved Vendor exceptions.                                                                            |
| 5.                  | Vendor information will only be displayed in<br>dashboard if associated case programs<br>are active or if case does not have a<br>program.                                                                                                  | The entire dashboard<br>including second and third<br>level reports, and case lists.                                           |
| 6.                  | Exceptions identified before deployment<br>will not be available in the dashboard. Only<br>data captured after the day of<br>deployment will be available.                                                                                  | The entire dashboard<br>including second and third<br>level reports, and case lists.                                           |
| 7.                  | Users will not have the ability to see other<br>dashboards if they only have rights to see<br>the Vendor dashboard.                                                                                                    | User security rights.                                                                                                    |
| 8.                  | Mockups in design are only examples of<br>how the data will look and might now<br>always be accurate to actual data.                                                                                                    | The entire dashboard including second and third level reports, and case lists.                                                 |
| 9.                  | Days to Resolve Vendor exception reasons<br>must not count weekends or County<br>Holidays.                                                                                                    | The entire dashboard including second and third level reports, and case lists.                                                 |

#### **2 RECOMMENDATIONS**

#### 2.1 Placement Vendor Exception Report Dashboard

#### 2.1.1 Overview

The **Placement Vendor Exception Report** dashboard page will provide metrics on the Child Welfare Vendors. The information in this dashboard shall reflect data available in the Foster Care Resource Databank and information received from the DataMart Interface. The dashboard page will update nightly and focus on the number of Vendors flagged with an 'Exception Reason'. The page will also provide metrics on Vendors by 'Program', 'Placement Type', as well as identify Vendor information received without Vendor IDs. The widgets will also drill down to a granular case list.

#### 2.1.2 Page Description

| Table 1 – Page                    |                                       |  |  |
|-----------------------------------|---------------------------------------|--|--|
| Dashboard Name                    | Page Name                             |  |  |
| Placement Vendor Exception Report | Vendor Transaction Exception Reasons  |  |  |
| Placement Vendor Exception Report | Exception Reason Monthly Distribution |  |  |

#### 2.1.3 Metric Definition

#### Table 2 – Metrics

| Metric Name       | Metric Definition                                                                                                    | Related Widget                                                                               |  |
|-------------------|----------------------------------------------------------------------------------------------------|----------------------------------------------------------------------------------------------|--|
| Vendors           | The number of CWS/CMS<br>providers that have<br>discrepancies between the<br>DataMart Interface and<br>the CalACES System | # of Vendors by Placement<br>Types, # of Vendors without<br>IDs and # of Vendors by<br>Month |  |
| Exception Reasons | The total number of<br>discrepancies in vendor<br>information between the<br>LRS system and DataMart                      | # of Exception Reasons by<br>Month and # of Exception<br>Reasons Resolved                    |  |

#### 2.1.4 Placement Vendor Exception Report – Vendor Transaction Exception Reasons Page Layout

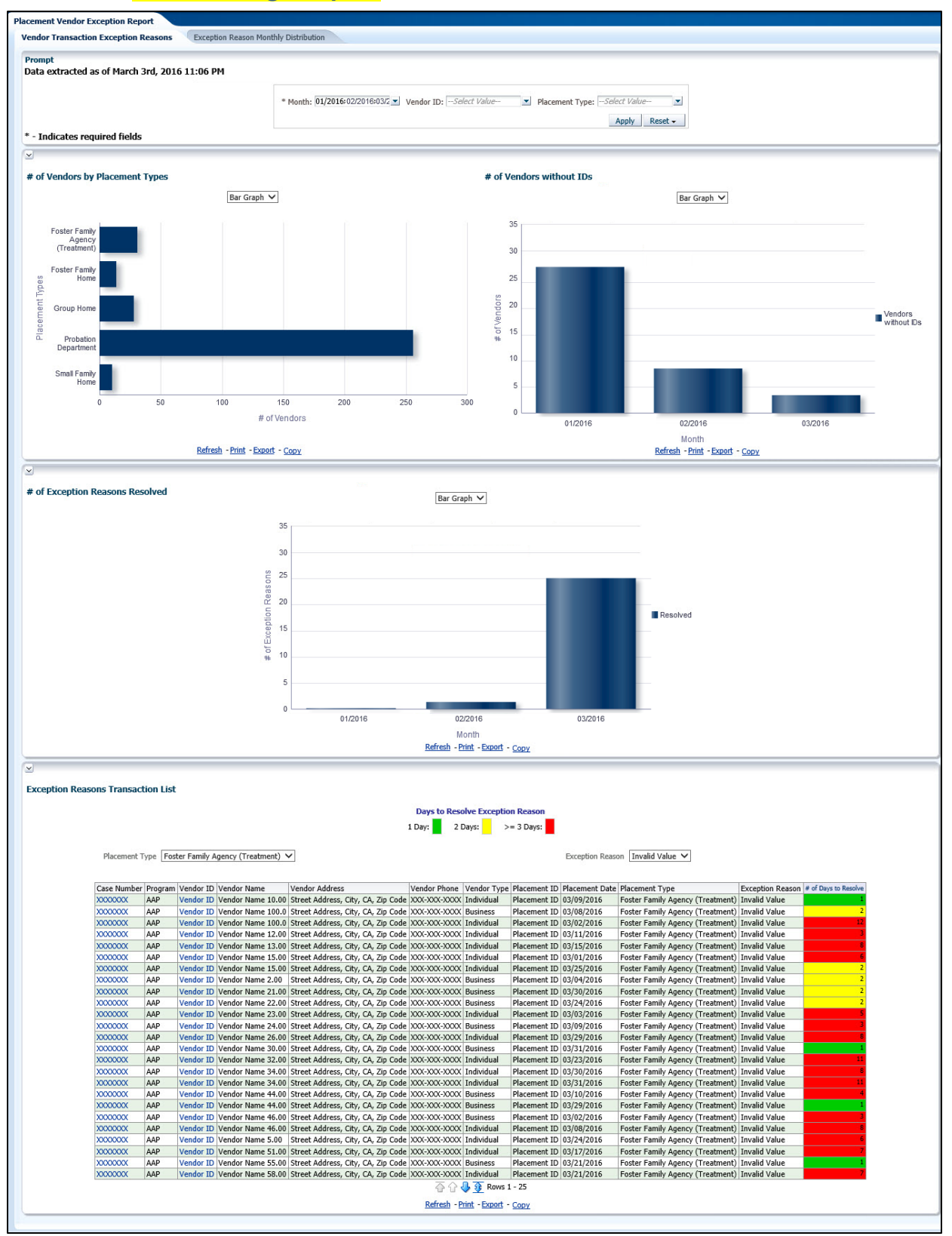

| * Month: | 01/2016 | - | Vendor ID: | Select Value | - | Placement Type: | Select Valu | e       |
|----------|---------|---|------------|--------------|---|-----------------|-------------|---------|
|          |         |   |            |              |   |                 | Apply       | Reset - |

#### Table 3 – Prompt Description

| Filter Name    | Default Value | Filter Type                                                                                                    |
|----------------|---------------|----------------------------------------------------------------------------------------------------|
| *Month         | Current month | Multi-select option to filter data by. The data will display as of the day a user is viewing the dashboard. See <u>Assumptions</u> for range limits. |
| Vendor ID      | All           | Multi-select option to filter data by 'Vendor ID'                                                                                                    |
| Placement Type | All           | Multi-select option to filter data by Child Welfare 'Placement Type'.                                                                                |

Note: \* indicates that 'Month' filter is always required.

| Dashboard Page     | Parameters Addition                          | Parameter Description                                                                                                    |
|--------------------|----------------------------------------------|----------------------------------------------------------------------------------------------------|
| Vendor Transaction | <b>Add</b> "Month" dropdown<br>prompt.       | This is a mandatory field<br>which displays the month as<br>of the day the dashboard is<br>viewed. At least one month<br>must be selected to filter the<br>dashboard. The values will<br>be in <b>MM/YYYY</b> format. |
| Exception Reasons  | <b>Add</b> "Vendor ID" dropdown prompt.      | The values will be the 6 digit<br>CMS/CWS Number in the<br>Foster Care Resource<br>Detail Page for all vendors.                                                                                                    |
|                    | <b>Add</b> "Placement Type" dropdown prompt. | The values will be the types<br>of institutions a child is<br>placed.                                                                                                    |

#### Table 4 - Logic for parameters will be as follows:

#### 2.1.4.2 Widget Details

#### 2.1.4.2.1 # of Vendors by Placement Types

Widget shall display the total number of Vendors by child 'Placement Types' during the prompted month(s).

- 1. The widget shall toggle between 'Bar Graph' and 'Table'
  - a. 'Bar Graph' view shall be the first to load by default and 'Table' view will be the second option.
  - b. The 'Bar Graph' and 'Table' shall display 'Placement Types' with the following metrics:

i. # of Vendors

2. The report will sum the values for all months for each 'Placement Types' and metric when filtered for multiple months.

**Note:** A vendor can have more than one Placement Type. Therefore, a single vendor may be counted in multiple Placement Types. The widget and case list will reflect the data.

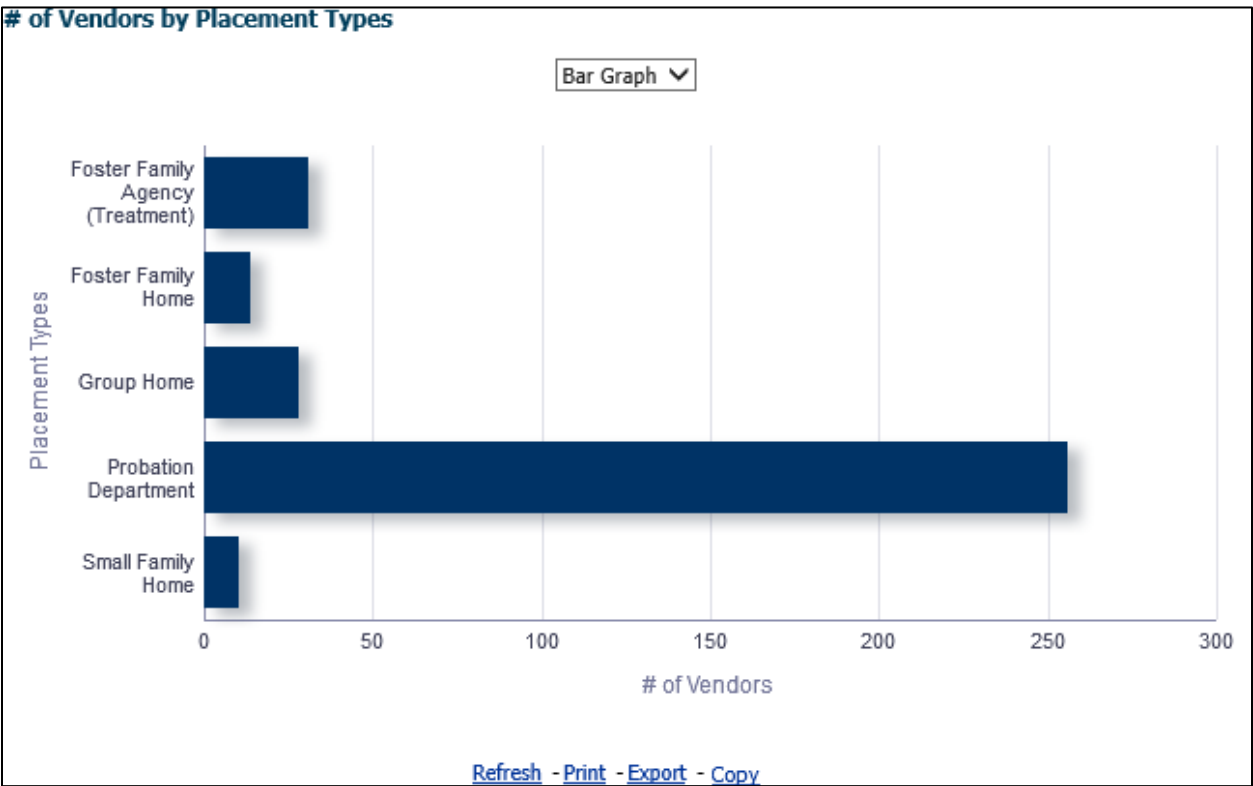

Figure 2.1.4.2.1-1 - # of Vendors by Placement Types – Bar Graph

| Table 🗸                          |              |    |
|----------------------------------|--------------|----|
| Placement Types                  | # of Vendors |    |
| Foster Family Agency (Treatment) | 31           |    |
| Foster Family Home               | 14           | 50 |
| Group Home                       | 28           |    |
| Probation Department             | 256          | 1  |
| o                                | 10           | 1  |

Figure 2.1.4.2.1-2 - # of Vendors by Placement Types – Table

3. From the top-level 'Table' and 'Bar Graph' views, the widget will drill down to a second-level case list: Vendors by Placement Type - Case List.

#### 2.1.4.2.2 # of Vendors without IDs

This widget will focus on data which does not have an existing Vendor ID, or a Vendor ID is not provided.

- 1. The widget shall toggle between 'Bar Graph' and 'Table'
  - a. 'Bar Graph' view shall be the first to load by default and 'Table' view will be the second option.
- 2. The 'Bar Graph' and 'Table' shall display number of 'Vendors' by each month when prompted by multiple months.

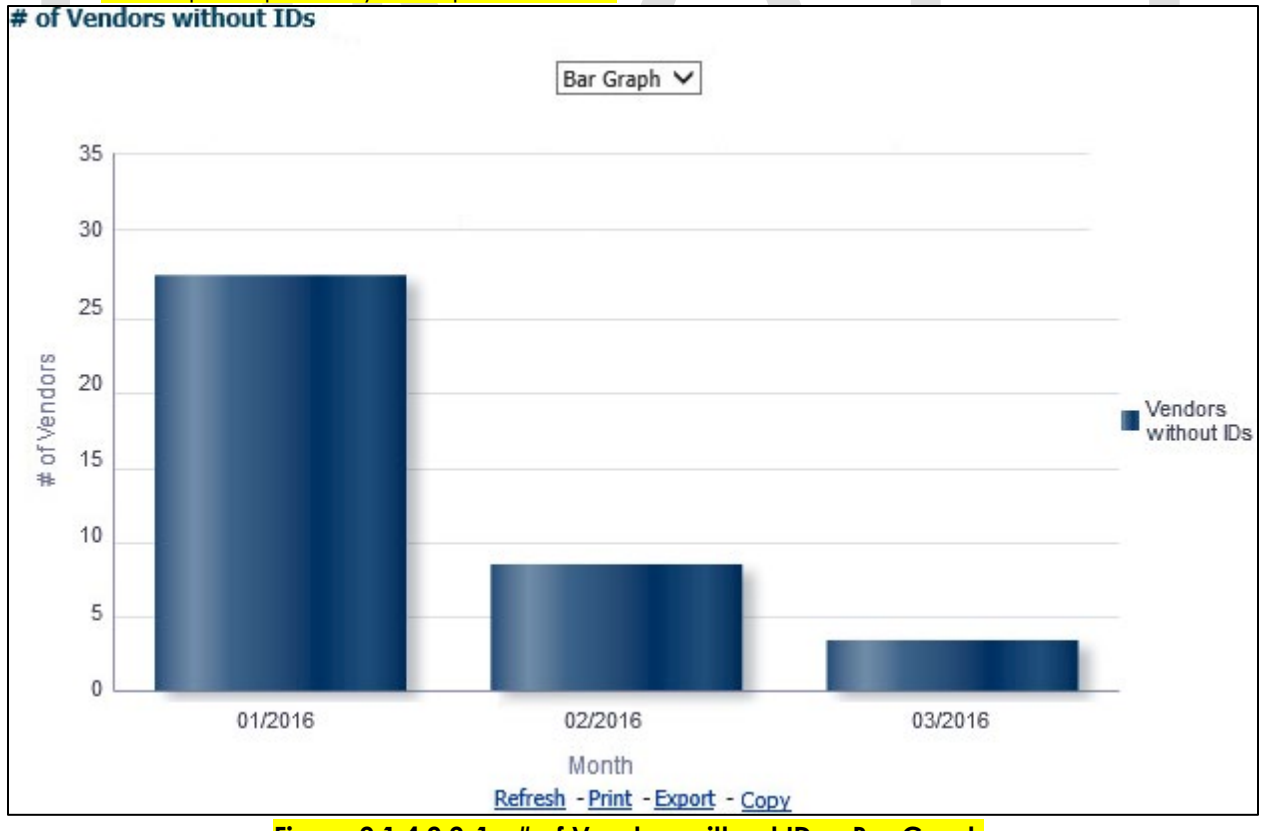

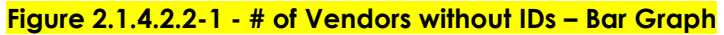

|         | Table V      | <u> </u> |  |  |  |
|---------|--------------|----------|--|--|--|
|         |              |          |  |  |  |
| Month 🕴 | # of Vendors |          |  |  |  |
| 01/2016 | 27           |          |  |  |  |
| 02/2016 | 8            |          |  |  |  |
| 03/2016 | 4            |          |  |  |  |

3. From the top-level 'Bar Graph' view, the widget will drill down to a second-level case list: Vendors without IDs - Case List.

#### 2.1.4.2.3 # of Exception Reasons Resolved

Widget shall display the total number of 'Exceptions' which have been resolved by an end user.

- 1. The widget shall toggle between 'Bar Graph' and 'Table'
  - a. 'Bar Graph' view shall be the first to load by default and 'Table' view will be the second option.
- 2. The 'Bar Graph' and 'Table' shall display number of 'Resolved Exception Reasons' by each month when prompted by multiple months.

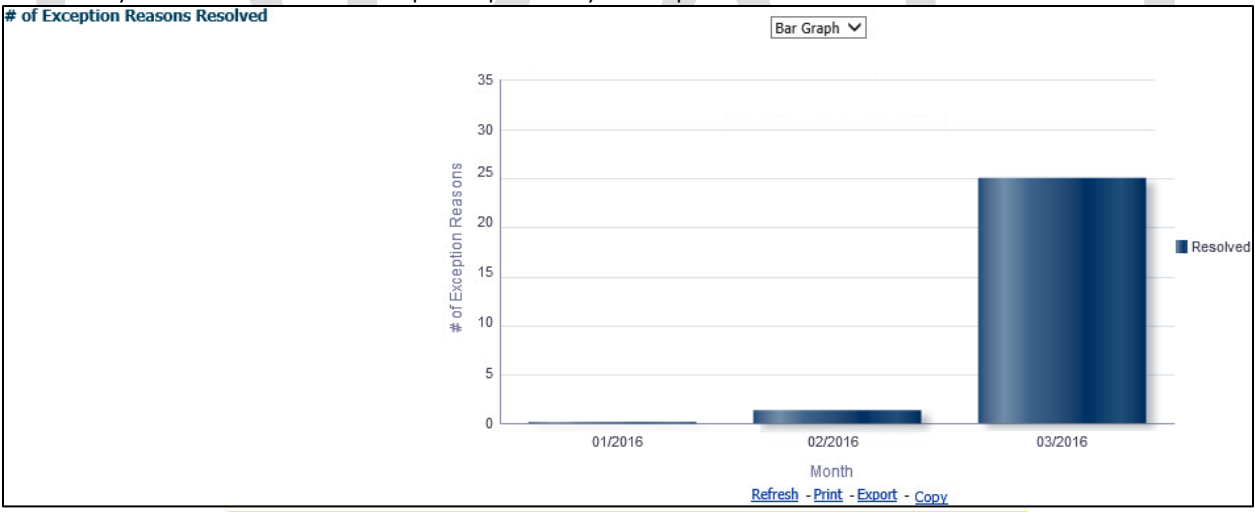

Figure 2.1.4.2.3 - # of Exception Reasons Resolved – Bar Graph

| 10      | Table 🗸                |  |
|---------|------------------------|--|
|         |                        |  |
| Month   | # of Exception Reasons |  |
| 01/2016 | 1                      |  |
| 02/2016 | 2                      |  |
| 02/2016 | 25                     |  |

© 2019 CalACES. All Rights Reserved.

3. From the top-level 'Table' and 'Bar Graph' views, the widget will drill down to a second-level case list: Exception Reasons Resolved - Case List.

#### 2.1.4.2.4 Exception Reason Transaction List

Widget shall display a list of all Vendor with flagged discrepancies between the DataMart Interface and CaIACES System.

#### Table 5 - The logic of the Exception Reason Transaction List will be as follows:

| Placement Vende                   | or Exception Report                                                                                                    |
|-----------------------------------|----------------------------------------------------------------------------------------------------|
| Case List                         | Addition                                                                                                    |
| Exception Reason Transaction List | <ul> <li>Add "Case Number" - Case Number associated to a child placed with a vendor.</li> <li>Add "Vendor ID" - The unique ID for each vendor resource specified in the 'Foster Care Resource Databank Detail' page in the Application.</li> <li>Add "Program" - The Child Welfare 'Program' associated to a Case.</li> <li>Add "Vendor Name" - The name associated to a Vendor. This can be an individual or an agency.</li> <li>Add "Vendor Address" - The full address of a provider. The address must be as follows: Street Address, City, County, State, Zip Code.</li> <li>Add "Vendor Type" - The phone number of the provider.</li> <li>Add "Vendor Type" - The vendor category type. (Category ID = 10511)</li> <li>Add "Placement ID" - The unique identifier of Child Placement table.</li> <li>Add "Placement Type" - The 'Placement Type' associated to a Vendor.</li> <li>Add "Placement Type" - The 'Placement Type' associated to a Vendor.</li> <li>Add "Placement Type" - The 'Placement Type'.</li> <li>Add "Placement Type" - The 'Placement Type'.</li> <li>Add "Placement types.</li> <li>Add "Exception Reason" - The error thrown during inbound processing of the record.</li> <li>Add "# of Days to Resolve" - Threshold for number of days in it</li> </ul> |

| Placement Vendor Exception Report                                                                                                    |                                                                                                    |  |  |  |  |  |  |
|----------------------------------------------------------------------------------------------------|----------------------------------------------------------------------------------------------------|--|--|--|--|--|--|
| Case List                                                                                                    | Addition                                                                                                    |  |  |  |  |  |  |
|                                                                                                    | takes a worker to resolve a vendor<br>exception reason. The threshold will<br>be as follows:                                                                                                    |  |  |  |  |  |  |
|                                                                                                    | 1 Day: Green (#00CC00)                                                                                                    |  |  |  |  |  |  |
|                                                                                                    | 2 Days: Yellow (#FFFF00)                                                                                                    |  |  |  |  |  |  |
|                                                                                                    | >= 3 Days: Red (#FF0000)                                                                                                    |  |  |  |  |  |  |
|                                                                                                    | Note:                                                                                                    |  |  |  |  |  |  |
|                                                                                                    | <ol> <li>Day 1 will start the day after the error<br/>is identified. Please see Appendix:<br/><u>Days to Resolve</u>.</li> <li>This number must be calculated with<br/>the <u>Assumption</u> that Create Date is<br/>day 0 and weekend and County<br/>Holidays are not counted.</li> </ol> |  |  |  |  |  |  |
| Exception Reasons Transaction List Days 1 Day:                                                                                                    | to Resolve Exception Reason<br>2 Days: >= 3 Days:                                                                                                    |  |  |  |  |  |  |
| Placement Type Foster Family Agency (Treatment) 🗸                                                                                                    | Exception Reason Invalid Value V                                                                                                    |  |  |  |  |  |  |
| Case Number Program Vendor ID Vendor Name Vendor Address Vendor                                                                                                    | Phone Vendor Type Placement ID Placement Date Placement Type Exception Reason # of Days to Resolve                                                                                                    |  |  |  |  |  |  |
| XXXXXXXXXXXXXXXXXXXXXXXXXXXXXXXXXXXXXX                                                                                                    | X-XXXX Individual Placement ID 03/09/2016 Foster Family Agency (Treatment) Invalid Value                                                                                                    |  |  |  |  |  |  |
| XXXXXXX AAP Vendor ID Vendor Name 100.0 Street Address, City, CA, Zip Code XXX-XX<br>XXXXXXXX AAP Vendor ID Vendor Name 100.0 Street Address, City, CA, Zip Code XXX-XX | X-XXXX [business   Placement ID   03/08/2016   Foster Family Agency (Treatment)   Invalid Value 2<br>X-XXXX Individual   Placement ID   03/02/2016   Foster Family Agency (Treatment)   Invalid Value 2                                                                                    |  |  |  |  |  |  |
| XXXXXXXXXXXXXXXXXXXXXXXXXXXXXXXXXXXXXX                                                                                                    | X-XXX Individual Placement ID 03/11/2016 Foster Family Agency (Treatment) Invalid Value                                                                                                    |  |  |  |  |  |  |
| XXXXXXXXXXXXXXXXXXXXXXXXXXXXXXXXXXXXXX                                                                                                    | X-XXXX Individual Placement ID 03/15/2016 Foster Family Agency (Treatment) Invalid Value                                                                                                    |  |  |  |  |  |  |
| XXXXXXXXXXXXXXXXXXXXXXXXXXXXXXXXXXXXXX                                                                                                    | X-XXXX Individual Placement ID 03/01/2016 Foster Family Agency (Treatment) Invalid Value                                                                                                    |  |  |  |  |  |  |
| XXXXXXXXXXXXXXXXXXXXXXXXXXXXXXXXXXXXXX                                                                                                    | X-XXXX Individual Placement ID 03/25/2016 Foster Family Agency (Treatment) Invalid Value 2                                                                                                    |  |  |  |  |  |  |
| XXXXXXX AAP Vendor ID Vendor Name 2.00 Street Address, City, CA, Zip Code XXX-XX                                                                                        | X-XXXX Business Placement ID 03/04/2016 Foster Family Agency (Treatment) Invalid Value 2 X-XXXX Business Placement ID 03/20/2016 Foster Family Agency (Treatment) Invalid Value 2                                                                                                    |  |  |  |  |  |  |
| XXXXXXX AAP Vendor ID Vendor Name 22.00 Street Address, City, CA, Zip Code XXX-XX                                                                                       | X-XXXX Business Placement ID 03/24/2016 Foster Family Agency (Treatment) Invalid Value 2 X-XXXX Business Placement ID 03/24/2016 Foster Family Agency (Treatment) Invalid Value 2                                                                                                    |  |  |  |  |  |  |
| XXXXXXXXXXXXXXXXXXXXXXXXXXXXXXXXXXXXXX                                                                                                    | X-XXXX Individual Placement ID 03/03/2016 Foster Family Agency (Treatment) Invalid Value                                                                                                    |  |  |  |  |  |  |
| XXXXXXXXXXXXXXXXXXXXXXXXXXXXXXXXXXXXXX                                                                                                    | X-XXX Business Placement ID 03/09/2016 Foster Family Agency (Treatment) Invalid Value                                                                                                    |  |  |  |  |  |  |
| XXXXXXXXXXXXXXXXXXXXXXXXXXXXXXXXXXXXXX                                                                                                    | X-XXXX Individual Placement ID 03/29/2016 Foster Family Agency (Treatment) Invalid Value                                                                                                    |  |  |  |  |  |  |
| XXXXXXXXXXXXXXXXXXXXXXXXXXXXXXXXXXXXXX                                                                                                    | X-XXX Business Placement ID 03/31/2016 Foster Family Agency (Treatment) Invalid Value                                                                                                    |  |  |  |  |  |  |
| XXXXXXX AAP Vendor ID Vendor Name 32.00 Street Address, City, CA, Zip Code XXX-XX                                                                                       | X-XXXX Individual Placement ID 03/23/2016 Foster Family Agency (Treatment) Invalid Value 11                                                                                                    |  |  |  |  |  |  |
| XXXXXX AAP vendor ID vendor Name 34.00 Street Address, City, CA, Zip Code XXX-XX<br>XXXXXXXX AAP Vendor ID Vendor Name 34.00 Street Address, City, CA, Zip Code XXX-XX  | A-AAAA Iniuwiuuai Placement ID 03/30/2016 Foster Family Agency (Treatment) Invalid Value 8 X-XXXX Individual Placement ID 03/31/2016 Foster Family Agency (Treatment) Invalid Value 11                                                                                                    |  |  |  |  |  |  |
| XXXXXXXX AAP Vendor ID Vendor Name 44.00 Street Address, City, CA, Zip Code XXX-XX                                                                                      | X-XXXX Business Placement ID 03/10/2016 Enster Family Agency (Treatment) Invalid Value 4                                                                                                    |  |  |  |  |  |  |
| X00000XX AAP Vendor ID Vendor Name 44.00 Street Address, City, CA. Zip Code X0X-XX                                                                                      | X-XXX Business Placement ID 03/29/2016 Foster Family Agency (Treatment) Invalid Value                                                                                                    |  |  |  |  |  |  |
| XXXXXXXXXXXXXXXXXXXXXXXXXXXXXXXXXXXXXX                                                                                                    | X-XXXX Business Placement ID 03/02/2016 Foster Family Agency (Treatment) Invalid Value                                                                                                    |  |  |  |  |  |  |
| XXXXXXXXXXXXXXXXXXXXXXXXXXXXXXXXXXXXXX                                                                                                    | X-XXXX Individual Placement ID 03/08/2016 Foster Family Agency (Treatment) Invalid Value                                                                                                    |  |  |  |  |  |  |
| XXXXXXXXXXXXXXXXXXXXXXXXXXXXXXXXXXXXXX                                                                                                    | X-XXXX Individual Placement ID 03/24/2016 Foster Family Agency (Treatment) Invalid Value                                                                                                    |  |  |  |  |  |  |
| XXXXXXXXXXXXXXXXXXXXXXXXXXXXXXXXXXXXXX                                                                                                    | X-XXXX Individual Placement ID 03/17/2016 Foster Family Agency (Treatment) Invalid Value 7                                                                                                    |  |  |  |  |  |  |
| XXXXXXXXXXXXXXXXXXXXXXXXXXXXXXXXXXXXXX                                                                                                    | X-XXX Business Placement ID 03/21/2016 Foster Family Agency (Treatment) Invalid Value                                                                                                    |  |  |  |  |  |  |
| AAP Vendor ID Vendor Name 58.00 Street Address, City, CA, Zip Code XXX-XX                                                                                               | X-XXXX  Individual   Pracement ID   03/21/2016   Foster Family Agency (Treatment)   Invalid Value                                                                                                    |  |  |  |  |  |  |
|                                                                                                    | 🕀 Л. 🦚 孩 комг т - 52                                                                                                    |  |  |  |  |  |  |
| Red                                                                                                    | f <u>resh</u> - <u>Print</u> - <u>Export</u> - <u>Copy</u>                                                                                                    |  |  |  |  |  |  |

Figure 2.1.4.2.4 – Exception Reason Transaction List

2. The top-level 'Table' will not drill down to a case list.

#### 2.1.5 Case List

Where applicable, widgets will link to each of these case lists.

#### 2.1.5.1 Vendors by Placement Type - Case List

| Placement Vendo                       | or Exception Report                                                                                                    |
|---------------------------------------|----------------------------------------------------------------------------------------------------|
| Case List                             | Addition                                                                                                    |
| Vendors by Placement Type - Case List | <ol> <li>Add "Case Number" - Case Number<br/>associated to a child placed with a<br/>vendor.</li> <li>Add "Vendor ID" - The unique 6 -<br/>digit CWS/CMS Vendor Number for<br/>each vendor resource specified in<br/>the 'Foster Care Resource Databank<br/>Detail' page in the Application.</li> <li>Add "Program" - The Child Welfare<br/>'Program' associated to a child's<br/>Case.</li> <li>Add "Vendor Name" - The name<br/>associated to a Vendor. This can be<br/>an individual or an agency.</li> <li>Add "Vendor Address" - The full<br/>address of a provider. The address<br/>must be as follows: Street Address,<br/>City, County, State, Zip Code.</li> <li>Add "Vendor Phone" - The phone<br/>number of the provider.</li> <li>Add "Vendor Type" - The vendor<br/>category type. (Category ID =<br/>10511)</li> <li>Add "Placement Date" - Date on<br/>which a child was placed in care of<br/>a Vendor.</li> <li>Add "Placement Type" - The type of<br/>place associated to a Vendor can have<br/>multiple placement types.</li> <li>Add "Exception Reason" - The error<br/>thrown during inbound processing<br/>of the record.</li> </ol> |

#### Table 6 - The logic of the Vendors by Placement Type - Case List will be as follows:

| Case Number | Vendor ID | Program | Vendor Name    | Vendor Address                  | Vendor Phone     | Vendor Type | Placement Date | Placement Type                   | Exception Reason |
|-------------|-----------|---------|----------------|---------------------------------|------------------|-------------|----------------|----------------------------------|------------------|
| XXXXXXXX    | Vendor ID | Kin-Gap | Vendor Name 10 | Street Address, City, CA, Zip ( | ode XXX-XXX-XXXX | Business    | 03/08/2016     | Probation Department             | Group Home       |
| XXXXXXXX    | Vendor ID | Kin-Gap | Vendor Name 10 | Street Address, City, CA, Zip ( | ode XXX-XXX-XXXX | Individual  | 03/08/2016     | Foster Family Home               | Group Home       |
| XXXXXXX     | Vendor ID | Kin-Gap | Vendor Name 10 | Street Address, City, CA, Zip ( | ode XXX-XXX-XXXX | Individual  | 03/07/2016     | Probation Department             | Group Home       |
| XXXXXXX     | Vendor ID | Kin-Gap | Vendor Name 10 | Street Address, City, CA, Zip ( | ode XXX-XXX-XXXX | Individual  | 03/08/2016     | Foster Family Agency (Treatment) | Group Home       |
| XXXXXXXX    | Vendor ID | Kin-Gap | Vendor Name 11 | Street Address, City, CA, Zip ( | ode XXX-XXX-XXXX | Individual  | 03/25/2016     | Foster Family Home               | Group Home       |
| XXXXXXX     | Vendor ID | Kin-Gap | Vendor Name 15 | Street Address, City, CA, Zip ( | ode XXX-XXX-XXXX | Individual  | 03/22/2016     | Foster Family Agency (Treatment) | Group Home       |
| XXXXXXXX    | Vendor ID | Kin-Gap | Vendor Name 16 | Street Address, City, CA, Zip ( | ode XXX-XXX-XXXX | Business    | 03/28/2016     | Group Home                       | Group Home       |
| XXXXXXXX    | Vendor ID | Kin-Gap | Vendor Name 16 | Street Address, City, CA, Zip ( | ode XXX-XXX-XXXX | Individual  | 03/30/2016     | Probation Department             | Group Home       |
| XXXXXXXX    | Vendor ID | Kin-Gap | Vendor Name 17 | Street Address, City, CA, Zip ( | ode XXX-XXX-XXXX | Individual  | 03/03/2016     | Probation Department             | Group Home       |
| XXXXXXXX    | Vendor ID | Kin-Gap | Vendor Name 18 | Street Address, City, CA, Zip ( | ode XXX-XXX-XXXX | Business    | 03/07/2016     | Probation Department             | Group Home       |
| XXXXXXX     | Vendor ID | Kin-Gap | Vendor Name 18 | Street Address, City, CA, Zip ( | ode XXX-XXX-XXXX | Individual  | 03/24/2016     | Small Family Home                | Group Home       |
| XXXXXXXX    | Vendor ID | Kin-Gap | Vendor Name 19 | Street Address, City, CA, Zip ( | ode XXX-XXX-XXXX | Business    | 03/15/2016     | Probation Department             | Group Home       |
| XXXXXXX     | Vendor ID | Kin-Gap | Vendor Name 19 | Street Address, City, CA, Zip ( | ode XXX-XXX-XXXX | Individual  | 03/04/2016     | Probation Department             | Group Home       |
| XXXXXXXX    | Vendor ID | Kin-Gap | Vendor Name 19 | Street Address, City, CA, Zip ( | ode XXX-XXX-XXXX | Individual  | 03/16/2016     | Probation Department             | Group Home       |
| XXXXXXX     | Vendor ID | Kin-Gap | Vendor Name 21 | Street Address, City, CA, Zip ( | ode XXX-XXX-XXXX | Individual  | 03/10/2016     | Probation Department             | Group Home       |
| XXXXXXXX    | Vendor ID | Kin-Gap | Vendor Name 23 | Street Address, City, CA, Zip ( | ode XXX-XXX-XXXX | Individual  | 03/09/2016     | Probation Department             | Group Home       |
| XXXXXXX     | Vendor ID | Kin-Gap | Vendor Name 24 | Street Address, City, CA, Zip ( | ode XXX-XXX-XXXX | Business    | 03/02/2016     | Probation Department             | Group Home       |
| XXXXXXX     | Vendor ID | Kin-Gap | Vendor Name 25 | Street Address, City, CA, Zip ( | ode XXX-XXX-XXXX | Business    | 03/16/2016     | Probation Department             | Group Home       |
| XXXXXXXX    | Vendor ID | Kin-Gap | Vendor Name 30 | Street Address, City, CA, Zip ( | ode XXX-XXX-XXXX | Business    | 03/09/2016     | Probation Department             | Group Home       |
| XXXXXXX     | Vendor ID | Kin-Gap | Vendor Name 30 | Street Address, City, CA, Zip ( | ode XXX-XXX-XXXX | Individual  | 03/01/2016     | Small Family Home                | Group Home       |
| XXXXXXXX    | Vendor ID | Kin-Gap | Vendor Name 30 | Street Address, City, CA, Zip ( | ode XXX-XXX-XXXX | Individual  | 03/30/2016     | Foster Family Home               | Group Home       |
| XXXXXXX     | Vendor ID | Kin-Gap | Vendor Name 31 | Street Address, City, CA, Zip ( | ode XXX-XXX-XXXX | Individual  | 03/24/2016     | Probation Department             | Group Home       |
| XXXXXXX     | Vendor ID | Kin-Gap | Vendor Name 32 | Street Address, City, CA, Zip ( | ode XXX-XXX-XXXX | Business    | 03/31/2016     | Probation Department             | Group Home       |
| XXXXXXX     | Vendor ID | Kin-Gap | Vendor Name 32 | Street Address, City, CA, Zip ( | ode XXX-XXX-XXXX | Individual  | 03/24/2016     | Group Home                       | Group Home       |
| XXXXXXXX    | Vendor ID | Kin-Gap | Vendor Name 33 | Street Address, City, CA, Zip ( | ode XXX-XXX-XXXX | Individual  | 03/28/2016     | Group Home                       | Group Home       |

The following mock-up screen shots do not display real data.

and To Month is less than or equal to 03/2016

Return - Refresh - Print - Export - Copy

Figure 2.1.5.1 – Vendors by Placement Type - Case List

#### 2.1.5.2 Vendors without IDs - Case List

| Placement Vend                  | or Exception Report                                                                                                    |
|---------------------------------|----------------------------------------------------------------------------------------------------|
| Case List                       | Addition                                                                                                    |
| Vendors without IDs - Case List | <ol> <li>Add "Case Number" - Case Number<br/>associated to a child placed with a<br/>vendor.</li> <li>Add "Program" - The Child Welfare<br/>'Program' associated to a child's<br/>Case.</li> <li>Add "Vendor Name" - The name<br/>associated to a Vendor. This can be<br/>an individual or an agency.</li> <li>Add "Vendor Address" - The full<br/>address of a provider. The address<br/>must be as follows: Street Address,<br/>City, County, State, Zip Code.</li> <li>Add "Vendor Phone" - The phone<br/>number of the provider.</li> </ol> |

Table 7 - The logic of the Vendors without IDs - Case List will be as follows:

| Placement Vendor Exception Report |                                                                                                    |  |  |  |  |
|-----------------------------------|----------------------------------------------------------------------------------------------------|--|--|--|--|
| Case List                         | Addition                                                                                                    |  |  |  |  |
|                                   | <ul> <li>6. Add "Vendor Type" - The vendor category type. (Category ID = 10511)</li> <li>7. Add "Placement Date" - Date on which a child was placed in care of a Vendor.</li> <li>8. Add "Placement Type" - The type of place associated to a Vendor in the 'Child Placement Detail' page in the Application. (Category ID = 298)</li> </ul> |  |  |  |  |
|                                   | <b>Note:</b> A single Vendor can have multiple placement types.                                                                                                    |  |  |  |  |
|                                   | <ol> <li>Add "Exception Reason" – The<br/>error thrown during inbound<br/>processing of the record.</li> </ol>                                                                                                    |  |  |  |  |

The following mock-up screen shots do not display real data.

| Case Number 🛆 🗸                        | Program | Vendor Name     | Vendor Address                     | Vendor Phone                    | Vendor Type                   | Placement Date | Placement Type                   | Exception Reason |
|----------------------------------------|---------|-----------------|------------------------------------|---------------------------------|-------------------------------|----------------|----------------------------------|------------------|
| XXXXXXXXXXXXXXXXXXXXXXXXXXXXXXXXXXXXXX | AAP     | Vendor Name 11  | Street Address, City, CA, Zip Code | XXX-XXX-XXXX                    | Business                      | 03/21/2016     | Foster Family Agency (Treatment) | Invalid Value    |
| XXXXXXXXXX                             | AAP     | Vendor Name 11  | Street Address, City, CA, Zip Code | XXX-XXX-XXXX                    | Individual                    | 03/09/2016     | Foster Family Agency (Treatment) | Invalid Value    |
| XXXXXXXXXXXXXXXXXXXXXXXXXXXXXXXXXXXXXX | AAP     | Vendor Name 12  | Street Address, City, CA, Zip Code | XXX-XXX-XXXX                    | Business                      | 03/14/2016     | Foster Family Agency (Treatment) | Invalid Value    |
| XXXXXXXXXXXXXXXXXXXXXXXXXXXXXXXXXXXXXX | AAP     | Vendor Name 13  | Street Address, City, CA, Zip Code | 000-000-0000                    | Individual                    | 03/03/2016     | Foster Family Agency (Treatment) | Invalid Value    |
| XXXXXXXXX                              | AAP     | Vendor Name 14  | Street Address, City, CA, Zip Code | XXX-XXX-XXXX                    | Business                      | 03/31/2016     | Foster Family Agency (Treatment) | Invalid Value    |
| XXXXXXXXXXXXXXXXXXXXXXXXXXXXXXXXXXXXXX | AAP     | Vendor Name 14  | Street Address, City, CA, Zip Code | XXX-XXX-XXXX                    | Individual                    | 03/28/2016     | Foster Family Agency (Treatment) | Invalid Value    |
| XXXXXXXXXX                             | AAP     | Vendor Name 3.( | Street Address, City, CA, Zip Code | XXX-XXX-XXXX                    | Individual                    | 03/29/2016     | Foster Family Agency (Treatment) | Invalid Value    |
| XXXXXXXXXX                             | AAP     | Vendor Name 30  | Street Address, City, CA, Zip Code | XXX-XXX-XXXX                    | Business                      | 03/10/2016     | Foster Family Agency (Treatment) | Invalid Value    |
| XXXXXXXXXXXXXXXXXXXXXXXXXXXXXXXXXXXXXX | AAP     | Vendor Name 31  | Street Address, City, CA, Zip Code | XXX-XXX-XXXX                    | Individual                    | 03/02/2016     | Foster Family Agency (Treatment) | Invalid Value    |
| XXXXXXXXXX                             | AAP     | Vendor Name 33  | Street Address, City, CA, Zip Code | XXX-XXX-XXXX                    | Business                      | 03/09/2016     | Foster Family Agency (Treatment) | Invalid Value    |
| XXXXXXXXX                              | AAP     | Vendor Name 33  | Street Address, City, CA, Zip Code | 000-000-0000                    | Business                      | 03/30/2016     | Foster Family Agency (Treatment) | Invalid Value    |
| XXXXXXXXXXXXXXXXXXXXXXXXXXXXXXXXXXXXXX | AAP     | Vendor Name 38  | Street Address, City, CA, Zip Code | 000-000-0000                    | Business                      | 03/28/2016     | Foster Family Agency (Treatment) | Invalid Value    |
| X000000X                               | AAP     | Vendor Name 40  | Street Address, City, CA, Zip Code | XXX-XXX-XXXX                    | Individual                    | 03/17/2016     | Foster Family Agency (Treatment) | Invalid Value    |
| XXXXXXXXX                              | AAP     | Vendor Name 50  | Street Address, City, CA, Zip Code | XXX-XXX-XXXX                    | Business                      | 03/15/2016     | Foster Family Agency (Treatment) | Invalid Value    |
| XXXXXXXXX                              | AAP     | Vendor Name 50  | Street Address, City, CA, Zip Code | XXX-XXX-XXXX                    | Individual                    | 03/14/2016     | Foster Family Agency (Treatment) | Invalid Value    |
| XXXXXXXXX                              | AAP     | Vendor Name 50  | Street Address, City, CA, Zip Code | XXX-XXX-XXXX                    | Individual                    | 03/22/2016     | Foster Family Agency (Treatment) | Invalid Value    |
| XXXXXXXXX                              | AAP     | Vendor Name 50  | Street Address, City, CA, Zip Code | XXX-XXX-XXXX                    | Individual                    | 03/23/2016     | Foster Family Agency (Treatment) | Invalid Value    |
| XXXXXXXXXXXXXXXXXXXXXXXXXXXXXXXXXXXXXX | AAP     | Vendor Name 54  | Street Address, City, CA, Zip Code | XXX-XXX-XXXX                    | Individual                    | 03/16/2016     | Foster Family Agency (Treatment) | Invalid Value    |
| XXXXXXXXX                              | AAP     | Vendor Name 56  | Street Address, City, CA, Zip Code | XXX-XXX-XXXX                    | Individual                    | 03/11/2016     | Foster Family Agency (Treatment) | Invalid Value    |
| XXXXXXXXXX                             | AAP     | Vendor Name 56  | Street Address, City, CA, Zip Code | XXX-XXX-XXXX                    | Individual                    | 03/24/2016     | Foster Family Agency (Treatment) | Invalid Value    |
| XXXXXXXXX                              | AAP     | Vendor Name 6   | Street Address, City, CA, Zip Code | XXX-XXX-XXXX                    | Individual                    | 03/30/2016     | Foster Family Agency (Treatment) | Invalid Value    |
| XXXXXXXXXX                             | AAP     | Vendor Name 61  | Street Address, City, CA, Zip Code | XXX-XXX-XXXX                    | Business                      | 03/07/2016     | Foster Family Agency (Treatment) | Invalid Value    |
| XXXXXXXXXX                             | AAP     | Vendor Name 61  | Street Address, City, CA, Zip Code | XXX-XXX-XXXX                    | Business                      | 03/17/2016     | Foster Family Agency (Treatment) | Invalid Value    |
| XXXXXXXXX                              | AAP     | Vendor Name 62  | Street Address, City, CA, Zip Code | XXX-XXX-XXXX                    | Business                      | 03/29/2016     | Foster Family Agency (Treatment) | Invalid Value    |
| XXXXXXXXXX                             | AAP     | Vendor Name 63  | Street Address, City, CA, Zip Code | XXX-XXX-XXXX                    | Individual                    | 03/21/2016     | Foster Family Agency (Treatment) | Invalid Value    |
|                                        |         |                 | From Month                         | 🔐 🕹 🛐 Rows<br>is greater than o | 1 - 25<br>equal to <b>01/</b> | 2016           |                                  |                  |

Figure 2.1.5.2 – Vendors without IDs - Case List

#### 2.1.5.3 Exception Reasons Resolved - Case List

| Table 9 - The logic of the Exception Reasons Resolved - Case List will be as follows: |
|---------------------------------------------------------------------------------------|
|---------------------------------------------------------------------------------------|

| Placement Vendo                        | or Exception Report                                                                                                    |
|----------------------------------------|----------------------------------------------------------------------------------------------------|
| Case List                              | Addition                                                                                                    |
| Exception Reasons Resolved - Case List | <ol> <li>Add "Case Number" - Case Number<br/>associated to a child placed with a<br/>vendor.</li> <li>Add "Vendor ID" - The unique 6 -<br/>digit CWS/CMS Vendor Number for<br/>each vendor resource specified in<br/>the 'Foster Care Resource<br/>Databank Detail' page in the<br/>Application.</li> <li>Add "Program" - The Child Welfare<br/>'Program' associated to a child's<br/>Case.</li> <li>Add "Vendor Name" - The name<br/>associated to a Vendor. This can be<br/>an individual or an agency.</li> <li>Add "Vendor Address" - The full<br/>address of a provider. The address<br/>must be as follows: Street Address,<br/>City, County, State, Zip Code.</li> <li>Add "Vendor Type" - The phone<br/>number of the provider.</li> <li>Add "Vendor Type" - The vendor<br/>category type. (Category ID =<br/>10511)</li> <li>Add "Placement Date" - Date on<br/>which a child was placed in care of<br/>a Vendor.</li> <li>Add "Placement Type" - The type of<br/>place associated to a Vendor can have<br/>multiple placement types.</li> <li>Add "Exception Reason" - The error<br/>thrown during inbound processing<br/>of the record.</li> </ol> |

#### The following mock-up screen shots do not display real data.

| Casa Number                            | Vandas ID | Deserver | Vandas Nasa       | Mandar Address                  | Vandas Dhana     | Vender Ture | Discourse the Date | Placement Trues                  | Currentian Dessen                                                |
|----------------------------------------|-----------|----------|-------------------|---------------------------------|------------------|-------------|--------------------|----------------------------------|------------------------------------------------------------------|
| case Number                            | Vendor ID | Program  | Vendor Name       | Vendor Address                  | vendor Phone     | vendor type | Placement Date     | Placement Type                   | Exception Reason                                                 |
|                                        | vendor ID | Kin-Gap  | Vendor Name 1.00  | Street Address, City, CA, Zip C | ode XXX-XXX-XXX  | Individual  | 03/07/2016         | Probation Department             | vendor is in an activated status/aiready allocated vendor numbe  |
|                                        | Vendor ID | Kin-Gap  | vendor Name 10.00 | Street Address, City, CA, Zip C | ode XXX-XXX-XXXX | Individual  | 03/17/2016         | Poster Family Home               | Invalid value                                                    |
|                                        | vendor ID | Kin-Gap  | Vendor Name 10.00 | Street Address, City, CA, Zip C | ode XXX-XXX-XXX  | Individual  | 03/1//2016         | Probation Department             | No such vendor                                                   |
|                                        | vendor ID | Kin-Gap  | vendor Name 100.0 | Street Address, City, CA, Zip C | ode XXX-XXX-XXX  | Business    | 03/16/2016         | Probation Department             | vendor is in an activated status/aiready allocated vendor numbe  |
| XXXXXXXX                               | Vendor ID | Kin-Gap  | Vendor Name 100.0 | Street Address, City, CA, Zip C | ode XXX-XXX-XXX  | Individual  | 03/1//2016         | Foster Family Agency (Treatment) | Vendor is in an activated status/already allocated Vendor Numbe  |
| XXXXXXXX                               | Vendor ID | Kin-Gap  | Vendor Name 11.00 | Street Address, City, CA, Zip C | ode XXX-XXX-XXX  | Individual  | 03/02/2016         | Foster Family Home               | Invalid Value                                                    |
| XXXXXXXX                               | Vendor ID | Kin-Gap  | Vendor Name 12.00 | Street Address, City, CA, Zip C | ode XXX-XXX-XXX  | Business    | 03/08/2016         | Probation Department             | Vendor is in an activated status/already allocated Vendor Numbe  |
| XXXXXXXXXXXXXXXXXXXXXXXXXXXXXXXXXXXXXX | Vendor ID | Kin-Gap  | Vendor Name 12.00 | Street Address, City, CA, Zip C | ode XXX-XXX-XXXX | Business    | 03/09/2016         | Group Home                       | Vendor is in an activated status/already allocated Vendor Numbe  |
| XXXXXXXXXXXXXXXXXXXXXXXXXXXXXXXXXXXXXX | Vendor ID | Kin-Gap  | Vendor Name 13.00 | Street Address, City, CA, Zip C | ode XXX-XXX-XXXX | Individual  | 03/01/2016         | Small Family Home                | Vendor is in an activated status/already allocated Vendor Numbe  |
| XXXXXXXXXXXXXXXXXXXXXXXXXXXXXXXXXXXXXX | Vendor ID | Kin-Gap  | Vendor Name 15.00 | Street Address, City, CA, Zip C | ode XXX-XXX-XXXX | Business    | 03/07/2016         | Probation Department             | Vendor is in an activated status/already allocated Vendor Numbe  |
| XXXXXXXXX                              | Vendor ID | Kin-Gap  | Vendor Name 15.00 | Street Address, City, CA, Zip C | ode XXX-XXX-XXXX | Individual  | 03/03/2016         | Small Family Home                | Vendor is in an activated status/already allocated Vendor Numbe  |
| XXXXXXXXX                              | Vendor ID | Kin-Gap  | Vendor Name 15.00 | Street Address, City, CA, Zip C | ode XXX-XXX-XXXX | Individual  | 03/31/2016         | Foster Family Agency (Treatment) | Vendor is in an activated status/already allocated Vendor Numbe  |
| XXXXXXXXX                              | Vendor ID | Kin-Gap  | Vendor Name 17.00 | Street Address, City, CA, Zip C | ode XXX-XXX-XXXX | Individual  | 03/14/2016         | Small Family Home                | Vendor is in an activated status/already allocated Vendor Numbe  |
| XXXXXXXXX                              | Vendor ID | Kin-Gap  | Vendor Name 18.00 | Street Address, City, CA, Zip C | ode XXX-XXX-XXXX | Individual  | 03/16/2016         | Foster Family Agency (Treatment) | Vendor is in an activated status/already allocated Vendor Numbe  |
| XXXXXXXXXXX                            | Vendor ID | Kin-Gap  | Vendor Name 19.00 | Street Address, City, CA, Zip C | ode XXX-XXX-XXXX | Individual  | 03/15/2016         | Probation Department             | Vendor is in an activated status/already allocated Vendor Numbe  |
| XXXXXXXXXXXXXXXXXXXXXXXXXXXXXXXXXXXXXX | Vendor ID | Kin-Gap  | Vendor Name 19.00 | Street Address, City, CA, Zip C | ode XXX-XXX-XXXX | Individual  | 03/25/2016         | Foster Family Home               | Invalid Value                                                    |
| XXXXXXXXXXX                            | Vendor ID | Kin-Gap  | Vendor Name 19.00 | Street Address, City, CA, Zip C | ode XXX-XXX-XXXX | Individual  | 03/28/2016         | Group Home                       | Vendor is in an activated status/already allocated Vendor Numbe  |
| XXXXXXXXXXXXXXXXXXXXXXXXXXXXXXXXXXXXXX | Vendor ID | Kin-Gap  | Vendor Name 2.00  | Street Address, City, CA, Zip C | ode XXX-XXX-XXXX | Individual  | 03/08/2016         | Small Family Home                | Vendor is in an activated status/already allocated Vendor Numbe  |
| XXXXXXXXXX                             | Vendor ID | Kin-Gap  | Vendor Name 21.00 | Street Address, City, CA, Zip C | ode XXX-XXX-XXXX | Individual  | 03/10/2016         | Small Family Home                | Vendor is in an activated status/already allocated Vendor Number |
| XXXXXXXXXX                             | Vendor ID | Kin-Gap  | Vendor Name 21.00 | Street Address, City, CA, Zip C | ode XXX-XXX-XXXX | Individual  | 03/22/2016         | Foster Family Agency (Treatment) | Vendor is in an activated status/already allocated Vendor Number |
| XXXXXXXXXX                             | Vendor ID | Kin-Gap  | Vendor Name 22.00 | Street Address, City, CA, Zip C | ode XXX-XXX-XXXX | Individual  | 03/08/2016         | Group Home                       | Vendor is in an activated status/already allocated Vendor Number |
| XXXXXXXXXXX                            | Vendor ID | Kin-Gap  | Vendor Name 23.00 | Street Address, City, CA, Zip C | ode XXX-XXX-XXXX | Individual  | 03/21/2016         | Group Home                       | Vendor is in an activated status/already allocated Vendor Number |
| XXXXXXXXXXX                            | Vendor ID | Kin-Gap  | Vendor Name 24.00 | Street Address, City, CA, Zip C | ode XXX-XXX-XXXX | Individual  | 03/14/2016         | Foster Family Home               | Invalid Value                                                    |
| XXXXXXXXXXX                            | Vendor ID | Kin-Gap  | Vendor Name 25.00 | Street Address, City, CA, Zip C | ode XXX-XXX-XXXX | Business    | 03/28/2016         | Group Home                       | Vendor is in an activated status/already allocated Vendor Number |
| XXXXXXXXXXX                            | Vendor ID | Kin-Gap  | Vendor Name 26.00 | Street Address, City, CA, Zip C | ode XXX-XXX-XXXX | Individual  | 03/07/2016         | Probation Department             | No such vendor                                                   |
|                                        |           |          |                   |                                 |                  |             |                    |                                  |                                                                  |

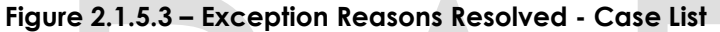

2.2 Placement Vendor Exception Report – Exception Reason Monthly Distribution Page Layout

#### 2.2.1 Prompt Detail

| * Month: 01/2016 | - | Vendor ID:Select Value | - | Placement Type: | -Select Value | <u>;</u> |
|------------------|---|------------------------|---|-----------------|---------------|----------|
|                  |   |                        |   |                 | Apply         | Reset 🗸  |

#### Table 10 – Prompt Description

| Filter Name    | Default Value | Filter Type                                                                                                  |  |  |  |  |
|----------------|---------------|----------------------------------------------------------------------------------------------------|--|--|--|--|
| *Month         | Current Month | Single-select option to filter data by. The data will display as of the day a user is viewing the dashboard. |  |  |  |  |
| Vendor ID      | All           | Multi-select option to filter data by 'Vendor ID'                                                            |  |  |  |  |
| Placement Type | All           | Multi-select option to filter data by Child Welfare<br>'Placement Type'.                                     |  |  |  |  |

Note: \* indicates that 'Month' filter is always required.

#### Table 11 - Logic for parameters will be as follows:

| Exception Reason Add "Month" dropdown This is a mandatory |       |
|-----------------------------------------------------------|-------|
| Monthly Distribution promot which displays the mo         | field |

| Dashboard Page | Parameters Addition                             | Parameter Description                                                                                                    |
|----------------|-------------------------------------------------|----------------------------------------------------------------------------------------------------|
|                |                                                 | of the day the dashboard is<br>viewed. At least one month<br>must be selected to filter the<br>dashboard. The values will<br>be in <b>MM/YYYY</b> format. |
|                | Add "Vendor ID" dropdown prompt.                | The values will be the 6 digit<br>CMS/CWS Number in the<br>Foster Care Resource<br>Detail Page for all vendors.                                           |
|                | <b>Add</b> "Placement Type"<br>dropdown prompt. | The values will be the types<br>of institutions a child is<br>placed.                                                                                     |

#### 2.2.2 Widget Details

#### 2.2.2.1 # of Vendors by Month

Widget shall display the total number of Vendors by the prompted month(s).

- 3. The widget shall toggle between 'Line Graph' and 'Table'
  - a. 'Line Graph' view shall be the first to load by default and 'Table' view will be the second option.
- 4. The 'Line Graph' and 'Table' shall display # of Vendors by each month when prompted by multiple months.

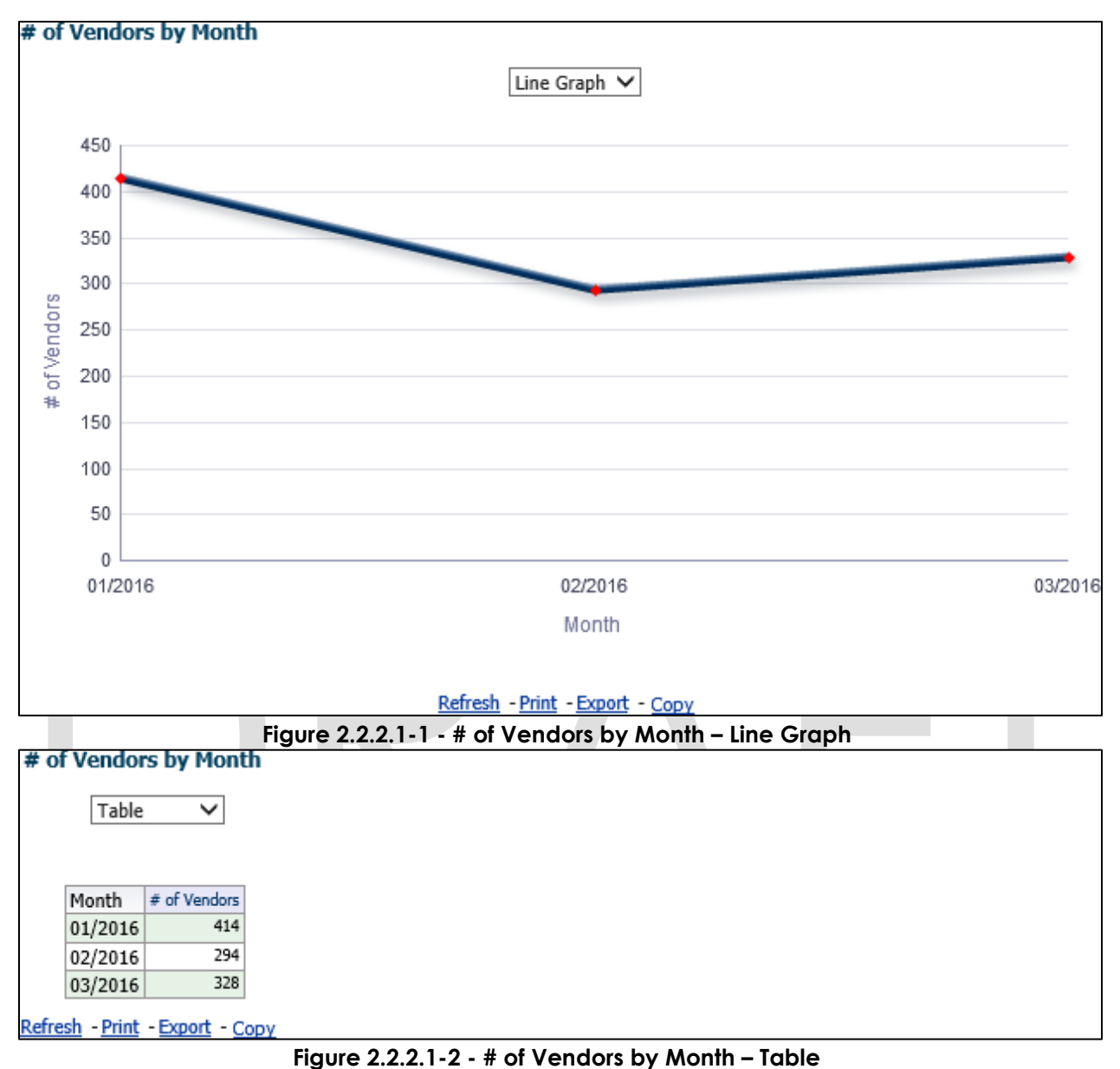

5. From the top-level 'Table' and 'Bar Graph' views, the widget will drill down to a second-level case list: <u>Vendors by Month - Case List</u>.

#### 2.2.2.2 # of Exception Reasons by Month

Widget shall display the total number of 'Exceptions' by the prompted month(s).

- 3. The widget shall toggle between 'Line Graph' and 'Table'
  - a. 'Line Graph' view shall be the first to load by default and 'Table' view will be the second option.
- 4. The 'Line Graph' and 'Table' shall display number of 'Exception Reasons' by each month when prompted by multiple months.

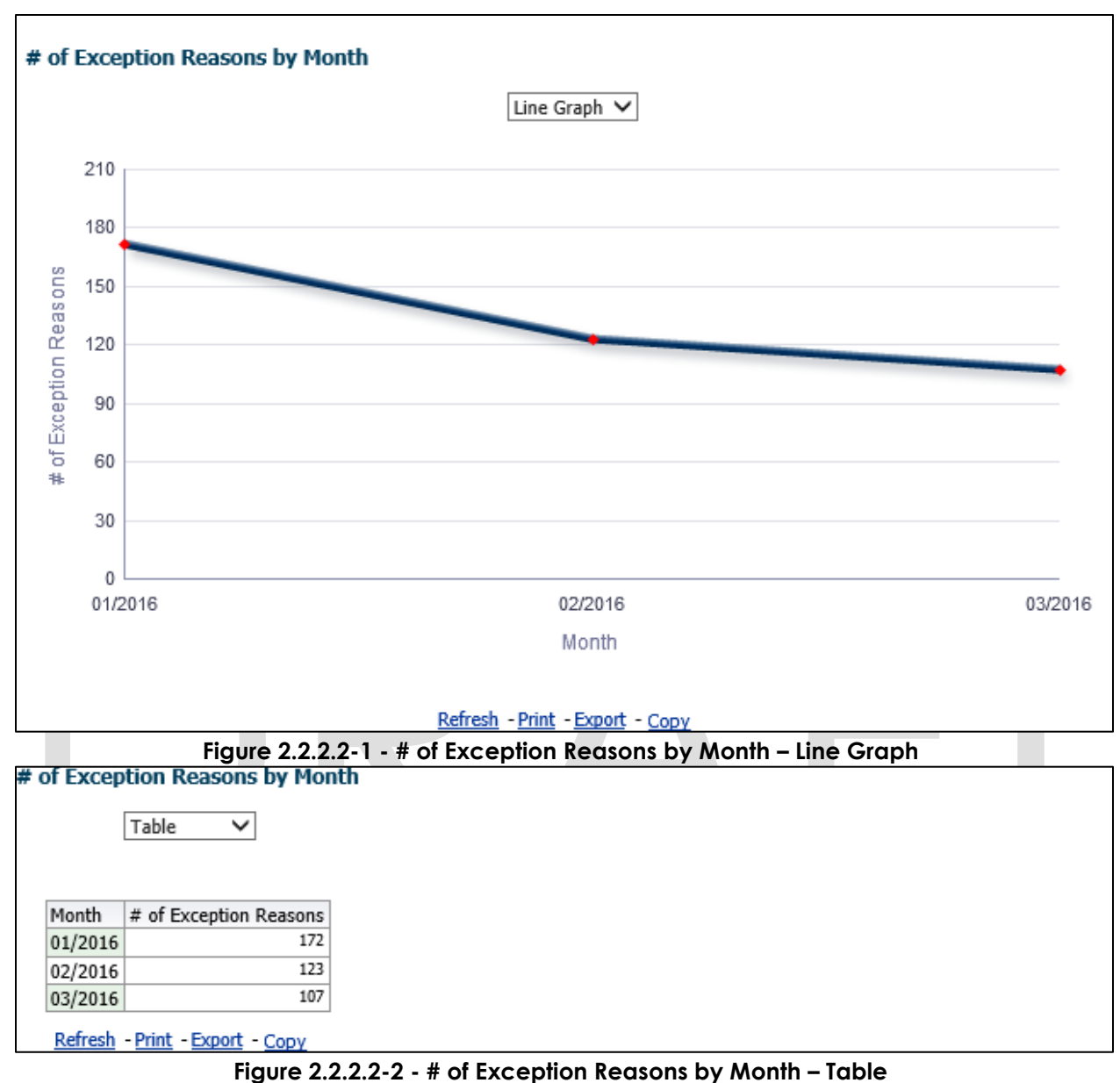

5. From the top-level 'Table' and 'Bar Graph' views, the widget will drill down to a second-level case list: Exception Reasons by Month - Case List.

#### 2.2.3 Case Lists

#### 2.2.3.1 Vendors by Month - Case List

Table 12 - The logic of the Vendors by Month - Case List will be as follows:

| Placement Vend               | or Exception Report                                                                                                    |
|------------------------------|----------------------------------------------------------------------------------------------------|
| Case List                    | Addition                                                                                                    |
| Vendors by Month - Case List | <ol> <li>Add "Case Number" - Case<br/>Number associated to a child<br/>placed with a vendor.</li> <li>Add "Vendor ID" - The unique 6 -<br/>digit CWS/CMS Vendor Number for<br/>each vendor resource specified in<br/>the 'Foster Care Resource<br/>Databank Detail' page in the<br/>Application.</li> <li>Add "Program" - The Child Welfare<br/>'Program' associated to a child's<br/>Case.</li> <li>Add "Vendor Name" - The name<br/>associated to a Vendor. This can be<br/>an individual or an agency.</li> <li>Add "Vendor Address" - The full<br/>address of a provider. The address<br/>must be as follows: Street Address,<br/>City, County, State, Zip Code.</li> <li>Add "Vendor Type" - The vendor<br/>category type. (Category ID =<br/>10511)</li> <li>Add "Placement Date" - Date on<br/>which a child was placed in care of<br/>a Vendor.</li> <li>Add "Placement Type" - The type of<br/>place associated to a Vendor in the<br/>'Child Placement Detail' page in<br/>the Application. (Category ID = 298)<br/>Note: A single Vendor can have<br/>multiple placement types.</li> <li>Add "Exception Reason" - The error<br/>thrown during inbound processing<br/>of the record.</li> </ol> |

The following mock-up screen shots do not display real data.

| Vendors by       | Month - (             | Case Lis  | t              |                                    |                  |                |                 |                                  |                                                                  |
|------------------|-----------------------|-----------|----------------|------------------------------------|------------------|----------------|-----------------|----------------------------------|------------------------------------------------------------------|
|                  |                       |           |                |                                    |                  |                |                 |                                  |                                                                  |
|                  |                       |           |                |                                    |                  |                |                 |                                  |                                                                  |
| Case Number      | Vendor ID             | Program   | Vendor Name    | Vendor Address                     | Vendor Phone     | Vendor Type    | Placement Date  | Placement Type                   | Exception Reason                                                 |
| XXXXXXXXX        | Vendor ID             | Medi-Cal  | Vendor Name 1  | Street Address, City, CA, Zip Code | XXX-XXX-XXXX     | Individual     | 03/02/2016      | Small Family Home                | Vendor is in an activated status/already allocated Vendor Number |
| XXXXXXXXX        | Vendor ID             | Medi-Cal  | Vendor Name 10 | Street Address, City, CA, Zip Code | XXX-XXX-XXXX     | Individual     | 03/02/2016      | Foster Family Home               | Invalid Value                                                    |
| XXXXXXXXX        | Vendor ID             | Medi-Cal  | Vendor Name 11 | Street Address, City, CA, Zip Code | XXX-XXX-XXXX     | Individual     | 03/08/2016      | Group Home                       | Vendor is in an activated status/already allocated Vendor Number |
| XXXXXXXXX        | Vendor ID             | Medi-Cal  | Vendor Name 11 | Street Address, City, CA, Zip Code | XXX-XXX-XXXX     | Individual     | 03/25/2016      | Probation Department             | Vendor is in an activated status/already allocated Vendor Number |
| XXXXXXXXX        | Vendor ID             | Medi-Cal  | Vendor Name 13 | Street Address, City, CA, Zip Code | XXX-XXX-XXXX     | Business       | 03/24/2016      | Group Home                       | Vendor is in an activated status/already allocated Vendor Number |
| XXXXXXXXX        | Vendor ID             | Medi-Cal  | Vendor Name 15 | Street Address, City, CA, Zip Code | XXX-XXX-XXXX     | Business       | 03/15/2016      | Group Home                       | Vendor is in an activated status/already allocated Vendor Number |
| XXXXXXXXX        | Vendor ID             | Medi-Cal  | Vendor Name 15 | Street Address, City, CA, Zip Code | XXX-XXX-XXXX     | Business       | 03/15/2016      | Probation Department             | Vendor is in an activated status/already allocated Vendor Number |
| XXXXXXXXX        | Vendor ID             | Medi-Cal  | Vendor Name 16 | Street Address, City, CA, Zip Code | XXX-XXX-XXXX     | Business       | 03/21/2016      | Probation Department             | Vendor is in an activated status/already allocated Vendor Number |
| XXXXXXXXX        | Vendor ID             | Medi-Cal  | Vendor Name 16 | Street Address, City, CA, Zip Code | XXX-XXX-XXXX     | Individual     | 03/09/2016      | Probation Department             | Vendor is in an activated status/already allocated Vendor Number |
| XXXXXXXXX        | Vendor ID             | Medi-Cal  | Vendor Name 16 | Street Address, City, CA, Zip Code | XXX-XXX-XXXX     | Individual     | 03/17/2016      | Group Home                       | Vendor is in an activated status/already allocated Vendor Number |
| XXXXXXXX         | Vendor ID             | Medi-Cal  | Vendor Name 17 | Street Address, City, CA, Zip Code | XXX-XXX-XXXX     | Individual     | 03/14/2016      | Foster Family Home               | Invalid Value                                                    |
| XXXXXXXXX        | Vendor ID             | Medi-Cal  | Vendor Name 18 | Street Address, City, CA, Zip Code | XXX-XXX-XXXX     | Individual     | 03/21/2016      | Foster Family Agency (Treatment) | Vendor is in an activated status/already allocated Vendor Number |
| XXXXXXXXX        | Vendor ID             | Medi-Cal  | Vendor Name 20 | Street Address, City, CA, Zip Code | XXX-XXX-XXXX     | Individual     | 03/18/2016      | Probation Department             | Vendor is in an activated status/already allocated Vendor Number |
| XXXXXXXXX        | Vendor ID             | Medi-Cal  | Vendor Name 20 | Street Address, City, CA, Zip Code | XXX-XXX-XXXX     | Individual     | 03/31/2016      | Foster Family Agency (Treatment) | Vendor is in an activated status/already allocated Vendor Number |
| XXXXXXXXX        | Vendor ID             | Medi-Cal  | Vendor Name 21 | Street Address, City, CA, Zip Code | XXX-XXX-XXXX     | Individual     | 03/07/2016      | Probation Department             | No such vendor                                                   |
| XXXXXXXXX        | Vendor ID             | Medi-Cal  | Vendor Name 23 | Street Address, City, CA, Zip Code | XXX-XXX-XXXX     | Individual     | 03/10/2016      | Foster Family Agency (Treatment) | Vendor is in an activated status/already allocated Vendor Number |
| XXXXXXXXX        | Vendor ID             | Medi-Cal  | Vendor Name 28 | Street Address, City, CA, Zip Code | XXX-XXX-XXXX     | Individual     | 03/03/2016      | Probation Department             | Vendor is in an activated status/already allocated Vendor Number |
| XXXXXXXXX        | Vendor ID             | Medi-Cal  | Vendor Name 28 | Street Address, City, CA, Zip Code | XXX-XXX-XXXX     | Individual     | 03/03/2016      | Small Family Home                | Vendor is in an activated status/already allocated Vendor Number |
| XXXXXXXXX        | Vendor ID             | Medi-Cal  | Vendor Name 28 | Street Address, City, CA, Zip Code | XXX-XXX-XXXX     | Individual     | 03/22/2016      | Probation Department             | Vendor is in an activated status/already allocated Vendor Number |
| XXXXXXXXX        | Vendor ID             | Medi-Cal  | Vendor Name 28 | Street Address, City, CA, Zip Code | XXX-XXX-XXXX     | Individual     | 03/30/2016      | Foster Family Agency (Treatment) | Vendor is in an activated status/already allocated Vendor Number |
| XXXXXXXXX        | Vendor ID             | Medi-Cal  | Vendor Name 3  | Street Address, City, CA, Zip Code | XXX-XXX-XXXX     | Individual     | 03/01/2016      | Probation Department             | Vendor is in an activated status/already allocated Vendor Number |
| XXXXXXXXX        | Vendor ID             | Medi-Cal  | Vendor Name 30 | Street Address, City, CA, Zip Code | XXX-XXX-XXXX     | Individual     | 03/30/2016      | Group Home                       | Vendor is in an activated status/already allocated Vendor Number |
| XXXXXXXXX        | Vendor ID             | Medi-Cal  | Vendor Name 31 | Street Address, City, CA, Zip Code | XXX-XXX-XXXX     | Individual     | 03/16/2016      | Foster Family Agency (Treatment) | Vendor is in an activated status/already allocated Vendor Number |
| XXXXXXXXX        | Vendor ID             | Medi-Cal  | Vendor Name 32 | Street Address, City, CA, Zip Code | XXX-XXX-XXXX     | Individual     | 03/29/2016      | Probation Department             | Vendor is in an activated status/already allocated Vendor Number |
| XXXXXXXXX        | Vendor ID             | Medi-Cal  | Vendor Name 35 | Street Address, City, CA, Zip Code | XXX-XXX-XXXX     | Business       | 03/28/2016      | Probation Department             | Vendor is in an activated status/already allocated Vendor Number |
|                  |                       |           |                |                                    | <b>☆</b> ☆       | 🕹 孩 Rows       | 1 - 25          |                                  |                                                                  |
|                  |                       |           |                |                                    | From Month is g  | reater than or | equal to 03/201 | .6                               |                                                                  |
|                  |                       |           |                | and                                | To Month is less | than or equal  | to 03/2016      |                                  |                                                                  |
| Dahum Dafaa      | b Daint I             | Sugart C  |                |                                    |                  | 1              |                 |                                  |                                                                  |
| Keturni - Kerres | <u>ii - Print</u> - I | xport - ( | .opy           |                                    |                  |                |                 |                                  |                                                                  |

Figure 2.2.3.1 – Vendors by Month - Case List

#### 2.2.3.2 Exception Reasons by Month - Case List

#### Table 13 - The logic of the Exception Reasons by Month - Case List will be as follows:

| Placement Vend                         | or Exception Report                                                                                                    |
|----------------------------------------|----------------------------------------------------------------------------------------------------|
| Case List                              | Addition                                                                                                    |
| Exception Reasons by Month - Case List | <ol> <li>Add "Case Number" - Case<br/>Number associated to a child<br/>placed with a vendor.</li> <li>Add "Vendor ID" - The unique 6 -<br/>digit CWS/CMS Vendor Number for<br/>each vendor resource specified in<br/>the 'Foster Care Resource<br/>Databank Detail' page in the<br/>Application.</li> <li>Add "Program" - The Child Welfare<br/>'Program' associated to a child's<br/>Case.</li> <li>Add "Vendor Name" - The name<br/>associated to a Vendor. This can be<br/>an individual or an agency.</li> <li>Add "Vendor Address" - The full<br/>address of a provider. The address<br/>must be as follows: Street Address,<br/>City, County, State, Zip Code.</li> <li>Add "Vendor Phone" - The phone<br/>number of the provider.</li> </ol> |

| Placement Vende | or Exception Report                                                                                                    |
|-----------------|----------------------------------------------------------------------------------------------------|
| Case List       | Addition                                                                                                    |
|                 | <ol> <li>Add "Vendor Type" - The vendor category type. (Category ID = 10511)</li> <li>Add "Placement Date" - Date on which a child was placed in care of a Vendor.</li> <li>Add "Placement Type" - The type of place associated to a Vendor in the 'Child Placement Detail' page in the Application. (Category ID = 298)</li> </ol> |
|                 | <b>Note:</b> A single Vendor can have multiple placement types.                                                                                                    |
|                 | <ol> <li>Add "Exception Reason" – The error<br/>thrown during inbound processing<br/>of the record.</li> </ol>                                                                                                    |

The following mock-up screen shots do not display real data.

| Exception Re    | easons by     | Month -    | Case List      |                               |      |                                                                                                    |                |                 |                                  |                                                                  |
|-----------------|---------------|------------|----------------|-------------------------------|------|----------------------------------------------------------------------------------------------------|----------------|-----------------|----------------------------------|------------------------------------------------------------------|
|                 |               |            |                |                               |      |                                                                                                    |                |                 |                                  |                                                                  |
| Case Number     | Vendor ID     | Program    | Vendor Name    | Vendor Address                |      | Vendor Phone                                                                                                    | Vendor Type    | Placement Date  | Placement Type                   | Exception Reason                                                 |
| XXXXXXXXX       | Vendor ID     | Medi-Cal   | Vendor Name 10 | Street Address, City, CA, Zip | Code | XXXX-XXX-XXXX                                                                                                   | Individual     | 03/30/2016      | Foster Family Agency (Treatment) | Vendor is in an activated status/already allocated Vendor Number |
| XXXXXXXXX       |               | Medi-Cal   | Vendor Name 11 | Street Address, City, CA, Zip | Code | XXXX-XXX-XXXX                                                                                                   | Individual     | 03/28/2016      | Group Home                       | Vendor is in an activated status/already allocated Vendor Number |
| XXXXXXXXX       | Vendor ID     | Medi-Cal   | Vendor Name 14 | Street Address, City, CA, Zip | Code | XXX-XXX-XXXX                                                                                                    | Individual     | 03/24/2016      | Probation Department             | Vendor is in an activated status/already allocated Vendor Number |
| XXXXXXXXX       | Vendor ID     | Medi-Cal   | Vendor Name 15 | Street Address, City, CA, Zip | Code | XXX-XXX-XXXX                                                                                                    | Individual     | 03/31/2016      | Probation Department             | No such vendor                                                   |
| XXXXXXXXX       | Vendor ID     | Medi-Cal   | Vendor Name 16 | Street Address, City, CA, Zip | Code | XXXX-XXX-XXXX                                                                                                   | Individual     | 03/01/2016      | Small Family Home                | Vendor is in an activated status/already allocated Vendor Number |
| XXXXXXXXX       |               | Medi-Cal   | Vendor Name 16 | Street Address, City, CA, Zip | Code | XXX-XXX-XXXX                                                                                                    | Individual     | 03/07/2016      | Foster Family Agency (Treatment) | Vendor is in an activated status/already allocated Vendor Number |
| XXXXXXXXX       | Vendor ID     | Medi-Cal   | Vendor Name 16 | Street Address, City, CA, Zip | Code | XXX-XXX-XXXX                                                                                                    | Individual     | 03/11/2016      | Foster Family Home               | Invalid Value                                                    |
| XXXXXXXXX       | Vendor ID     | Medi-Cal   | Vendor Name 19 | Street Address, City, CA, Zip | Code | XXX-XXX-XXXX                                                                                                    | Business       | 03/16/2016      | Probation Department             | Vendor is in an activated status/already allocated Vendor Number |
| XXXXXXXXX       | Vendor ID     | Medi-Cal   | Vendor Name 20 | Street Address, City, CA, Zip | Code | XXXX-XXX-XXXX                                                                                                   | Business       | 03/09/2016      | Probation Department             | Vendor is in an activated status/already allocated Vendor Number |
| XXXXXXXXX       | Vendor ID     | Medi-Cal   | Vendor Name 20 | Street Address, City, CA, Zip | Code | XXXX-XXX-XXXX                                                                                                   | Individual     | 03/02/2016      | Small Family Home                | Vendor is in an activated status/already allocated Vendor Number |
| XXXXXXXXX       | Vendor ID     | Medi-Cal   | Vendor Name 20 | Street Address, City, CA, Zip | Code | XXX-XXX-XXXX                                                                                                    | Individual     | 03/10/2016      | Small Family Home                | Vendor is in an activated status/already allocated Vendor Number |
| XXXXXXXXX       | Vendor ID     | Medi-Cal   | Vendor Name 20 | Street Address, City, CA, Zip | Code | XXXX-XXX-XXXX                                                                                                   | Individual     | 03/15/2016      | Group Home                       | Vendor is in an activated status/already allocated Vendor Number |
| XXXXXXXXX       | Vendor ID     | Medi-Cal   | Vendor Name 21 | Street Address, City, CA, Zip | Code | XXX-XXX-XXXX                                                                                                    | Individual     | 03/24/2016      | Small Family Home                | Vendor is in an activated status/already allocated Vendor Number |
| XXXXXXXXX       |               | Medi-Cal   | Vendor Name 21 | Street Address, City, CA, Zip | Code | XXXX-XXX-XXXX                                                                                                   | Individual     | 03/28/2016      | Probation Department             | Vendor is in an activated status/already allocated Vendor Number |
| XXXXXXXXX       |               | Medi-Cal   | Vendor Name 25 | Street Address, City, CA, Zip | Code | XXX-XXX-XXXX                                                                                                    | Individual     | 03/01/2016      | Probation Department             | Vendor is in an activated status/already allocated Vendor Number |
| XXXXXXXXX       | Vendor ID     | Medi-Cal   | Vendor Name 26 | Street Address, City, CA, Zip | Code | XXXX-XXX-XXXX                                                                                                   | Business       | 03/08/2016      | Probation Department             | Vendor is in an activated status/already allocated Vendor Number |
| XXXXXXXXX       |               | Medi-Cal   | Vendor Name 27 | Street Address, City, CA, Zip | Code | XXX-XXX-XXXX                                                                                                    | Individual     | 03/18/2016      | Probation Department             | Vendor is in an activated status/already allocated Vendor Number |
| XXXXXXXXX       | Vendor ID     | Medi-Cal   | Vendor Name 28 | Street Address, City, CA, Zip | Code | XXX-XXX-XXXX                                                                                                    | Individual     | 03/25/2016      | Foster Family Home               | Invalid Value                                                    |
| XXXXXXXXX       | Vendor ID     | Medi-Cal   | Vendor Name 29 | Street Address, City, CA, Zip | Code | XXXX-XXX-XXXX                                                                                                   | Individual     | 03/17/2016      | Probation Department             | Vendor is in an activated status/already allocated Vendor Number |
| XXXXXXXXX       |               | Medi-Cal   | Vendor Name 3  | Street Address, City, CA, Zip | Code | XXX-XXX-XXXX                                                                                                    | Business       | 03/30/2016      | Probation Department             | Vendor is in an activated status/already allocated Vendor Number |
| XXXXXXXXX       |               | Medi-Cal   | Vendor Name 31 | Street Address, City, CA, Zip | Code | XXXX-XXX-XXXX                                                                                                   | Individual     | 03/23/2016      | Foster Family Agency (Treatment) | Vendor is in an activated status/already allocated Vendor Number |
| XXXXXXXXX       | Vendor ID     | Medi-Cal   | Vendor Name 31 | Street Address, City, CA, Zip | Code | XXXX-XXX-XXXX                                                                                                   | Individual     | 03/31/2016      | Foster Family Agency (Treatment) | Vendor is in an activated status/already allocated Vendor Number |
| XXXXXXXXX       | Vendor ID     | Medi-Cal   | Vendor Name 36 | Street Address, City, CA, Zip | Code | XXX-XXX-XXXX                                                                                                    | Individual     | 03/08/2016      | Small Family Home                | Vendor is in an activated status/already allocated Vendor Number |
| XXXXXXXXX       | Vendor ID     | Medi-Cal   | Vendor Name 36 | Street Address, City, CA, Zip | Code | XXXX-XXX-XXXX                                                                                                   | Individual     | 03/24/2016      | Foster Family Agency (Treatment) | Vendor is in an activated status/already allocated Vendor Number |
| XXXXXXXXX       | Vendor ID     | Medi-Cal   | Vendor Name 36 | Street Address, City, CA, Zip | Code | XXX-XXX-XXXX                                                                                                    | Individual     | 03/30/2016      | Probation Department             | Vendor is in an activated status/already allocated Vendor Number |
|                 |               |            |                |                               |      | <u></u> <u></u> <u></u> <u></u> <u></u> <u></u> <u></u> <u></u> <u></u> <u></u> <u></u> <u></u> <u></u> <u></u> | 🕹 🛐 Rows       | 1 - 25          |                                  |                                                                  |
|                 |               |            |                |                               |      | From Month is g                                                                                                 | reater than or | equal to 03/201 | 6                                |                                                                  |
|                 |               |            |                |                               | and  | To Month is less                                                                                                | than or equal  | to 03/2016      |                                  |                                                                  |
| Return - Refres | h - Print - E | Export - C | opy            |                               |      |                                                                                                    |                |                 |                                  |                                                                  |

Figure 2.2.3.2 – Exception Reasons by Month - Case List

#### 2.3 General OBIEE function Mockups

#### 2.3.1 Drill links

- 1. A popup link to the drill down options will be available when there is a second level widget or case list is available.
- 2. When a graph and case list are both drill down options, the graph option shall be the first selectable option and case list will be the last.
- 3. Case Numbers in case lists will link back to the to the Application.
  - a. A popup link will appear when a case number is selected
  - b. The link, Navigate to Case Summary page, will link back to the Case Summary page of the case number
- 4. Vendor IDs in case lists will link back to the Application.
  - a. A popup link will appear when a Vendor number is selected
    - b. The link, Navigate to Foster Care Resource Detail page, will link back to the Foster Care Resource Search of the Vendor Number

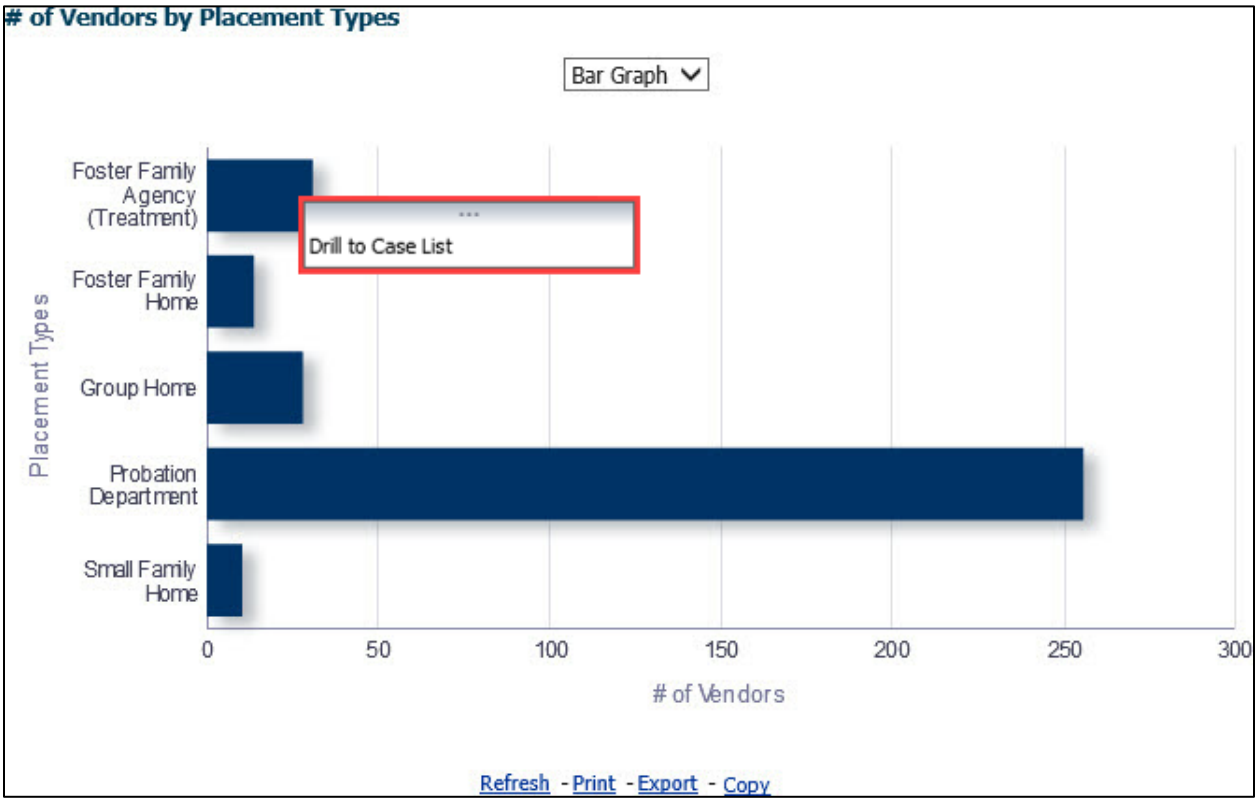

Figure 2.3.1-1 – Drill down link list

**Note**: This list of link(s) mockup is only an example and may be different in other widgets. See widget descriptions in section <u>2.1.6 Widget Details</u> for more details.

| ſ | Case Number | Vendor ID   | Program  | Vendor Name       | Vendor Address                     | Vendor Phone | Vendor Type | Placement Date | Placement Type                   | Exception Reason |
|---|-------------|-------------|----------|-------------------|------------------------------------|--------------|-------------|----------------|----------------------------------|------------------|
| I | XXXXXXXXX   | Vendor ID   | ΔΔΡ      | Vendor Name 1.00  | Street Address, City, CA, Zip Code | XXX-XXX-XXXX | Business    | 03/10/2016     | Probation Department             | Invalid Value    |
| I | XXXXXXX 🔯   | Navigate to | Case Sun | nmary page        | Street Address, City, CA, Zip Code | XXX-XXX-XXXX | Individual  | 03/24/2016     | Probation Department             | Invalid Value    |
| I | XXXXXXXX    | vendor ID   | AAP      | vendor Name 10.00 | Street Address, City, CA, Zip Code | XXX-XXX-XXXX | Individual  | 03/14/2016     | Foster Family Home               | Invalid Value    |
| I | XXXXXXXXX   | Vendor ID   | AAP      | Vendor Name 100.0 | Street Address, City, CA, Zip Code | XXX-XXX-XXXX | Business    | 03/03/2016     | Probation Department             | Invalid Value    |
|   | XXXXXXXX    | Vendor ID   | AAP      | Vendor Name 11.00 | Street Address, City, CA, Zip Code | XXX-XXX-XXXX | Individual  | 03/24/2016     | Foster Family Agency (Treatment) | Invalid Value    |

Figure 2.3.1-2- Case Number to CalACES South Summary page link

| ſ | Case Number | Vendor ID | Program     | Vendor Name          | Vendor Address  |                    | Vendor Phone | Vendor Type | Placement Date | Placement Type                   | Exception Reason |
|---|-------------|-----------|-------------|----------------------|-----------------|--------------------|--------------|-------------|----------------|----------------------------------|------------------|
|   | XXXXXXXXX   | Vendor ID | AAD         | Vandar Nama 1.00     | Ctroot Address  | City, CA, Zip Code | XXX-XXX-XXXX | Business    | 03/10/2016     | Probation Department             | Invalid Value    |
|   | XXXXXXXX    | Vei 🧔 Na  | avigation t | o Foster Care Resour | ce De           | City, CA, Zip Code | XXX-XXX-XXXX | Individual  | 03/24/2016     | Probation Department             | Invalid Value    |
|   | XXXXXXXX    | Venuor 1D | AAP         | vendor Name 10.00    | Street Address, | City, CA, Zip Code | XXX-XXX-XXXX | Individual  | 03/14/2016     | Foster Family Home               | Invalid Value    |
|   | XXXXXXXXX   | Vendor ID | AAP         | Vendor Name 100.0    | Street Address, | City, CA, Zip Code | XXX-XXX-XXXX | Business    | 03/03/2016     | Probation Department             | Invalid Value    |
|   | XXXXXXXXX   | Vendor ID | AAP         | Vendor Name 11.00    | Street Address, | City, CA, Zip Code | XXX-XXX-XXXX | Individual  | 03/24/2016     | Foster Family Agency (Treatment) | Invalid Value    |

Figure 2.3.1-3- Vendor ID to Foster Care Resource Detail page link

#### 2.4 Report Navigation

The Work Order Summary dashboard page can be found here:

Global Navigation: Reports

Local Navigation: Business Intelligence

Menu: Child Welfare Program STATS

Dashboard: Placement Vendor Exception Report

Dashboard Pages: Vendor Transaction Exception Reasons and Exception Reason Monthly Distribution

Dashboard Description: The Placement Vendor Exception Report dashboard page provides details on the number of Vendors flagged with an Exception Reason. The dashboard allows the ability to break down Vendors by 'Program', 'Placement Type', as well as identify Vendor information without received without Vendor IDs

Execution Frequency: Nightly Batch

| LRS Business Intelligence                                                                                                    |                              |                                                                                                    |  |  |  |  |  |
|----------------------------------------------------------------------------------------------------|------------------------------|----------------------------------------------------------------------------------------------------|--|--|--|--|--|
|                                                                                                    |                              |                                                                                                    |  |  |  |  |  |
| The County of LA DPSSTATS Data Warehouse is a collection<br>of analytical and operational reports. The DPSSTATS Data                                                                                          | Scorecards                   | Scorecards for measuring district performance across multiple functional areas for the Bureau of Workforce Services, GAIN, and Medi-Cal                |  |  |  |  |  |
| Warehouse reports retch cata irom the LrS data warehouse<br>database and are refreshed cally. The Reception Log & Task<br>Management reports are real-time and run against the LRS<br>transactional database. | DPSSTATS                     | Analytics and operational reports for application & caseload processing                                                                                |  |  |  |  |  |
|                                                                                                    | Reception Log                | Real time reporting that gives individuals the ability to view the total number of participants waiting by district office and supervisorial district. |  |  |  |  |  |
|                                                                                                    | Statistical Summary Analysis | Analytical reports for: Active Caseload, Application Processing and Terminations                                                                       |  |  |  |  |  |
|                                                                                                    | Child Welfare Programs STATS | Analytics and operational Child Welfare Program reports for application & caseload processing                                                          |  |  |  |  |  |
|                                                                                                    | Real Time Task Management    | These reports display data regarding Task Management                                                                                                   |  |  |  |  |  |
|                                                                                                    | Operational Reports          | Analytics Dashboard/reports for LRS Operations                                                                                                    |  |  |  |  |  |
|                                                                                                    |                              |                                                                                                    |  |  |  |  |  |

Figure 2.4-1 – Landing Page Child Welfare Programs STATS Table of Contents Placement Vendor Exception Report Vendor Transaction Exception Reasons Exception Reason Monthly Distribution

Figure 2.4-2 – Report Navigation

#### 2.5 Report and Data Level Security

The Placement Vendor Exception Report dashboard will only be visible to users who have the **CWS BI Vendor Exception Role** security role associated to their security profile. If user only has the **CWS BI Vendor Exception Role**, all other dashboards will not be visible without proper rights. County Security Administrators will be responsible for providing the **CWS BI Vendor Exception Role** to users who can only view the Placement Vendor Exception Report dashboard. For users who can view all dashboard, County Security Administrators must **only** provide the **CWS BI Consumer** security. Both **CWS BI Vendor Exception Role** and **CWS BI Consumer** security cannot be assigned to the same user.

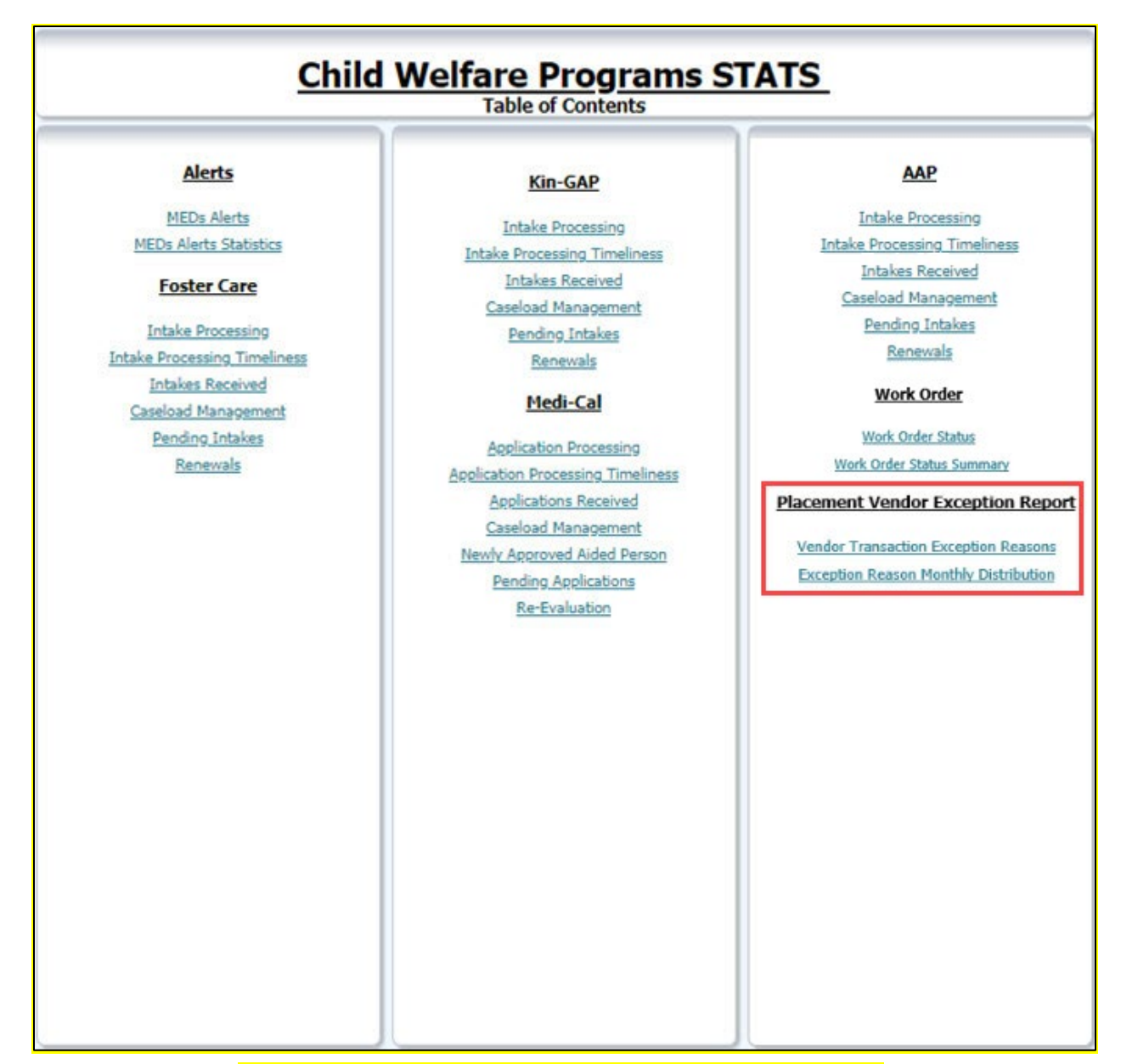

#### Figure 2.5-1 – Table of Contents with CWS BI Consumer Role

| Child Welfare Programs STATS<br>Table of Contents                             |
|-------------------------------------------------------------------------------|
| Placement Vendor Exception Report                                             |
| Vendor Transaction Exception Reasons<br>Exception Reason Monthly Distribution |

Figure 2.5-2 – Table of Contents with only CWS BI Vendor Exception Role

#### 2.6 ETL Dependencies

A new load plan and batch jobs will be created. The batch job will kick off the new load plan. It will only run after the previous batch job(s) completes successfully.

#### 2.7 Dashboard Standards

Font: OBIEE default Font Color: Black (#000000) Font Size: 11pt

#### 2.8 Dashboard Details

Please see 2.3 Report Navigation for Placement Vendor Exception Report.

#### 2.9 Data Volume/Usage/Performance

Large datasets and export files will affect the performance and download speed. In case of large volume of data, it is recommended that the user utilize filters to avoid long processing times or export the data as a .csv file.

#### 2.10 Create a new reporting table for DCFS transaction error messages

#### 2.10.1 Overview

Create a new database reporting table for the Placement Vendor Exception Report to retain the outgoing exceptions when processing the DCFS Inbound file from DataMart/DCFS.

#### 2.10.2 Description of Changes

The following new elements will be stored in the new reporting table:

- 1. Transact Text
- 2. Error Code
- 3. Error Message
- 4. Created on
- 5. Updated on
- 6. Created by
- 7. Updated by
- 8. Program Code
- 9. Batch Date
- 10. CWS/CMS Case ID

11. Vendor ID

12. Org Reference ID

**Note:** The data in the new table will include all the error transactions and is not limited to vendor specific errors.

# 2.11 Update Foster Care, KinGap, and Adoption Assistance Program inbound reader

#### 2.11.1 Overview

DCFS Data Mart sends information from CWS/CMS to LRS for creation and maintenance of Foster Care, KinGap, and Adoption Assistance Programs. Inbound Files from DCFS are then loaded into LRS and processed by the inbound reader batch jobs and any transaction that cannot be processed are exception out to protect case data integrity in LRS.

#### 2.11.2 Description of Change

Currently, any transaction received in the inbound file that cannot be processed by the inbound reader will exception out and exception details are temporarily stored in database that is erased once an outbound file has been generated.

With this SCR, the Inbound readers for FC, KG, AAP will process the inbound files from DCFS data mart and parse the exception data to the new reporting table that contains elements such as Vendor id, CWS/CMS case id, Org reference id. These 3 elements are conditionally required based on the transaction type for the Placement Vendor Exception Report.

The data stored in the new reporting table will be available for 90 days and will later be deleted.
# **3 SUPPORTING DOCUMENTS**

| Number | Functional<br>Area | Description                                                                      | Attachment                         |
|--------|--------------------|----------------------------------------------------------------------------------|------------------------------------|
| 1      | Security Matrix    | Listing of all impacted or additional<br>Security Groups and Roles for this SCR. | CA 50808 - Security<br>Matrix.xlsx |

# **4 REQUIREMENTS**

# 4.1 Project Requirements

| 3.4.4.2.20(a)(b)<br>The LRS shall utilize industry standard<br>packages and applications for the<br>extraction and processing of LRS<br>Data from the LRS databases,<br>including:<br>• OBIEE<br>• COUNTY data warehouse(s)<br>using Oracle tools and | REQ #            | REQUIREMENT TEXT                                                                                                    | How Requirement Met                     |
|----------------------------------------------------------------------------------------------------|------------------|----------------------------------------------------------------------------------------------------|-----------------------------------------|
| processes                                                                                                    | 3.4.4.2.20(a)(b) | The LRS shall utilize industry standard<br>packages and applications for the<br>extraction and processing of LRS<br>Data from the LRS databases,<br>including:<br>OBIEE<br>COUNTY data warehouse(s)<br>using Oracle tools and<br>processes | Work Order dashboards exist in<br>OBIEE |

# 4.2 Migration Requirements

| DDID<br># | REQUIREMENT TEXT | How Requirement Met |
|-----------|------------------|---------------------|
| N/A       | Not Applicable   | Not Applicable      |

# **5 MIGRATION IMPACTS**

| Number | Functional<br>Area | Description    | Impact         | Priority          | Address<br>Prior to<br>Migration? |
|--------|--------------------|----------------|----------------|-------------------|-----------------------------------|
| N/A    | Not<br>Applicable  | Not Applicable | Not Applicable | Not<br>Applicable | Not<br>Applicable                 |

# 6 APPENDIX

# 6.1 Days to Resolve

| Error Identified | Description                                                                                                    |
|------------------|----------------------------------------------------------------------------------------------------|
| 03/02/2016       | Start counting on: 03/03/2016 = Day 1<br>If exception is still unresolved by 03/04/2016 = Day 2<br>If exception is still unresolved by 03/07/2016 or later = Day 3 or more |
| 03/04/2016       | Start counting on: 03/07/2016 = Day 1<br>If exception is still unresolved by 03/08/2016 = Day 2<br>If exception is still unresolved by 03/09/2016 or later = Day 3 or more |
| 07/01/2016       | Start counting on: 07/05/2016 = Day 1<br>If exception is still unresolved by 07/06/2016 = Day 2<br>If exception is still unresolved by 07/07/2016 or later = Day 3 or more |

# 6.2 Three-month prompt restriction

| Scenario                           | Expected Action |
|------------------------------------|-----------------|
|                                    | To Month:       |
| Default Month: 01/2019             | 09/2018         |
| User input for From Month: 09/2018 | 10/2018         |
|                                    | 11/2018         |
|                                    |                 |

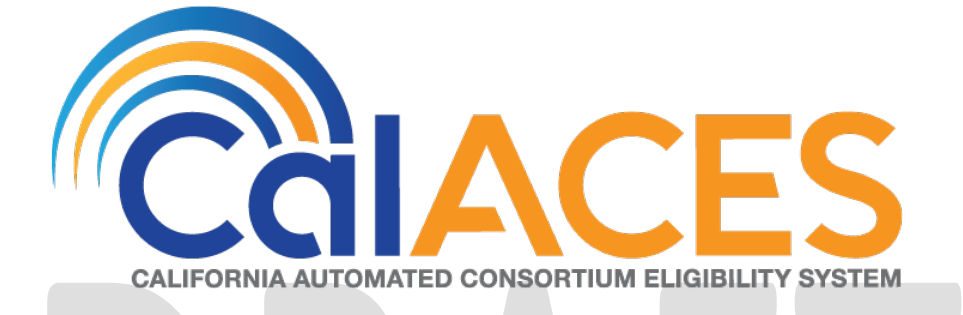

# **Design Document**

CA-52219 Supervisor's Approval for Refunds

|         |             | DOCUMENT APPROVAL HISTORY                                      |
|---------|-------------|----------------------------------------------------------------|
|         | Prepared By | Ishrath Khan                                                   |
| COLACES | Reviewed By | Sidhant Garg, Kapil Santosh, Gloria Williams, Sheryl<br>Eppler |

| DATE | DOCUMENT<br>VERSION | REVISION DESCRIPTION | AUTHOR |
|------|---------------------|----------------------|--------|
|      |                     |                      |        |
|      |                     |                      |        |
|      |                     |                      |        |
|      |                     |                      |        |
|      |                     |                      |        |
|      |                     |                      |        |
|      |                     |                      |        |
|      |                     |                      |        |

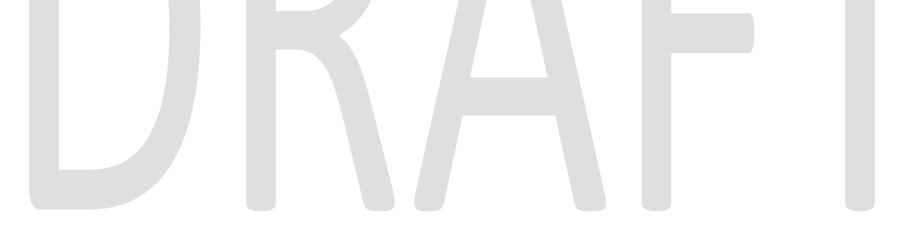

# Table of Contents

| 1 | Ove   | rview5                                       |
|---|-------|----------------------------------------------|
|   | 1.1   | Current Design5                              |
|   | 1.2   | Requests5                                    |
|   | 1.3   | Overview of Recommendations5                 |
| 2 | Rec   | ommendations6                                |
|   | 2.1   | Recovery Account Detail6                     |
|   | 2.1.1 | Overview6                                    |
|   | 2.1.2 | 2 Recovery Account Detail Page mock-up7      |
|   | 2.1.3 | B Description of Changes                     |
|   | 2.1.4 | 4 Page Location7                             |
|   | 2.1.5 | 5 Counties Impacted8                         |
|   | 2.1.6 | 5 Security Updates                           |
|   | 2.1.7 | 7 Page Mapping8                              |
|   | 2.2   | Transaction Detail8                          |
|   | 2.2.1 | Overview                                     |
|   | 2.2.2 | 2 Transaction Detail Page mock-up10          |
|   | 2.2.3 | B Description of Changes                     |
|   | 2.2.4 | Page Location14                              |
|   | 2.2.5 | 5 Security Updates14                         |
|   | 2.2.6 | 6 Page Mapping14                             |
|   | 2.2.7 | 7 Page Usage/Data Volume Impacts14           |
|   | 2.3   | Transaction Transfer Detail14                |
|   | 2.3.1 | Overview14                                   |
|   | 2.3.2 | 2 Transaction Transfer Detail Page mock-up15 |
|   | 2.3.3 | B Description of Changes                     |
|   | 2.3.4 | Page Location                                |
|   | 2.3.5 | 5 Security Updates                           |
|   | 2.3.6 | 6 Page Mapping21                             |
|   | 2.3.7 | Page Usage/Data Volume Impacts               |

|    | 2.4 | Tro  | ansaction Refund Detail page | 22 |
|----|-----|------|------------------------------|----|
|    | 2.4 | .1   | Overview                     | 22 |
|    | 2.3 | .3   | Description of Changes       | 30 |
|    | 1.3 | .4   | Page Location                | 32 |
|    | 1.3 | .5   | Security Updates             | 33 |
|    | 1.3 | .6   | Page Mapping                 | 35 |
|    | 1.3 | .7   | Validations                  | 35 |
|    | 1.4 | Ta   | ask Management               | 36 |
|    | 1.4 | .1   | Overview                     | 36 |
|    | 1.4 | .2   | Description of Changes       | 36 |
|    | 1.5 | Αι   | utomated Regression Test     | 37 |
| 2. | Sup | opo  | orting Documents             | 37 |
| 3. | Rec | quir | rements                      | 39 |
|    | 3.4 | Pro  | oject Requirements           | 39 |
|    | 3.5 | Mi   | ligration Requirements       | 39 |
| 4. | Mig | grat | tion Impacts                 | 40 |
| 5. | Ou  | trec | ach                          | 40 |
| 6. | Ар  | per  | ndix                         | 40 |
|    |     |      |                              |    |
|    |     |      |                              |    |

### **1 OVERVIEW**

### 1.1 Current Design

The Recovery Account Payment Refund process allows the user to complete and save the Refund request via the Transaction Detail; Transaction Transfer/ Refund page without a Supervisor approval and create an issuance for the refund through the issuance batch process that generates the warrants overnight. Additionally, the Transaction Detail page allows a user to access and complete a payment Transfer or payment Refund request via the Transfer/Refund command button without having any security restrictions for each type of request on the Transaction Detail page.

### 1.2 Requests

To avoid violation of County Fiscal internal control requirements of protecting, misappropriation of County assets and preventing fraud, request is hereby made to modify the Recovery Account Transfer/Refund process to

- a. Add Supervisor Approval/Disapproval functionality.
- b. Separate the Transfer/Refund command button into two buttons with separate security rights for the Transfer and Refund process.

### 1.3 Overview of Recommendations

- 1. Modify the online Recovery Account Transfer/Refund process to include two separate command buttons for Transfer and Refund transactions. On the Transaction Detail page, remove the Transfer/Refund command button and add the following two new command buttons.
  - a. Transfer
  - b. Refund
- 2. Add two new pages namely 'Transaction Transfer Detail' and 'Transaction Refund Detail'. The 'Transaction Refund Detail' will allow for Supervisor Authorization or Rejection of the Recovery Account Refund transactions.
- 3. Update the Transaction Refund page to enable Supervisor Approval for Refund transactions if the request for Approval of a refund transaction is rejected, no transaction will be posted to the Recovery Accounts.
- 4. Update the existing Security group 'Transaction Transfer' to delete existing security rights associated to it (TransactionTransfer/Refund/Edit & Transaction/Transfer/Refund/View) and add new Security rights for the Transfer button:
  - a. TransactionTransferEdit
  - b. TransactionTransferView
- 5. Add the following new Security Groups for the "Refund" button a. TransactionRefundEdit

- b. TransactionRefundView
- c. TransactionRefundApprove
- d. TransactionRefundDeputyApprove
- e. TransactionRefundDisapprove
- 6. Add the following new Security Rights for the "Refund" button
  - f. TransactionRefundEdit
  - g. TransactionRefundView
  - h. TransactionRefundApprove
  - i. TransactionRefundDeputyApprove
  - j. TransactionRefundDisapprove
- 7. Update Online Help and page mapping to account for changes being made to the online pages.
- 8. Create a Task for Supervisor or Deputy when a Refund has been initiated by the Worker or approved by a Supervisor respectively. Create a task for the worker when the refund request initiated by the worker is disapproved by a Supervisor or Deputy.

### 1.4 Assumptions

- 1. The Supervisor approval of Refunds process outlined in this document would also be applicable to Regular recovery accounts for Foster Care, KG and AAP.
- 2. The Supervisor approval of Refunds process outlined in this document would also be applicable to recovery accounts with type 'GR Recoverable'.
- 3. The following programs will be impacted by this SCR: CalWORKS, CalFresh, CAPI, GR, IHSS, RCA/RAM and REP.

### **2 RECOMMENDATIONS**

### 2.1 Recovery Account Detail

### 2.1.1 Overview

This update is to add a new field 'External' on the page to identify between the accounts which are created because of System Determinations or External accounts.

### 2.1.2 Recovery Account Detail Page mock-up

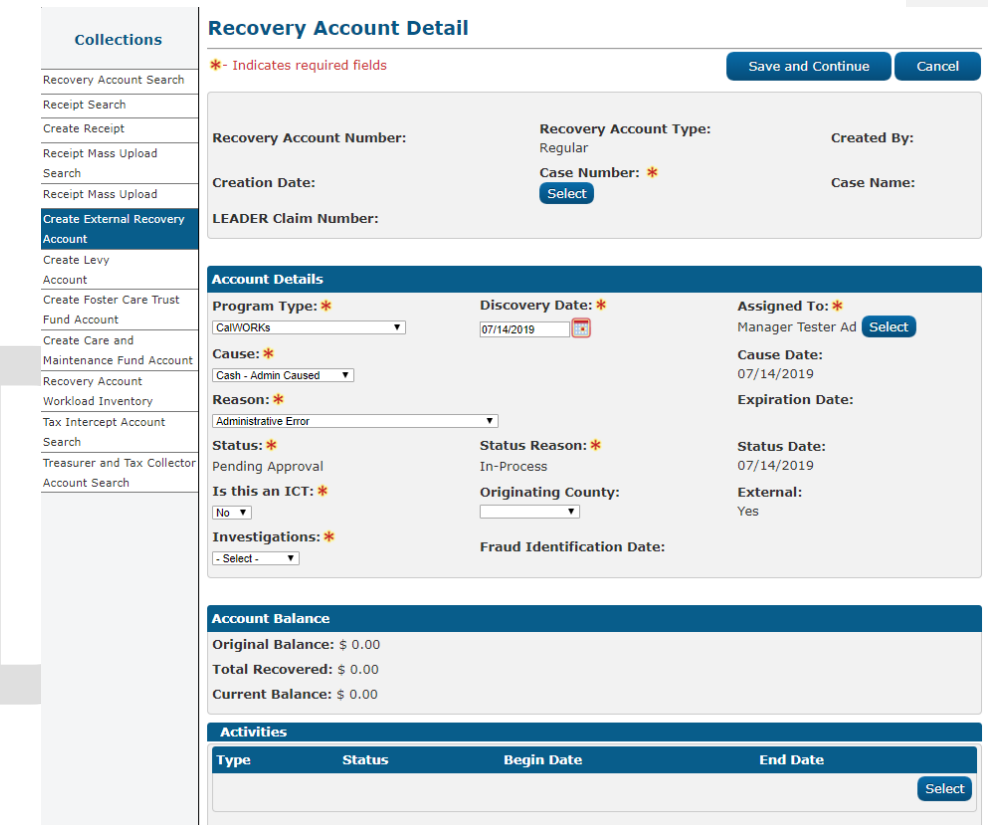

Figure 2.1.1 - Recovery Account Detail - Create (External)

### 2.1.3 Description of Changes

 Add a new field 'External' on the page to identify between the accounts which are created because of System Determinations or External accounts. This will be a Read Only field and will display 'Yes' or 'No' when the recovery account type is 'Regular'.

### 2.1.4 Page Location

No Change.

### 2.1.5 Counties Impacted

All CalACES Counties.

### 2.1.6 Security Updates

No Change.

### 2.1.7 Page Mapping

Add the page mapping for new 'External' field and map it to  $\mathsf{PGM\_ID}$  from database.

### 2.2 Transaction Detail

### 2.2.1 Overview

The Transaction Detail page allows the User to view or post a transaction to a recovery account. This page displays Recovery Account Information and Overpayment Distribution details. Once the required information on the Transaction Detail page is completed and saved, the following buttons are currently displayed in View mode - Generate Form, **Transfer Refund**, Edit, Back Out and Close. The 'Transfer/Refund' button allows a user to complete a payment Transfer and/or payment refund. This SCR will remove the 'Transfer Refund' button and replace it with two new buttons namely 'Transfer' and 'Refund'. Each button will have individual security rights assigned so only the appropriate users can process a transfer or refund transaction respectively. The "Transfer" and "Refund" buttons will only be visible if the following conditions are met:

- a. Recovery Account is Active.
- b. The transaction is not backed out.
- c. The Recovery Account is not a Trust fund Account.
- d. The Transaction Type is NOT one of the following:
  - I. External Refund
  - II. Benefit Reduction
  - III. Payment Reduction (if the Transaction Method is 'System')
  - IV. Spend Down
  - V. F/C Abatement
  - VI. ICT from another County
  - VII. Levy Payment
  - VIII. Offset
  - IX. Prior Collection
  - X. Refund

- XI. R & R Refund
- XII. Returned Warrant
- XIII. Transfer to General Fund
- XIV. Refund Reversal
- XV. Expungement
- XVI. Written-Off XVII. Back Out

# DRAFT

### 2.2.2 Transaction Detail Page mock-up

| *- Indicates required fields                                                                                                    | Generate Form Transfe                                              | er Refund Back C                                                    | Dut Edit Close                   |
|----------------------------------------------------------------------------------------------------|--------------------------------------------------------------------|---------------------------------------------------------------------|----------------------------------|
| Transaction Number:                                                                                                    | Receipt Number:<br>12448160                                        |                                                                     | Invoice Number:                  |
| Posted Date:<br>06/18/2019                                                                                                    | Effective Month: *<br>06/2019                                      | Transaction Amount: * 20.00                                         | State Cycle Number:              |
| Posting Type:<br>Manual                                                                                                    | Posting Status:                                                    | Vendor Id:                                                          |                                  |
| Source Document Number                                                                                                    | : Transaction Type: *<br>Cash                                      | Transaction Method: *<br>Mail                                       |                                  |
| Responsible Party: *                                                                                                    | Created By:<br>970658                                              | Location:<br>LRS Project Office                                     |                                  |
| Advance Refund Clearing:                                                                                                    |                                                                    |                                                                     |                                  |
| GLDoc ID:                                                                                                    |                                                                    |                                                                     |                                  |
| Comments:                                                                                                    |                                                                    |                                                                     |                                  |
| Recovery Account Informa<br>Recovery Account                                                                                                    | tion                                                               | Pomaining Palanco:                                                  | Drogram Typo:                    |
| Recovery Account Informa<br>Recovery Account<br>Number:                                                                                                    | tion<br>Original Balance:                                          | Remaining Balance:                                                  | Program Type:                    |
| Recovery Account Informa<br>Recovery Account<br>Number:<br>:                                                                                                  | tion<br>Original Balance:<br>\$75.00                               | Remaining Balance:<br>\$55.00                                       | Program Type:<br>Welfare to Work |
| Recovery Account Informa<br>Recovery Account<br>Number:<br>:<br>:<br>• Overpayment Distributio                                                                | tion<br>Original Balance:<br>\$75.00<br>n                          | Remaining Balance:<br>\$55.00                                       | Program Type:<br>Welfare to Work |
| Recovery Account Informa<br>Recovery Account<br>Number:<br>:<br>• Overpayment Distributio<br>Benefit Month                                                    | tion<br>Original Balance:<br>\$75.00<br>n<br>Amount                | Remaining Balance:<br>\$55.00<br>Ineligible                         | Program Type:<br>Welfare to Work |
| Recovery Account Informa<br>Recovery Account<br>Number:<br>:<br>• Overpayment Distributio<br>Benefit Month                                                    | tion<br>Original Balance:<br>\$75.00<br>n<br>Amount                | Remaining Balance:<br>\$55.00                                       | Program Type:<br>Welfare to Work |
| Recovery Account Informa<br>Recovery Account<br>Number:<br>•<br>• Overpayment Distributio<br>Benefit Month                                                    | tion<br>Original Balance:<br>\$75.00<br>n<br><u>Amount</u>         | Remaining Balance:<br>\$55.00<br>Ineligible                         | Program Type:<br>Welfare to Work |
| Recovery Account Informa<br>Recovery Account<br>Number:<br>• Overpayment Distributio<br>Benefit Month<br>Flags:<br>Refund Status:                             | tion<br>Original Balance:<br>\$75.00<br>n<br>Amount                | Remaining Balance:<br>\$55.00<br>Ineligible                         | Program Type:<br>Welfare to Work |
| Recovery Account Informa<br>Recovery Account<br>Number:<br>• Overpayment Distributio<br>Benefit Month<br>Flags:<br>Refund Status:<br>Status                   | tion Original Balance: \$75.00  N Amount Date                      | Remaining Balance:<br>\$55.00<br>Ineligible                         | Program Type:<br>Welfare to Work |
| Recovery Account Informa<br>Recovery Account<br>Number:<br>Overpayment Distributio<br>Benefit Month<br>Flags:<br>Refund Status:<br>Status                     | tion Original Balance: \$75.00 n Amount Date                       | Remaining Balance:<br>\$55.00<br>Ineligible<br>Amt                  | Program Type:<br>Welfare to Work |
| Recovery Account Informa<br>Recovery Account<br>Number:<br>• Overpayment Distributio<br>Benefit Month<br>Flags:<br>Refund Status:<br>Status<br>act Undated On | tion Original Balance: \$75.00 n Amount Date Generate Form Transfe | Remaining Balance:<br>\$55.00<br>Ineligible<br>Amt<br>Refund Back C | Program Type:<br>Welfare to Work |

Figure 2.2.1 – Transaction Detail – Create Mode

| - multates required ne                                                                                                    | elds                                                                                                    |                                                              |                                                                                 | Generate Form                                                                                               | Close |
|----------------------------------------------------------------------------------------------------|----------------------------------------------------------------------------------------------------|--------------------------------------------------------------|---------------------------------------------------------------------------------|----------------------------------------------------------------------------------------------------|-------|
| Fransaction Number:                                                                                                    | Rec<br>124                                                                                                    | eipt Number:<br>48160                                        |                                                                                 | Invoice Numbe                                                                                               | er:   |
| <b>Posted Date:</b><br>06/18/2019                                                                                                    | Effe<br>06/2                                                                                                    | ctive Month: *<br>2019                                       | Transaction Amount: *<br>20.00                                                  | State Cycle Nu                                                                                              | mber: |
| Posting Type:<br>Manual                                                                                                    | Pos                                                                                                    | ting Status:                                                 | Vendor Id:                                                                      |                                                                                                    |       |
| Source Document Nu                                                                                                    | mber: Tra<br>Cas                                                                                                    | nsaction Type: *                                             | Transaction Method: *<br>Mail                                                   |                                                                                                    |       |
| Responsible Party: *                                                                                                    | Cre<br>970                                                                                                    | ated By:<br>658                                              | Location:<br>LRS Project Office                                                 |                                                                                                    |       |
| Advance Refund Clear                                                                                                    | ring:                                                                                                    |                                                              |                                                                                 |                                                                                                    |       |
| GLDoc ID:                                                                                                    |                                                                                                    |                                                              |                                                                                 |                                                                                                    |       |
| Comments:                                                                                                    |                                                                                                    |                                                              |                                                                                 |                                                                                                    |       |
| Number:<br>• Overpayment Distri                                                                                                    | Original<br>\$75.00<br>bution                                                                                                    | Balance:                                                     | Remaining Balance:<br>\$55.00                                                   | Program Type:<br>Welfare to Work                                                                            |       |
| Number:<br>• Overpayment Distri<br>Flags:                                                                                                    | Original<br>\$75.00                                                                                                    | Balance:                                                     | Remaining Balance:<br>\$55.00                                                   | Program Type:<br>Welfare to Work                                                                            |       |
| Number:<br>• Overpayment Distri<br>·lags:<br>Related Transactions:                                                                                    | Original<br>\$75.00<br>bution                                                                                                    | Balance:                                                     | Remaining Balance:<br>\$55.00                                                   | Program Type:<br>Welfare to Work                                                                            |       |
| Number:<br>• Overpayment Distri<br>Flags:<br>Related Transactions:<br>Recovery Account<br>Number / Payee                                              | Original<br>\$75.00<br>bution<br>Trans. Amoun                                                                                           | Balance:<br>t Source Tra<br>Number                           | Remaining Balance:<br>\$55.00<br>ns. Source Trans.                              | Program Type:<br>Welfare to Work<br>Type Target Trans<br>Number                                             | i.    |
| Number:<br>• Overpayment Distri<br>Flags:<br>Related Transactions:<br>Recovery Account<br>Number / Payee                                              | Original<br>\$75.00<br>bution<br>Trans. Amoun<br>\$10.00                                                                                | Balance:<br>t Source Tra<br>Number<br>860069459              | Remaining Balance:<br>\$55.00  ns. Source Trans. Transfer                       | Program Type:<br>Welfare to Work                                                                            | ÷     |
| Number:<br>• Overpayment Distri<br>Flags:<br>Related Transactions:<br>Recovery Account<br>Number / Payee<br>2                                         | Original<br>\$75.00<br>bution<br>Trans. Amoun<br>\$10.00<br>\$10.00                                                                     | t Source Tra<br>Number<br>860069459<br>860069451             | Remaining Balance:<br>\$55.00<br>ns. Source Trans.<br>Transfer<br>Refund        | Program Type:<br>Welfare to Work                                                                            | i.    |
| Number:<br>• Overpayment Distri<br>• lags:<br>Related Transactions:<br>Recovery Account<br>Number / Payee<br>•<br>Refund Status:                      | Original (<br>\$75.00)<br>bution<br>Trans. Amoun<br>\$10.00<br>\$10.00                                                                  | t Source Tra<br>Number<br>860069459<br>860069461             | Remaining Balance:<br>\$55.00  ns. Source Trans. Transfer Refund                | Program Type:<br>Welfare to Work                                                                            | i.    |
| Number:<br>Overpayment Distri<br>lags:<br>Related Transactions:<br>Recovery Account<br>Number / Payee<br>Refund Status:<br>Status                     | Original  <br>\$75.00<br>bution<br>Trans. Amoun<br>\$10.00<br>\$10.00<br>200<br>200<br>200<br>200<br>200<br>200<br>200                  | Balance:<br>t Source Tra<br>Number<br>860069459<br>860069461 | Remaining Balance:<br>\$55.00  ns. Source Trans. Transfer Refund Amt            | Program Type:<br>Welfare to Work                                                                            | i.    |
| Number:<br>Overpayment Distri<br>Plags:<br>Related Transactions:<br>Recovery Account<br>Number / Payee<br>Status<br>Approved                          | Original  <br>\$75.00<br>bution<br>Trans. Amoun<br>\$10.00<br>\$10.00<br>\$20<br>\$00/18/2<br>06/18/2                                   | Balance:<br>t Source Tra<br>Number<br>860069459<br>860069451 | Remaining Balance:<br>\$55.00  ns. Source Trans. Transfer Refund  Amt \$(10.00) | Program Type:<br>Welfare to Work<br>Type Target Trans<br>Number<br>860069460<br>N/A<br>Worker<br>19DP00G10K | i.    |
| Number:<br>• Overpayment Distri<br>Flags:<br>Related Transactions:<br>Recovery Account<br>Number / Payee<br>2<br>Refund Status:<br>Status<br>Approved | Original I           \$75.00           bution           Trans.           \$10.00           \$10.00           \$10.00           \$0/18/2 | Balance:<br>t Source Tra<br>Number<br>860069459<br>860069451 | Remaining Balance:<br>\$55.00  ns. Source Trans. Transfer Refund  Mnt \$(10.00) | Program Type:<br>Welfare to Work<br>Type Target Trans<br>Number<br>860069460<br>N/A<br>Worker<br>19DP00G10K | i.    |

2.2.2 – Transaction Detail (View Mode for Approved Refunds)

### **Transaction Detail**

| *- Indicates required fields      |                               |                                 | Generate Form   | Close       |
|-----------------------------------|-------------------------------|---------------------------------|-----------------|-------------|
| Transaction Number:               | Receipt Number:<br>12448160   |                                 | Invoice Num     | ber:        |
| Posted Date:<br>06/18/2019        | Effective Month: *<br>06/2019 | Transaction Amount: *<br>20.00  | State Cycle I   | Number:     |
| Posting Type:<br>Manual           | Posting Status:               | Vendor Id:                      |                 |             |
| Source Document Number            | : Transaction Type: *<br>Cash | Transaction Method: *<br>Mail   |                 |             |
| Responsible Party: <b>*</b><br>I  | Created By:<br>970658         | Location:<br>LRS Project Office |                 |             |
| Advance Refund Clearing:          |                               |                                 |                 |             |
| GLDoc ID:                         |                               |                                 |                 |             |
| Comments:                         |                               |                                 |                 |             |
|                                   |                               |                                 |                 |             |
|                                   |                               |                                 |                 |             |
| Recovery Account Informa          | tion                          |                                 |                 |             |
| Recovery Account<br>Number:       | Original Balance:             | Remaining Balance:              | Program Type:   |             |
|                                   | \$75.00                       | \$55.00                         | Welfare to Work |             |
|                                   |                               |                                 |                 |             |
| Overpayment Distribution          | n                             |                                 |                 |             |
|                                   |                               |                                 |                 |             |
| Flanc                             |                               |                                 |                 |             |
| nugs.                             |                               |                                 |                 |             |
| Refund Status:                    |                               |                                 |                 |             |
| Status                            | Date                          | Amt                             | Worker          |             |
| Pending Approval                  | 06/18/2019                    | \$(10.00)                       | 19DP00G10       | <u>&lt;</u> |
|                                   |                               |                                 |                 |             |
|                                   |                               |                                 | Generate Form   | Close       |
| Last Updated On 06/18/2019        | 2:58:56 PM By: <u>970658</u>  |                                 |                 | Close       |
| This Type 1 page took 23.13 secor | ids to load.                  |                                 |                 |             |

2.2.3 – Transaction Detail (View Mode for Pending Refunds)

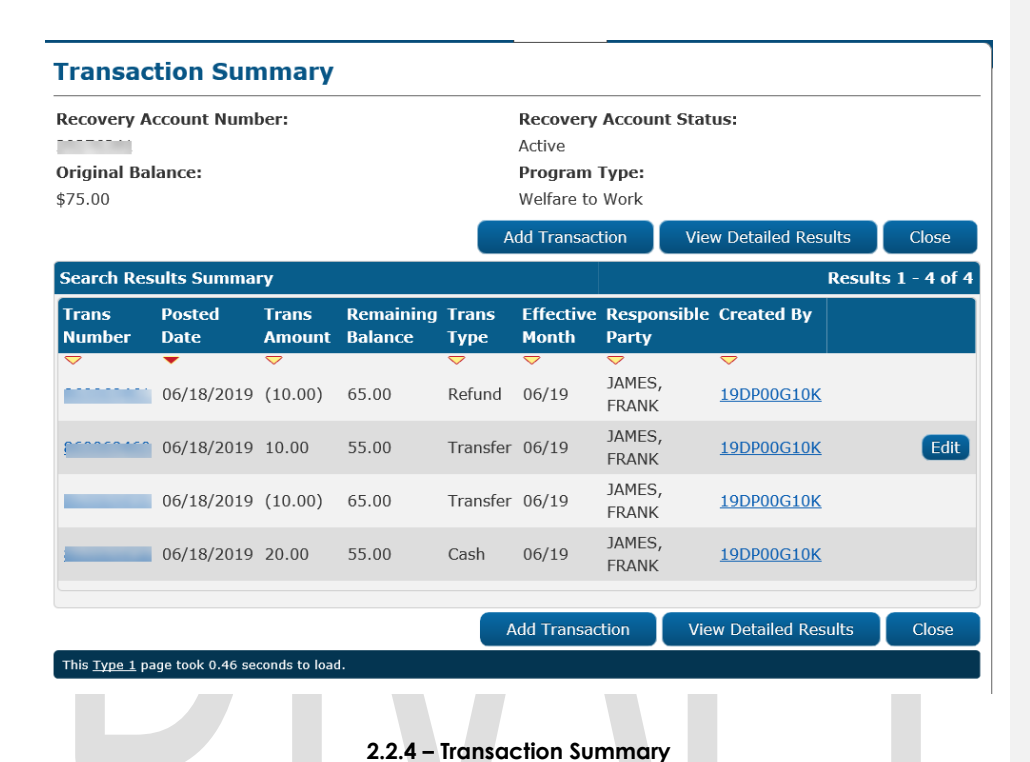

# 2.2.3 Description of Changes

- 1) Remove the 'Transfer Refund' button on the transaction detail page.
- 2) Add a single button 'Transfer 'on the transaction detail page. Once this button is clicked, user will be navigated to the "Transaction Transfer Detail"
- page. 3) Add a single button 'Refund 'on the transaction detail page. Once this button is clicked, user will be navigated to the "Transaction Refund Detail" page.
- 4) For Recovery Account transactions eligible for a refund, add a "Refund Status' section to the Transaction Detail page. (see Fig 2.2.2 above)
- 5) Add a hyperlink under "Refund Status" section for all the approval statuses to navigate the user to the Transaction Refund Detail page (see Fig-2.2.3 above).

- 6) If the refund status of the related transaction is in "Awaiting Approval (L1)" or "Awaiting Approval (L2)' or "Approved", the 'Transfer' button and 'Refund' button will be hidden on the Transaction Detail page.
- 7) Under the Refund Status section, the 'Worker' field will be populated using the worker number (WRKR\_NUM\_IDENTIF) that last updated the status.
- 8) Update existing Refund Approval statuses for Foster Care Trust Fund Refunds to reconcile with new statuses being added as part of this SCR (CATGRY 10405).
  - a. Pending Supervisor Approval to Awaiting Approval (L2).
  - b. Refund Approval to Approved.

### 2.2.4 Page Location

Global: Fiscal Local: Recovery Account Search Task: Transaction Summary

### 2.2.5 Security Updates

No Change.

### 2.2.6 Page Mapping

Remove existing page mapping for 'Transfer Refund' and add page mappings for the two new fields 'Transfer' and 'Refund' on the 'Transaction Detail' page.

### 2.2.7 Page Usage/Data Volume Impacts

No Change.

### 2.3 Transaction Transfer Detail

### 2.3.1 Overview

This page allows a user to complete a payment Transfer from one Recovery Account to another.

**Navigation**: When the user clicks on the "transfer" button on the 'Transaction Detail page', they will be navigated to the 'Transaction Transfer Detail' page in create mode. The user can then click on the "Select" button on the page to choose the target Recovery Account for the transfer transaction.

After clicking on 'Select' the user is navigated to the 'Select Recovery Account' page. Once a Recovery Account is selected, the user can click on the 'Add' button to add a 'Transaction Transfer Amount' on the 'Transaction Transfer Detail' page and click save. The 'Transaction Transfer Detail' page will then load in View mode. Clicking on the 'Close' button will bring the user back to 'Transaction Detail' page where all the saved transfer transactions can be viewed. Clicking Close on this page will navigate the user to the 'Transaction Summary' page where all the transactions posted against the Recovery Account can be viewed.

### 2.3.2 Transaction Transfer Detail Page mock-up

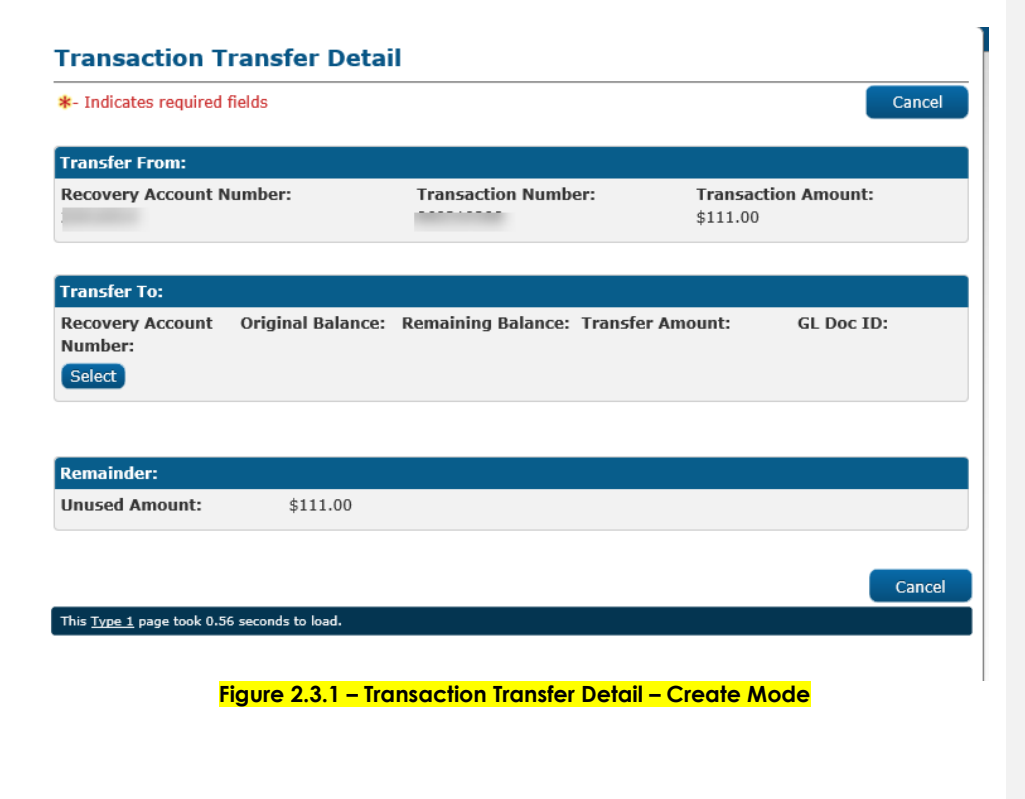

| <ul><li>In</li><li>Ref</li></ul> | dicates require               | ed fields<br>h |           |          |                   |                           |                      | Can                          |
|----------------------------------|-------------------------------|----------------|-----------|----------|-------------------|---------------------------|----------------------|------------------------------|
| Sear                             | ch Results Su                 | ımmary         |           |          | Select Add R      | ecovery Acc               | Results              | <b>5 1 - 1 o</b><br>ed Resul |
|                                  | Recovery<br>Account<br>Number | Case<br>Number | Case Name | Status   | Discovery<br>Date | Cause                     | Program<br>Type      |                              |
| ١                                | ▽                             |                |           | ▼ Active | ✓ 10/06/2011      | Cash -<br>Admin<br>Caused | <b>▽</b><br>CalWORKs | Edi                          |
|                                  |                               |                |           | Active   | Select Add R      | Caused                    | count View Detail    | ed Re                        |

| Indicates required          | fields            |                    |                |                            | Cano     |
|-----------------------------|-------------------|--------------------|----------------|----------------------------|----------|
| Transfer From:              |                   |                    |                |                            |          |
| Recovery Account N          | lumber:           | Transaction Num    | ber: Ti<br>\$1 | ansaction Amount:<br>11.00 |          |
| Transfer To:                |                   |                    |                |                            |          |
| Recovery Account<br>Number: | Original Balance: | Remaining Balance: | Transfer Amoun | : GL Doc ID:               |          |
|                             | \$1,443.00        | \$0.00             | \$12.00        |                            |          |
|                             | \$1,443.00        | \$0.00             | \$15.00        |                            |          |
|                             | \$1,443.00        | \$0.00             | 80             |                            | ſ        |
| Remainder:                  |                   |                    |                |                            |          |
| Unused Amount:              | \$84.00           |                    |                |                            |          |
|                             |                   |                    |                |                            | <b>C</b> |
|                             |                   |                    |                |                            | Cano     |

| Transfer From:       Transaction Number:       Transaction Amou         Recovery Account Number:       \$111.00         Transfer To:       Recovery Account       Original Balance:       Remaining Balance:       Transfer Amount:       GL Doe         Number:       \$112.00       \$12.00       \$12.00 | nt:             |
|----------------------------------------------------------------------------------------------------|-----------------|
| Recovery Account Number:       Transaction Number:       Transaction Amou \$111.00         Transfer To:       Recovery Account       Original Balance:       Remaining Balance:       Transfer Amount:       GL Doe Number:         \$112.00       \$0.00       \$12.00                                     | nt:             |
| Transfer To:<br>Recovery Account Original Balance: Remaining Balance: Transfer Amount: GL Do<br>Number:                                                                                                    |                 |
| Recovery Account Original Balance: Remaining Balance: Transfer Amount: GL Do<br>Number:                                                                                                    |                 |
| ¢1 442 00 ¢0 00 ¢12 00                                                                                                    | c ID:           |
| \$1,443.00 \$0.00 \$12.00                                                                                                    |                 |
| \$1,443.00 \$0.00 \$15.00                                                                                                    |                 |
| Remainder:                                                                                                    |                 |
| Unused Amount: \$84.00                                                                                                    |                 |
|                                                                                                    |                 |
| Save                                                                                                    | Cance           |
| This <u>Type 1</u> page took 0.67 seconds to load.                                                                                                    |                 |
| Figure 2.3.3 – Transaction Transfer Detail (Create Mode After Add                                                                                                    | <mark>(b</mark> |

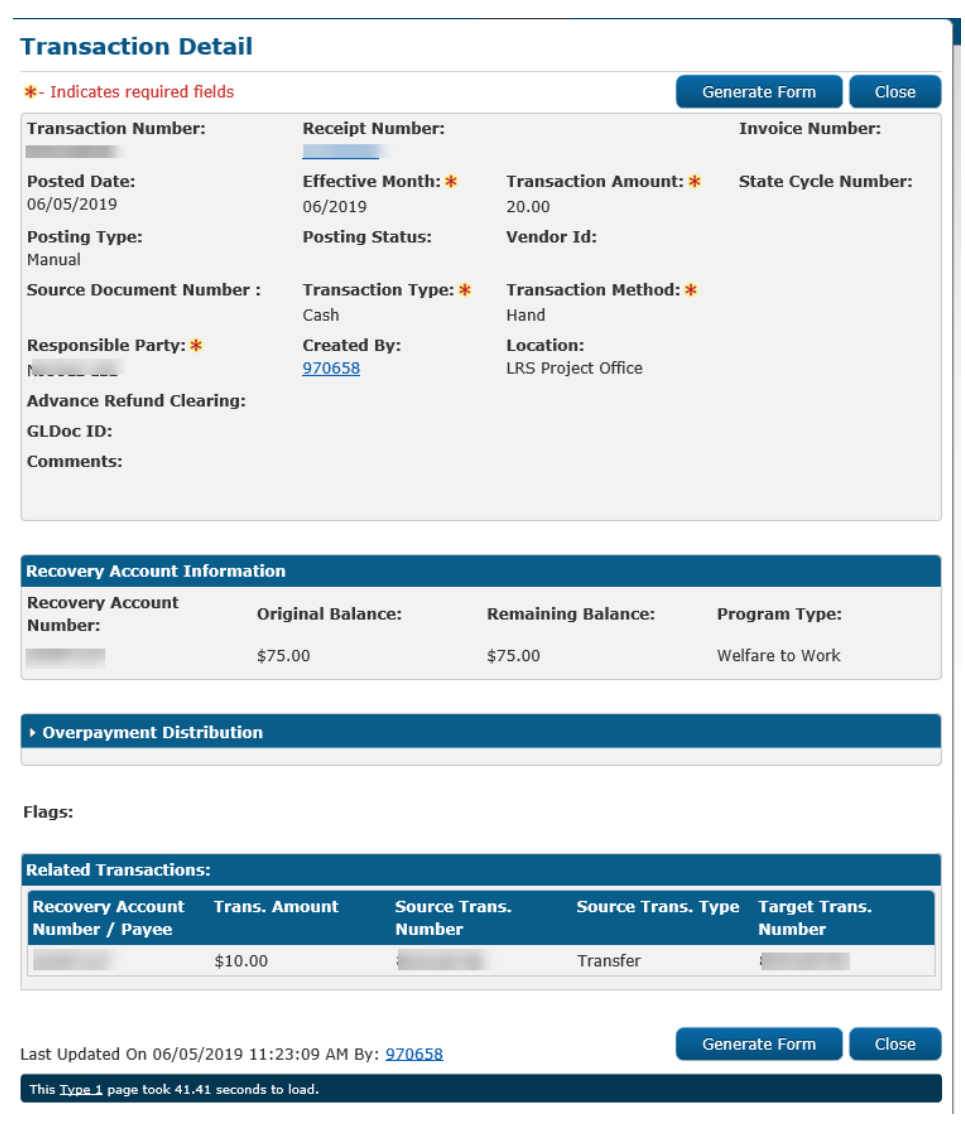

Figure 2.3.4 – Transaction Detail (After Saving the Transfer transaction)

### 2.3.3 Description of Changes

- 1) Rename existing 'Transaction Transfer/Refund' page to 'Transaction Transfer Detail'.
- 2) Remove Refund section of the existing 'Transaction Transfer/Refund' page so it is no longer visible.
- Add the following validation when the 'Transfer amount' is greater than the 'Transaction Unused Amount': Transfer Amount - Transfer amount cannot be greater than the transaction Unused amount. NOTE: The Refund section will be moved to a new page – Transaction Refund Detail.
- Add a validation to stop the worker from saving a Transfer when a pending refund request exists.
  - a. A pending refund request for this transaction already exists. A transfer transaction cannot be created.

### 2.3.4 Page Location

Global: Fiscal

Local: Recovery Account Search Task: Transaction Summary

### 2.3.5 Security Updates

### **Security Rights**

| Existing Security Right        | New Security Right      | Right Description                                                                                                    | Right to<br>Group<br>Mapping        |                                                                                                    |
|--------------------------------|-------------------------|----------------------------------------------------------------------------------------------------|-------------------------------------|----------------------------------------------------------------------------------------------------|
| TransactionTransfer/RefundView | TransactionTransferView | This right grants view<br>access to the<br>"Transaction Transfer"<br>page on click of the<br>"Transfer" button on<br>Transaction Detail<br>page. | Transaction<br>Transfor<br>to<br>Vi | ommented [IK1]: This right will not be used as the<br>rget transfer transaction cannot be accessed in<br>ew mode . So deleting this security right. |

| Existing Security Right        | New Security Right      | Right Description                                                                                                    | Right to<br>Group<br>Mapping |
|--------------------------------|-------------------------|----------------------------------------------------------------------------------------------------|------------------------------|
| TransactionTransfer/RefundEdit | TransactionTransferEdit | This right grants create<br>and edit access to the<br>"Transaction Transfer"<br>page on click of the<br>"Transfer" button on<br>Transaction Detail<br>page. | Transaction<br>Transfer      |

### Security Groups

| Security<br>Group       | Group Description                                                                           | Group to Right Mapping                             |
|-------------------------|---------------------------------------------------------------------------------------------|----------------------------------------------------|
| Transaction<br>Transfer | This group grants create,<br>view and edit access for<br>the Transaction Transfer<br>pages. | TransactionTransferView<br>TransactionTransferEdit |

**NOTE:** Transaction transfer' is an existing Security group associated to TransactionTransfer/RefundView and TransactionTransfer/RefundEdit rights. Update both the security group and security rights to only be associated to transfers and remove all associations to refunds.

### 2.3.6 Page Mapping

Remove page mappings for fields associated to the Refund section of the page.

### 2.3.7 Page Usage/Data Volume Impacts

No Change.

### 2.4 Transaction Refund Detail page

### 2.4.1 Overview

This page allows a user to submit a refund request for each transaction. Each request must be approved by the Supervisor & Deputy Supervisor. The Supervisors or Deputy will have the ability to approve or reject a refund request. A task will be generated for the initiated worker when the request is changed from Awaiting Approval (L1)/Awaiting Approval (L2) to Disapproved status. A task will also be generated for the Supervisor when a refund request has been initiated by the worker. **Note:** 

- 1. The 'Approve' and 'Disapprove buttons will only be visible to users with appropriate security rights.
- 2. There shall only be one refund request approved per transaction.

### **Conditions for Refund:**

- a. Recovery Account is Active and not a Trust Fund Account.
- b. Recovery Account transaction type is NOT one of the following:
- I. External Refund
- II. Benefit Reduction
- III. Payment Reduction (if the Transaction Method is 'System')
- IV. Spend Down
- V. F/C Abatement
- VI. ICT from another County
- VII. Levy Payment
- VIII. Offset
- IX. Prior Collection
- X. Refund
- XI. R & R Refund
- XII. Returned Warrant
- XIII. Transfer to General Fund
- XIV. Refund Reversal
- XV. Expungement
- XVI. Written-Off
- XVII. Back Out

**Navigation**: When a user clicks the "Refund" button on the 'Transaction Detail page', the user will be navigated to the 'Transaction Refund Detail' page. On this page, when the user enters the required fields such as 'Payee for

Supplemental ', Transaction Type, 'Refund request Amount' and clicks 'Save', an Approval status of 'Awaiting Approval (L1)' is created.

Users with Supervisor/Deputy rights will now be able to view the Approve, Disapprove buttons on the page in View mode and approve/disapprove the refund request accordingly. Once Refund request is saved, the page will load in View mode and clicking the 'Close' button will navigate the user to Transaction Detail page where the Refund transactions initiated by the worker and approved by Supervisor/Deputy, can be viewed. Clicking 'Close' on this page will navigate the user to the Transaction Summary page.

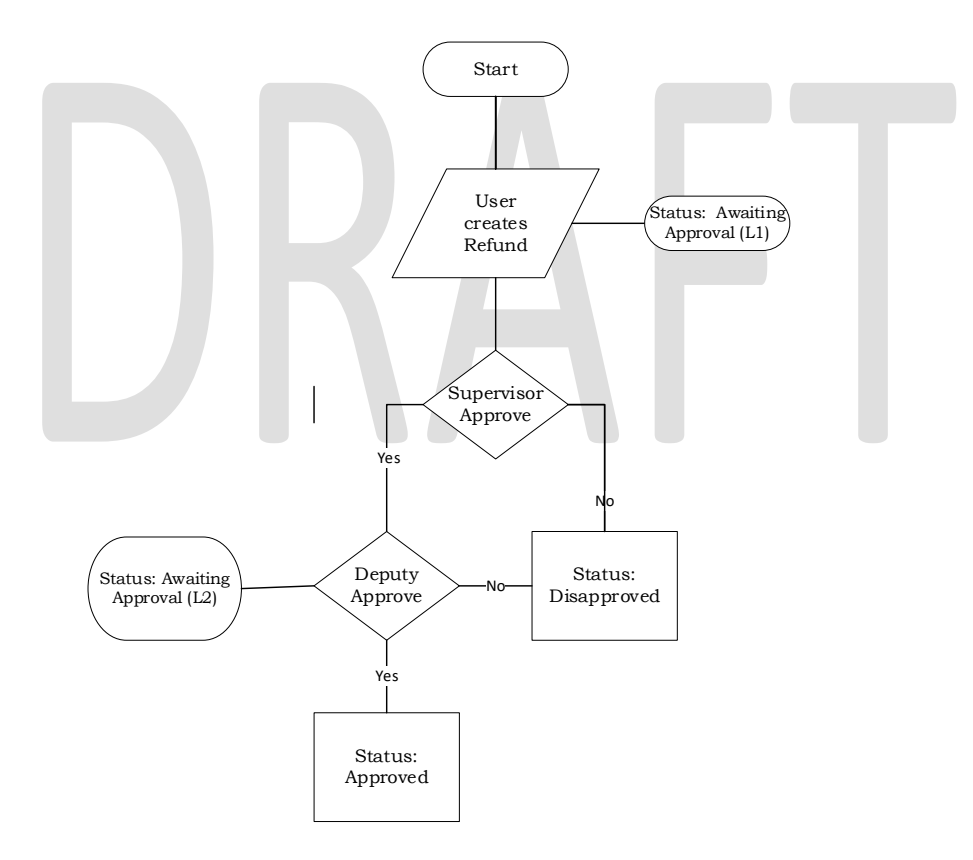

2.3.2 Approval flow based on Security rights:

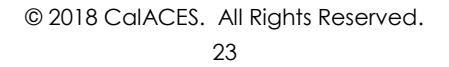

- a. 'Disapproved': The status of a Refund request can change to Disapproved at any point in the Approval process by clicking the 'Disapprove' button. It can change from:
  - 'Awaiting Approval (L1)' to 'Disapproved.
  - 'Awaiting Approval (L2)' to 'Disapproved.

Note:

Disapprove button will be shown when the status of the refund request is "Awaiting Approval (L1)" or Awaiting Approval (L2)" See section 2.4.4 for Security updates.

- b. **Supervisor Authorization**: Upon initiation of Refund request by worker, the status is in "Awaiting Approval (L1)". The Supervisor with "TransactionRefundApprove" security right can then click on the Approve or Disapprove button. If the Approve button is clicked, status changes to 'Awaiting Approval (L2)'.
- c. **Deputy Authorization:** When a Deputy with the "TransactionRefundDeputyApprove" security right clicks on the 'Approve" button, the status changes from 'Pending DeputyApproval' to 'Approved'

| <ul> <li>Indicates required fields</li> </ul> |                     |                                | Save Cancel                 |
|-----------------------------------------------|---------------------|--------------------------------|-----------------------------|
| Basic Information:                            |                     |                                |                             |
| Recovery Account Number:                      | Transaction Number: | Transaction Amount:<br>\$17.13 | Effective Month:<br>06/2010 |
| Refund:                                       |                     |                                |                             |
| Payee for Supplemental: *                     | Transaction Type: * | Refund Request Am              | ount:                       |
| ~                                             | <b>~</b>            | 17.13                          |                             |
| Comments:                                     |                     |                                |                             |
|                                               |                     |                                | Ĵ                           |
|                                               |                     |                                |                             |
| Remainder:                                    |                     |                                |                             |
| Jnused Amount: \$1                            | 7.13                |                                |                             |
| Approval Status                               |                     |                                |                             |
|                                               |                     |                                |                             |
|                                               |                     |                                | Sava Canco                  |

Figure 2.3.1 – Transaction Refund Detail (Create Mode before Save)

| © 2018 CalACES. | All Rights | Reserved. |
|-----------------|------------|-----------|
|                 | 25         |           |

| Indicates required fields |                     |                                | Save Cancel                 |
|---------------------------|---------------------|--------------------------------|-----------------------------|
| Basic Information:        |                     |                                |                             |
| Recovery Account Number:  | Transaction Number: | Transaction Amount:<br>\$58.96 | Effective Month:<br>04/2019 |
| Refund:                   |                     |                                | 27                          |
| Payee for Supplemental: 🗚 | Transaction Type: 🕴 | Refund Request Amo             | unt:                        |
| E                         | Refund              | \$(10.00)                      |                             |
| Address for Payee :       |                     |                                |                             |
|                           |                     |                                |                             |
| Comments                  |                     |                                |                             |
| comments.                 |                     |                                |                             |
|                           |                     |                                |                             |
| Remainder:                |                     |                                |                             |
| Unused Amount: \$48       | .96                 |                                |                             |
| Annroval Status           |                     |                                | ALC: NO.                    |
|                           |                     |                                | - 99                        |
|                           |                     |                                |                             |
|                           |                     |                                | C. Common L. Common         |

Figure 2.3.1 – Transaction Refund Detail (Create Mode after Add)

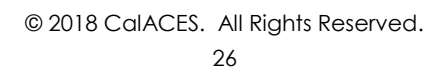

| *- Indicates required fields               |                     |                                | Close                       |
|--------------------------------------------|---------------------|--------------------------------|-----------------------------|
| Basic Information:                         |                     |                                |                             |
| Recovery Account Number:                   | Transaction Number: | Transaction Amount:<br>\$20.00 | Effective Month:<br>04/2007 |
| Refund:                                    |                     |                                |                             |
| Payee for Supplemental: 米                  | Transaction Type: * | Refund Request Am              | ount:                       |
| Address for Payee :<br>4<br>E<br>Comments: | Refund              | \$(15.00)                      |                             |
| Remainder:                                 |                     |                                |                             |
| Unused Amount: \$                          | 5.00                |                                |                             |
| Approval Status                            |                     |                                |                             |
| Status                                     | Date                | Work                           | er                          |
|                                            | 08/21/2019          | <u>19AS(</u>                   | 00001C                      |
| Awaiting Approval (L1)                     |                     |                                |                             |

Figure 2.3.2 – Transaction Refund Detail (Create Mode After save)

| - Indicates required fields |                     | Approve Di                     | sapprove Close              |
|-----------------------------|---------------------|--------------------------------|-----------------------------|
| Basic Information:          |                     |                                |                             |
| Recovery Account Number:    | Transaction Number: | Transaction Amount:<br>\$20.00 | Effective Month:<br>04/2007 |
| Refund:                     |                     |                                |                             |
| Payee for Supplemental: *   | Transaction Type: * | Refund Request Am              | ount:                       |
|                             | Refund              | \$(15.00)                      |                             |
| Address for Payee :         |                     |                                |                             |
|                             |                     |                                |                             |
| Commenter                   |                     |                                |                             |
| comments.                   |                     |                                |                             |
|                             |                     |                                |                             |
| Remainder:                  |                     |                                |                             |
| Unused Amount: \$5.         | DO                  |                                |                             |
| Approval Status             |                     |                                |                             |
| Status                      | Date                | Work                           | er                          |
| Awaiting Approval (L2)      | 08/21/2019          | 19AS(                          | 0001C                       |
| Awaiting Approval (L1)      | 08/21/2019          | <u>19AS(</u>                   | 00001C                      |
|                             |                     |                                |                             |
|                             |                     | Approve                        | Class                       |

Figure 2.3.3 – Transaction Refund Detail (View Mode – Pre Approval)

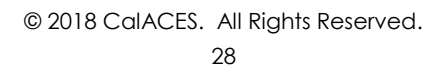

| Basic Information:       Transaction Number:       Transaction Amount:       Effective Month:         \$20.00       04/2007         Refund:       ************************************                                                                                                    | *- Indicates required fields                                                       |        |                           |                                | Close                       |
|----------------------------------------------------------------------------------------------------|------------------------------------------------------------------------------------|--------|---------------------------|--------------------------------|-----------------------------|
| Recovery Account Number:       Transaction Number:       Transaction Amount:       Effective Month:         8       \$20.00       04/2007         Refund:         Payee for Supplemental:       *       Transaction Type: *       Refund Request Amount:         Refund       \$(15.00)       *       *         Address for Payee : | Basic Information:                                                                 |        |                           |                                |                             |
| Refund:       Transaction Type: *       Refund Request Amount:         Payee for Supplemental: *       Transaction Type: *       Refund Request Amount:         Refund       \$(15.00)         Address for Payee :                                                                                                    | Recovery Account Numbe                                                             | er:    | Transaction Number:       | Transaction Amount:<br>\$20.00 | Effective Month:<br>04/2007 |
| Payee for Supplemental: *       Transaction Type: *       Refund Request Amount:         Refund       \$(15.00)         Address for Payee :       \$(15.00)         Comments:                                                                                                    | Refund:                                                                            |        |                           |                                |                             |
| Refund       \$(15.00)         Address for Payee :                                                                                                    | Payee for Supplemental:                                                            | *      | Transaction Type: 米       | Refund Request Am              | ount:                       |
| Address for Payee :<br>Comments:<br>Remainder:<br>Unused Amount: \$5.00<br>Approval Status<br>Status Date Worker<br>Approved 08/21/2019 19AS00001C                                                                                                    | [                                                                                  |        | Refund                    | \$(15.00)                      |                             |
| Comments: Remainder: Unused Amount: \$5.00 Approval Status Status Date Worker Approved 08/21/2019 19AS00001C                                                                                                    | Address for Payee :                                                                |        |                           |                                |                             |
| Comments:          Remainder:         Unused Amount:       \$5.00         Approval Status         Status       Date         Approved       08/21/2019         Image: Status       Unused Status                                                                                                    |                                                                                    |        |                           |                                |                             |
| Comments:       Remainder:       Unused Amount:     \$5.00       Approval Status       Status     Worker       Approved     08/21/2019       19AS00001C                                                                                                    |                                                                                    |        |                           |                                |                             |
| Remainder:<br>Unused Amount: \$5.00<br>Approval Status<br>Status Date Worker<br>Approved 08/21/2019 19AS00001C                                                                                                    |                                                                                    |        |                           |                                |                             |
| Remainder:       Visit Status         Approval Status       Vorker         Status       Date       Worker         Approved       08/21/2019       19AS00001C                                                                                                    | Comments:                                                                          |        |                           |                                |                             |
| Bernainder:       Unused Amount:       \$5.00         Approval Status       Vorker         Status       08/21/2019       19A500001C                                                                                                    | Comments:                                                                          |        |                           |                                |                             |
| Unused Amount:       \$5.00         Approval Status       Vorker         Status       08/21/2019       19AS00001C                                                                                                    | Comments:                                                                          |        |                           |                                |                             |
| Approval Status     Worker       Status     Date     Worker       Approved     08/21/2019     19AS00001C                                                                                                    | Comments:<br>Remainder:                                                            |        |                           |                                |                             |
| Approval Status     Worker       Status     Date     Worker       Approved     08/21/2019     19AS00001C                                                                                                    | Comments:<br>Remainder:<br>Unused Amount:                                          | \$5.00 |                           |                                |                             |
| Status     Date     Worker       Approved     08/21/2019     19AS00001C                                                                                                    | Comments:<br>Remainder:<br>Unused Amount:                                          | \$5.00 |                           |                                |                             |
| Approved 08/21/2019 19AS00001C                                                                                                    | Comments:<br>Remainder:<br>Unused Amount:<br>Approval Status                       | \$5.00 |                           |                                |                             |
| Class                                                                                                    | Comments:<br>Remainder:<br>Unused Amount:<br>Approval Status<br>Status             | \$5.00 | Date                      | Work                           | ter                         |
| Close                                                                                                    | Comments:<br>Remainder:<br>Unused Amount:<br>Approval Status<br>Status<br>Approved | \$5.00 | <b>Date</b><br>08/21/2019 | Work<br>19AS                   | ter<br>00001C               |
|                                                                                                    | Comments:<br>Remainder:<br>Unused Amount:<br>Approval Status<br>Status<br>Approved | \$5.00 | Date<br>08/21/2019        | Work<br>19AS                   | ter<br>00001C               |

Figure 2.3.3 – Transaction Refund Detail (View Mode – Post Approval)

### 2.4.2 Description of Changes

- 1. Create the Transaction Refund Detail page with the following components:
  - a. Approve Button
  - b. Disapprove button
  - c. Save
  - d. Cancel
  - e. Close

Security rights tied to these buttons is described in section 2.4.4

- 2. The fields on the page are described in section 2.4.5
- 3. The "Refund Request Amount" field should be equal or less than the "Unused Amount" field (Warning Message: The refund request amount cannot be greater than the unused amount of the related transaction).

Note: A refund transaction will only be posted to the Recovery Account after the refund has been approved by the user with Supervisor & Deputy security rights.

### 4. Scenario for Refund process:

- a. To initiate a refund, the worker shall click the "Refund" button on the Transaction Detail page. The status will change to "Awaiting Approval (L1)" on Save. To approve the refund, the users with appropriate security rights will be required to authorize the Refund as described below
- b. Firstly, the user with 'Supervisor' rights clicks the 'Approve' button following which status of the refund changes to 'Awaiting Approval (L2)'. Secondly the user with 'Deputy Approve' rights shall click on the 'Approve" button again to change the status from "Awaiting" Approval (L2)" to "Approved".

Now, after the refund gets approved, refund transaction for the amount requested is posted to the Recovery Account. At the same time, a 'transfer' transaction is made for the remaining unused amount back to the original recovery Account. This is existing functionality which will be extended to the new Transaction Refund Detail page. See Figure 2.2.2 Transaction Detail.

Note: If counties want to opt out of the approval process, they will have to grant the 'TransactionRefundApprove' and

'TransactionRefundApproveDeputy' security rights described in section 2.4.4 to the user that would be approving the refunds. The user would then have to click the Approve button twice to get the refund approved.

5. Add a comments box to the Refund section of the page to allow the user to enter comments regarding the refund transaction. When the refund request gets approved, copy over any comments from the Transaction Refund Detail page to the Transaction Detail page.

6. The following validation will be thrown if more than one refund request is initiated per transaction i.e if the Refund status is "Awaiting Approval (L1)", "Awaiting Approval (L2)"– "A pending refund request for this transaction already exists. There cannot be more than one pending refund request per transaction".

The following values will be available for selection in the "Transaction Type' drop down on the Transaction Refund Detail page:

- External Refund
- Advance Refund
- ➢ Refund
- R & R Refund
- 7. Tasks:
  - a. Save button: When the Fiscal or Collections worker clicks on "Save" button to initiate a Refund request, create an automated task for the worker's supervisor for authorization.

| LRS Task Details            |                                                                                    |  |
|-----------------------------|------------------------------------------------------------------------------------|--|
| Trigger Condition           | The Refund request has been initiated by the worker.                               |  |
| Task Type                   | Supervisor Authorization – <del>Awaiting Approval (L1)</del><br>Transaction Refund |  |
| Task Category               | Transaction Refund                                                                 |  |
| Task Priority               | Mid                                                                                |  |
| Task Due Date               | 30 Calendar Days                                                                   |  |
| Task Expiration Date        | None                                                                               |  |
| Task Long Description       | Supervisor Authorization – <del>Awaiting Approval (L1)</del><br>Transaction Refund |  |
| Office Distribution         | No                                                                                 |  |
| Task Initial Assignment     | Current Program Worker's Supervisor                                                |  |
| Task Navigation<br>Template | Transaction Refund Detail                                                          |  |

b. Approve button: When the user with appropriate Supervisor security rights clicks this button, create an automated task for the Supervisor's deputy for authorization.

| LRS Task Details  |                                                      |
|-------------------|------------------------------------------------------|
| Trigger Condition | The Refund request has been approved by the worker's |
|                   | supervisor.                                          |

| Task Type             | Deputy Authorization – Approved Transaction Refund |
|-----------------------|----------------------------------------------------|
| Task Category         | Transaction Refund                                 |
| Task Priority         | Low                                                |
| Task Due Date         | 30 Calendar Days                                   |
| Task Expiration Date  | None                                               |
| Task Long Description | Deputy Authorization – Approved Transaction Refund |
| Office Distribution   | No.                                                |
| Task Initial          | Current Program Worker's Deputy                    |
| Assignment            |                                                    |
| Task Navigation       | Transaction Refund Detail                          |
| Template              |                                                    |

- c. Disapprove Button
  - i. When either the Supervisor or Deputy clicks this button, create an automated task for the current program worker to notify them that their refund request has been rejected.

| LRS Task Details      |                                       |
|-----------------------|---------------------------------------|
| Trigger Condition     | The Refund request has been rejected. |
| Task Type             | Transaction Refund Disapproved        |
| Task Category         | Transaction Refund                    |
| Task Priority         | Low                                   |
| Task Due Date         | 30 Calendar Days                      |
| Task Expiration Date  | None                                  |
| Task Long Description | Transaction Refund Disapproved        |
| Office Distribution   | No                                    |
| Task Initial          | Current Program Worker                |
| Assignment            |                                       |
| Task Navigation       | Transaction Refund Detail             |
| Template              |                                       |

### 2.4.3 Page Location

Global: Fiscal Local: Recovery Account Search Task: Transaction Summary

### 2.4.4 Security Updates

### Security Rights

| Security Right            | Right Description                                                                                                    |
|---------------------------|----------------------------------------------------------------------------------------------------|
| TransactionRefundView     | This right grants view<br>access to the<br>"Transaction<br>Refund" page on<br>the click of "Refund"<br>button on the<br>Transaction Detail<br>page.        |
| TransactionRefundEdit     | This right grants<br>create/edit access<br>to the "Transaction<br>Refund" page on<br>the click of "Refund"<br>button on the<br>Transaction Detail<br>page. |
| TransactionRefundDisAppro | This right grants<br>access to the<br>Disapprove button<br>on the "Transaction<br>Refund" page                                                             |
| TransactionRefundApprove  | Access to the<br>Approve and<br>Disapprove buttons<br>for "Awaiting<br>Approval (L1)" by<br>Supervisor on the<br>Transaction Refund<br>Detail page         |
| TransactionRefundApprove  | Access to the<br>Approve and<br>Disapprove buttons<br>for 'Awaiting<br>Approval (L2)' by<br>Deputy on the<br>Transaction Refund<br>Deputy Detail page      |

### Security Groups

| Security Group                    | Group Description                                                                                                  | Group to Right Mapping                                                                                                    |
|-----------------------------------|----------------------------------------------------------------------------------------------------|----------------------------------------------------------------------------------------------------|
| Transaction Refund View           | This group grants<br>view access to the<br>Transaction Refund<br>detail page.                                      | TransactionRefundView                                                                                                    |
| Transaction Refund Edit           | This group grants<br>create, view and<br>edit access to the<br>Transaction Refund<br>detail page.                  | TransactionRefundView<br>TransactionRefundEdit                                                                                              |
| Transaction Refund Approve        | This group grants<br>create, view and<br>Supervisor approve<br>rights to the<br>Transaction Refund<br>detail page. | TransactionRefundView<br>TransactionRefundEdit<br>TransactionRefundApprove<br>TransactionRefundDisApprove                                   |
| Transaction Refund Deputy Approve | This group grants<br>create, view and<br>Deputy approve<br>rights to the<br>Transaction Refund<br>detail page.     | TransactionRefundView<br>TransactionRefundEdit<br>TransactionRefundApprove<br>TransactionRefundDeputyApprove<br>TransactionRefundDisApprove |
| 2.4.5 | Paae | Mappina | _ | Transaction | Refund | Detail |
|-------|------|---------|---|-------------|--------|--------|
|       |      |         |   |             |        |        |

| Field Name                    | Table Name                  | Column                 | Description                                                                                                    |
|-------------------------------|-----------------------------|------------------------|----------------------------------------------------------------------------------------------------|
| Transaction<br>Number         | RECOV_ACCT_TRANSACT         | ID                     | This is a system-generated<br>unique identifier for an<br>instance of this table to be<br>used as the primary key.                            |
| Recovery<br>Account<br>number | RECOV_ACCT                  | ID                     | This is a system-generated unique identifier.                                                                                                 |
| Transaction<br>Amount         | RECOV_ACCT_TRANSACT_DETL    | DOLLAR_AMT             | This is the amount being deducted from or added to the recovery account.                                                                      |
| Effective<br>Month            | RECOV_ACCT_TRANSACT_DETL    | EFF_DATE               | This is the month to which<br>the overpayment was<br>associated. This attribute                                                               |
|                               | 1R                          |                        | perrains to the actual<br>month when the<br>transaction is effective<br>which can be different<br>from when the payment is<br>posted or sent. |
| Status                        | RECOV_ACCT_TRANS_REFND_DETL | APPRV_STAT_CODE        | This field captures the<br>approval status of the<br>refund.                                                                                  |
| Status<br>Date                | RECOV_ACCT_TRANS_REFND_DETL | APPRV_STAT_DATE        | This field captures the status date of the refund.                                                                                            |
| Payee                         | RECOV_ACCT_TRANS_REFND      | PAYEE_PERS_ID          | This field captures the<br>Payee information.                                                                                                 |
| Transaction<br>Type           | RECOV_ACCT_TRANS_REFND      | TRANSACT_TYPE_C<br>ODE | 412 - This field captures the transaction type.                                                                                               |
| Amount                        | RECOV_ACCT_TRANS_REFND      | DOLLAR_AMT             | This field captures the refund amount.                                                                                                    |
| Worker                        | RECOV_ACCT_TRANS_REFND      | CREATED_BY             | This field captures the worker that requested the refund.                                                                                     |

#### 2.4.6 Validations

Display the following validation messages when any of the required fields are missing when saving the page.

| Field       | Validation | Message                                                                                                    |
|-------------|------------|----------------------------------------------------------------------------------------------------|
| Payee       | Required   | <del>Payee – Select Payee</del> . < Payee > - "Field is<br>required. Please enter a value".                                         |
| Transaction | Required   | Transaction Type - Select Transaction Type. < Transaction                                                                           |
| Туре        |            | Type > - "Field is required. Please enter a value".                                                                                 |
| Amount      | Required   | Amount Enter the Amount < Amount - "Field is                                                                                        |
|             |            | required. Please enter a value".                                                                                                    |
| Amount      | Custom     | Amount – Amount exceeds the Unused amount                                                                                           |
| Refund      | Custom     | A pending refund request for this transaction already exists. There cannot be more than one pending refund request per transaction. |

#### 2.5 Task Management

2.5.1 Overview

When the refund request initiated by a Fiscal or Collections worker is 'disapproved', a task will be generated for the worker initiating the refund request, to let the worker know that their refund request was not approved. A task will also be generated for the Supervisor and/or Deputy when the refund request is in 'Awaiting Approval (L1)' or 'Awaiting Approval (L2)' status waiting for authorization.

#### 2.5.2 Description of Changes

1. Generate the following 3 tasks associated to Refund Authorizations:

a. 'Disapproved' task is generated when the status changes from:

- 'Awaiting Approval (L1)' to 'Disapproved.

'Awaiting Approval (L2)' to 'Disapproved.

When the refund request initiated by a worker is 'disapproved', a 'Disapproved' task will be generated for the worker that initiated the refund request, to let the worker know that their refund request was not approved. At any point during the approval process, the task can be Disapproved, which would clear the approval task and create a Disapproved task for the worker that created it.

Note: The Disapproved task can be manually cleared.

- b. **Supervisor Authorization task:** Upon initiation of Refund request by worker, the system checks the approval required, and if the worker has the proper supervisor-to-deputy setup as follows the Supervisor Authorization task is created.
  - the supervisor must share a unit and office with the worker.
  - the deputy must share a section and office with the supervisor.

If any of the above criteria are NOT met, a task will not be created, and a warning message will display on the page: "Unable to determine supervisor/deputy. Task was not created." Action can still be taken on this refund request as long as the Approve or Disapprove button is clicked by anyone with the appropriate right, but it will not be on anyone's worklist.

c. Deputy Authorization task: when the status of the refund request changes from 'Awaiting Approval (L1)' to 'Awaiting Approval (L2)', a task will be generated for the Deputy if the deputy shares a section and office with the supervisor.

**Note**: Supervisor Authorization and Deputy Authorization tasks cannot be manually cleared. Tasks remaining in "Awaiting Approval (L1)" status for more than 90 days will be automatically expired via the existing batch process.

#### 2.6 Automated Regression Test

Not required.

### **3 SUPPORTING DOCUMENTS**

[This section should include any supporting documents for the design as imbedded documents. Some examples of supporting documents include the Security Matrix, Form Design Documents, NOA Design Documents, and ETL Source-to-Target Mappings.]

| Number | Functional<br>Area | Description          | Attachment                            |
|--------|--------------------|----------------------|---------------------------------------|
| 1      | Security           | LRS Security matrix  | LRS_SecurityMatrix_<br>SCR52219.xlsx  |
| 2      | Security           | C-IV Security matrix | C-IV_SecurityMatrix<br>_SCR52219.xlsx |

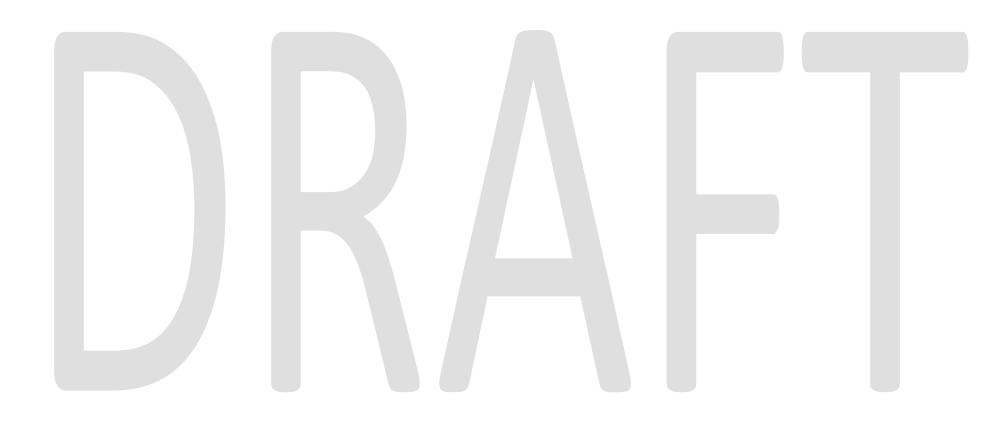

### **4 REQUIREMENTS**

### 4.1 Project Requirements

| REQ # | REQUIREMENT TEXT                                                                                                    | How Requirement Met                                                                                                    |
|-------|----------------------------------------------------------------------------------------------------|----------------------------------------------------------------------------------------------------|
| 1729  | The CONTRACTOR shall migrate the following<br>values in the "Reason" dropdown field when<br>Cal-Learn, REP, WTW is selected as a program<br>on the Recovery Account Detail page:<br>1) Administrative Error<br>2) Aid Paid Pending - State Hearing<br>3) Bounce Check Charge<br>4) Change in Living Arrangements/Household<br>Composition<br>5) Collection Fee<br>6) Court Fees<br>7) Court Ordered Restitution<br>8) Eligible Person/Child out of Home<br>9) Failure to Provide Essential Information<br>10) Financial Sanction Penalty Not Done Timely<br>11) Fleeing Felon<br>12) Increased/Changed Earned Income<br>13) Increased/Changed Other Income<br>14) Increased/Changed Other Income<br>15) Increased/Changed Stepparent Income<br>16) Other<br>17) Out of County<br>18) Overpayment Transferred In<br>19) Sheriffs Service Fee<br>20) Timing Out/Time Limits<br>21) Unreported Child Support<br>22) Unreported Income - IEVS<br>23) Unreported Income - Other | This SCR enhances the level of security<br>for refund transactions associated to<br>recovery accounts by adding<br>Supervisor/Deputy approval. |
|       |                                                                                                    |                                                                                                    |

### 4.2 Migration Requirements

| DDID # | REQUIREMENT TEXT | How Requirement Met |
|--------|------------------|---------------------|
|        |                  |                     |

### **5 MIGRATION IMPACTS**

C-IV will adopt LRS' functionality for Recovery Account Transfers and Refunds.

### 6 OUTREACH

None.

### 7 APPENDIX

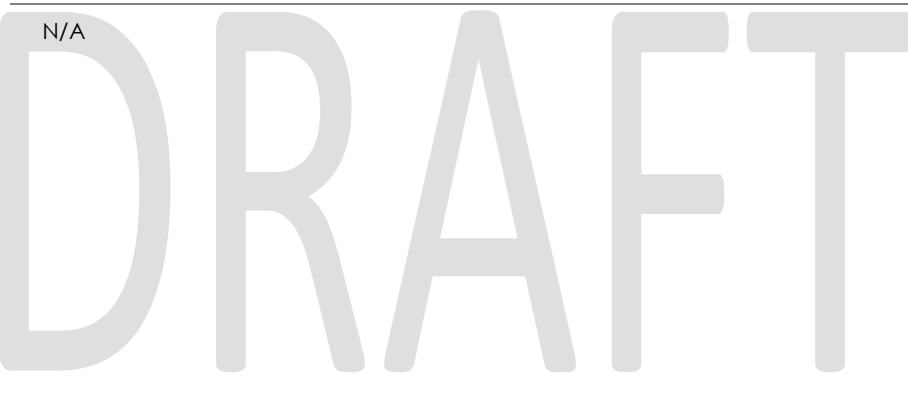

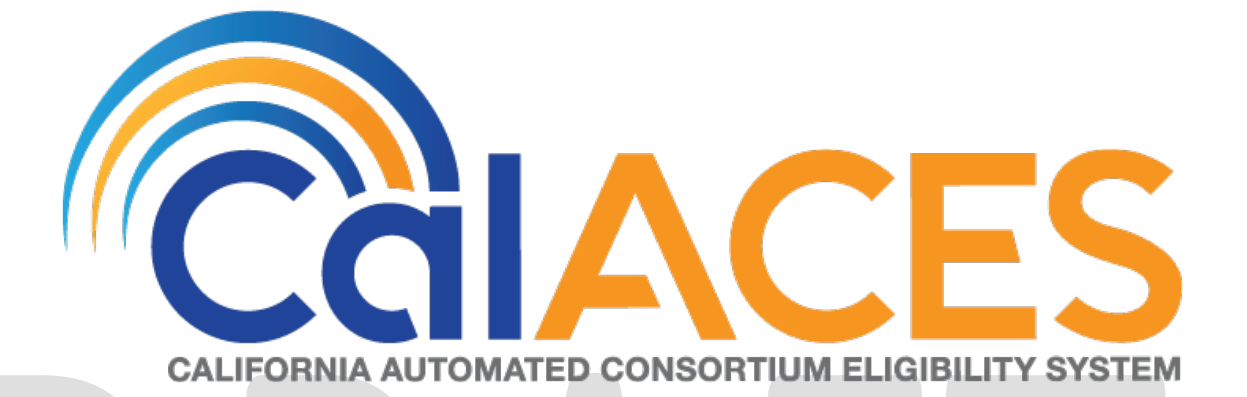

# **Design Document**

# CA-201021

Update Targeted Low-Income Search Page to Default the 'Type' and 'Status' fields to "Blank"

Version 1.1

|             | DOCUMENT APPROVAL HISTORY                                            |
|-------------|----------------------------------------------------------------------|
| Prepared By | Antony Lerner                                                        |
| Reviewed By | Priya Subramaniam, Prashant Goel, William Baretsky,<br>Tisha Mutreja |

| DATE       | DOCUMENT<br>VERSION | <b>REVISION DESCRIPTION</b> | AUTHOR        |
|------------|---------------------|-----------------------------|---------------|
| 07/19/2019 | 1.0                 | Design Draft                | Antony Lerner |
| 09/03/2019 | 1.1                 | Content Revision            | Antony Lerner |

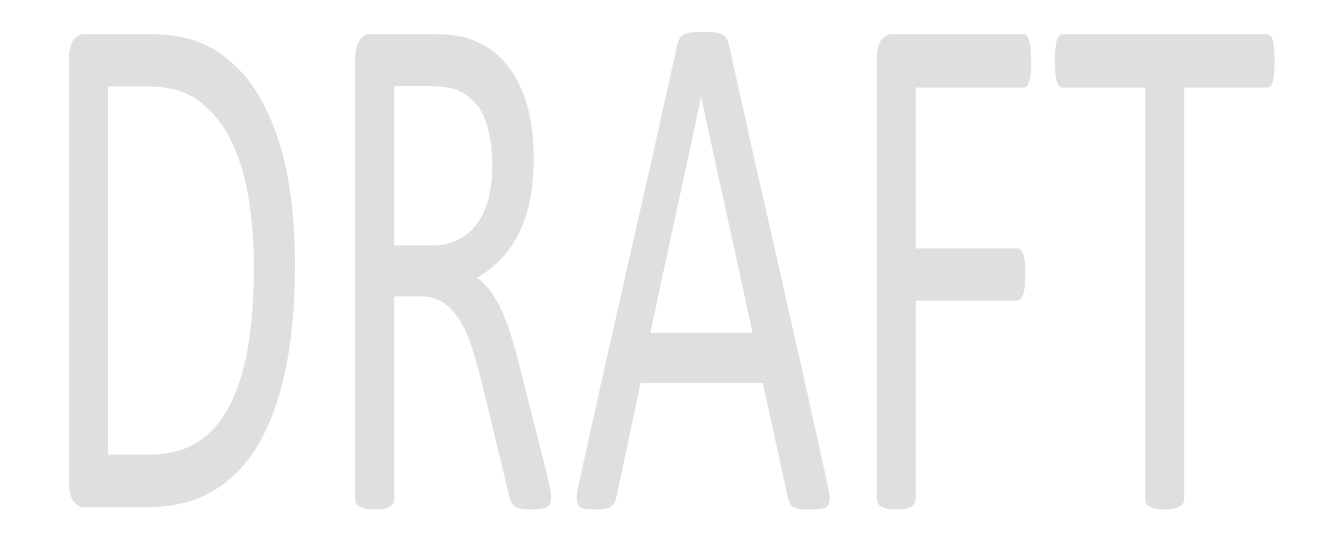

# Table of Contents

| 4<br>4<br>4<br>4 |
|------------------|
| 4<br>4<br>4      |
| 4<br>4<br>1      |
| 4<br>1           |
| 1                |
| +                |
| 5                |
| 5                |
| 7                |
| З                |
| 3                |
| 3                |
| 3                |
| 3                |
| 3                |
|                  |

# **1 OVERVIEW**

The purpose of this document is to satisfy an enhancement to the LRS Targeted Low-Income Search page. The 'Type' and 'Status' fields will default to "Blank" for improved page loading performance when C-IV migrates to LRS due to a large number of Targeted Low-Income records in the C-IV counties. The page will load without Targeted Low-Income records in the search results and only display records when the Worker makes a selection. The option "All" will be removed from both the 'Type' and 'Status' drop-down lists to facilitate more selective searches that will decrease search volume and improve search performance.

### 1.1 Current Design

The LRS Targeted Low-Income Search Page defaults the 'Type' and 'Status' fields to "All" when the page loads. LRS does not have any Targeted Low-Income records. There are a large number of Targeted Low-Income records in C-IV counties.

### 1.2 Requests

Update the LRS Targeted Low-Income Search page to default the 'Type' and 'Status' drop-down lists to "Blank" in order to prepare for a large number of records when C-IV migrates and merges with LRS as one system. Remove the option "All" from both the 'Type' and 'Status' drop-down lists to decrease search volume and improve search performance.

### 1.3 Overview of Recommendations

- 1. Update the Targeted Low-Income Search page to default the 'Type' and Status fields to "Blank" on page load. All fields on page will default to "Blank" on page load. Search will not take place on page load.
- 2. Remove the option "All" from both the 'Type' and 'Status' drop-down lists. The search volume will decrease resulting in improved search performance. The Worker can select the desired value from the drop-downs to specify search criteria.
- Prevent Search from taking place when no search criteria is entered by the Worker and Search button is clicked. Display validation message. Once the Worker enters at least one value as search criteria and clicks Search button, Search will execute.

## 2 **RECOMMENDATIONS**

### 2.1 Targeted Low-Income Search Page

### 2.1.1 Overview

Update the Targeted Low-Income Search page to default the 'Type' and 'Status' to "Blank" on page load. All fields on page will default to "Blank" on page load. Search will not take place on page load. The search will only happen when the Worker makes selection and clicks the Search button. Prevent Search from taking place when no search criteria is entered by the Worker and Search button is clicked. Display validation message. Once the Worker enters at least one value as search criteria and clicks Search button, Search will execute. Remove option "All" from both the 'Type' and 'Status' drop-down lists.

### 2.1.2 Targeted Low-Income Search Mockup

|                  |                      | Search  |
|------------------|----------------------|---------|
| LRS Case Number: | Sending Case Number: | Туре:   |
| Initiated Date   |                      |         |
| From:            | To:                  | Status: |
| ZIP:             |                      |         |

Figure 2.1.2.1 – Defaulted 'Type' and 'Status' to "Blank"

| Targeted Low-Inc                                      | ome Search                                  |                                                                                            |
|-------------------------------------------------------|---------------------------------------------|--------------------------------------------------------------------------------------------|
|                                                       |                                             | Search                                                                                     |
| LRS Case Number:<br>Select<br>Initiated Date<br>From: | Sending Case Number:                        | Type:<br>Regular Application<br>Accelerated Enrollment<br>LIHP Referral<br>Data Transition |
| ZIP:                                                  |                                             | · · · ·                                                                                    |
|                                                       |                                             |                                                                                            |
|                                                       |                                             | Results per Page: 25 V Search                                                              |
| Figure 2.1.                                           | 2.2 – Removed "All" from 'Ty                | Results per Page: 25 V Search                                                              |
| Figure 2.1.                                           | 2.2 – Removed "All" from 'Ty                | Results per Page: 25 V Search                                                              |
| Figure 2.1.<br>Targeted Low-In                        | 2.2 – Removed "All" from 'Ty<br>come Search | Results per Page: 25 Search                                                                |
| Figure 2.1.<br>Targeted Low-In                        | 2.2 – Removed "All" from 'Ty<br>come Search | Results per Page: 25 Search                                                                |
| Figure 2.1. Targeted Low-In LRS Case Number: Select   | 2.2 – Removed "All" from 'Ty<br>come Search | Results per Page: 25 V Search<br>ype' drop down Search Search                              |

Figure 2.1.2.3 – Removed "All" from 'Status' drop down

Canceled Complete Incomplete In Process Manually Complete Requested Pending Request Pending Request Pending Transfer Suppressed Received

e: 25 🗸 Search

ZIP:

| Targeted Low-Inco                                                                                                    | me Search                                                                                                    |                                                                                                    |
|----------------------------------------------------------------------------------------------------|----------------------------------------------------------------------------------------------------|----------------------------------------------------------------------------------------------------|
|                                                                                                    |                                                                                                    | Search                                                                                                    |
| • A value for at least one                                                                                                    | e field is required.                                                                                                    |                                                                                                    |
| LRS Case Number:                                                                                                    | Sending Case Number:                                                                                                    | Туре:                                                                                                    |
| Initiated Date                                                                                                    |                                                                                                    | <b>~</b>                                                                                                    |
| From:                                                                                                    | To:                                                                                                    | Status:                                                                                                    |
|                                                                                                    |                                                                                                    |                                                                                                    |
| ZIP:                                                                                                    |                                                                                                    |                                                                                                    |
|                                                                                                    |                                                                                                    | Results per Page: 25 V Searc                                                                                                    |
|                                                                                                    |                                                                                                    |                                                                                                    |
| <ul> <li><b>1.3 Description of Cha</b></li> <li>1. Update the pag<br/>loads as shown of</li> <li>2. Update the pag<br/>loads as shown of</li> <li>3. Update the pag<br/>'Status' drop-do</li> <li>4. Prevent Search to<br/>the Worker and</li> </ul> | inges<br>te to default the 'Type' fi<br>on Figure 2.1.2.1.<br>te to default the 'Status'<br>on Figure 2.1.2.1.<br>te to remove option "All'<br>wn lists as shown on Figu<br>from taking place when<br>Search button is clicked | ield to "Blank" when the page<br>field to "Blank" when the page<br>' from both the 'Type' and<br>ore 2.1.2.2 and 2.1.2.3.<br>no search criteria is entered by<br>argeted Low-Income Search |
| page to prev<br>2.1.2.4.                                                                                                    | ent Search from taking                                                                                                    | place as shown on Figure                                                                                                    |
| a. Vali                                                                                                    | dation Message: "A valu                                                                                                    | ue for at least one field is                                                                                                    |
| req                                                                                                    |                                                                                                    |                                                                                                    |
| req<br>b. Vali                                                                                                    | dation Trigger: "Search"                                                                                                    | button is clicked.                                                                                                    |
| req<br>b. Valio<br>c. Valio                                                                                                    | dation Trigger: "Search"<br>dation Condition:                                                                                                    | button is clicked.                                                                                                    |

### 2.1.4 Page Location

Global: Case Info Local: e-Tools Task: External Agencies > Targeted Low-Income

### 2.1.5 Security Updates

N/A

### 2.1.6 Page Mapping

N/A

### 2.1.7 Page Usage/Data Volume

N/A

### **3 REQUIREMENTS**

### 3.1 Project Requirements

| REQ #    | REQUIREMENT TEXT                                                                                                    | How Requirement Met                                                                                                    |
|----------|----------------------------------------------------------------------------------------------------|----------------------------------------------------------------------------------------------------|
| 3.5.2.12 | The LRS shall allow COUNTY-specified Users<br>to view files and LRS Data received through<br>interfaces in a user-friendly and easily<br>understood format. | <ul> <li>Targeted Low-Income Search page<br/>will be updated in LRS to:</li> <li>1. Have a default Type and Status<br/>fields of "Blank" on page load. Page<br/>will load successfully when C-IV<br/>migrates.</li> <li>2. Not to have option "All" in both<br/>Type and Status drop-down lists.<br/>Search volume will decrease resulting<br/>in improved search speed.</li> </ul> |

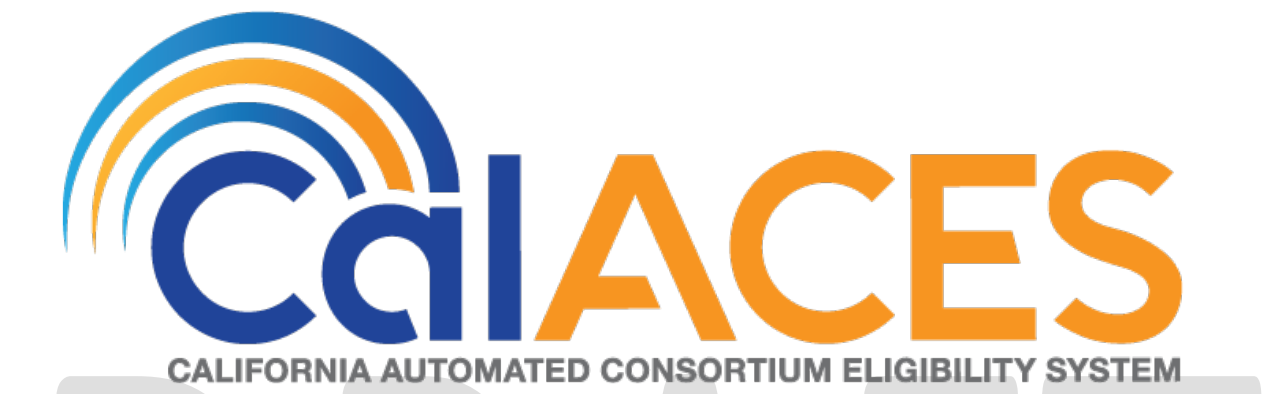

# **Design Document**

# CA-209109/CIV-104415

Add Full/Restricted Scope verbiage for Young Adult Expansion MAGI NOAs (CH-139211)

Version 1.2

|                                                 | DOCUMENT APPROVAL HISTORY |                 |
|-------------------------------------------------|---------------------------|-----------------|
| CalACES                                         | Prepared By               | Nithya Chereddy |
| CALFORMA AUTOWARD CONSORTIUM ELISIBILITY SYSTEM | Reviewed By               |                 |

| DATE       | DOCUMENT<br>VERSION | <b>REVISION DESCRIPTION</b>                    | AUTHOR          |
|------------|---------------------|------------------------------------------------|-----------------|
| 06/24/2019 | 1.0                 | Initial version                                | Nithya Chereddy |
| 08/22/2019 | 1.1                 | Updated Spanish verbiage for<br>CIV            | Nithya Chereddy |
| 09/12/2019 | 1.2                 | Cosmetic update to overview of recommendations | Nithya Chereddy |
|            |                     |                                                |                 |
|            |                     |                                                |                 |

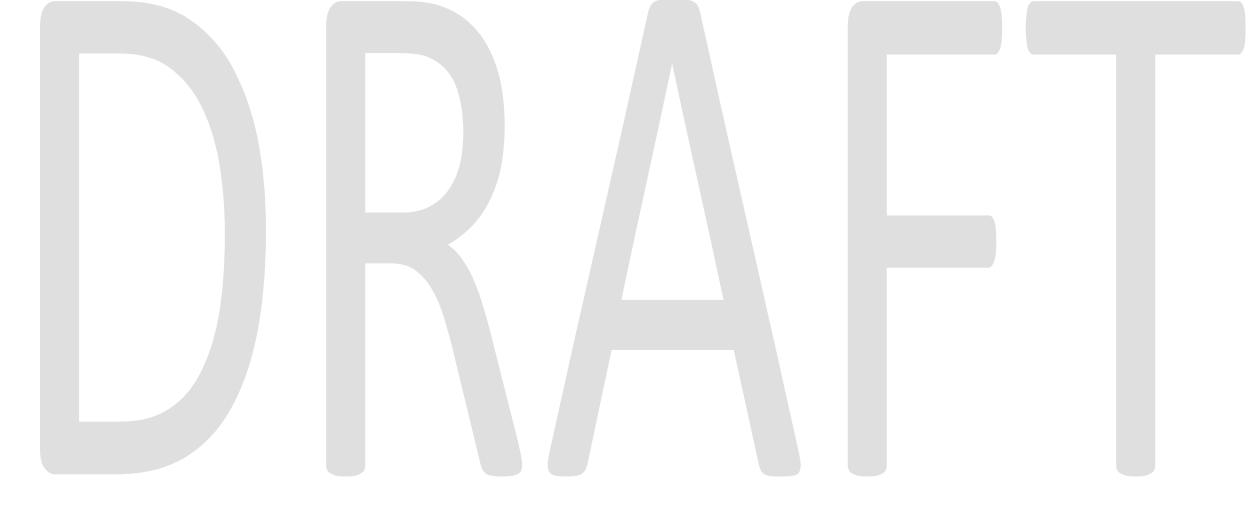

# Table of Contents

| 1 | 0   | Dverview                    | . 4 |
|---|-----|-----------------------------|-----|
|   | 1.1 | Current Design              | . 4 |
|   | 1.2 | Requests                    | . 4 |
|   | 1.3 | Assumptions                 | . 4 |
| 2 | Re  | ecommendations              | . 5 |
|   | 2.1 | Correspondence              | . 5 |
|   | 2.  | .1.1 Overview               | . 5 |
|   | 2.  | .1.2 Description of Changes | . 6 |
| 3 | Su  | upporting Documents         | 13  |
| 4 | Re  | equirements                 | 15  |
|   | 4.1 | Project Requirements        | 15  |
| 5 | A   | ppendix                     | 15  |
|   | 5.1 | 'The System' Definition     | 15  |

# **1 OVERVIEW**

SCRs CA-206941/ CIV-103662 implemented the CalHEERS eHIT: Young Adult Expansion 19 to 25 Years of Age (CH-139211) effort. These SCRs updated the system to grant full scope Medi-Cal to eligible young adults 19-25 years of age, inclusive, regardless of citizenship or immigration status.

### 1.1 Current Design

When the system grants full scope/restricted scope to MAGI participants, a NOA is generated which explains their eligibility for the approval or change of the scope.

The NOA generated for the Young Adult Expansion scenarios currently does not have the updated verbiage.

### 1.2 Requests

Effective date the existing full scope or restricted scope fragments to populate if the NOA is generated prior to Young Adult Expansion Start date or benefit month begin date is prior to the Young Adult Expansion effective date.

Populate the new State provided fragments on the NOA if the NOA is generated on or after the Young Adult Expansion Start Date and the benefit month is on or after the Young Adult Expansion effective date.

### 1.3 Assumptions

- 1) These SCRs will be implemented with the ability to modify the start date and benefit month effective date based on DHCS guidance. As of the design of this SCR, DHCS provided the start date of 11/20/2019, and the effective date of the policy change as 01/01/2020.
- 2) There will be no changes to Non-MAGI full scope and/or restricted scope fragments with this SCR. SCRs CA-209232 CIV-104457 will introduce the new Non-MAGI fragments for YAE.
- 3) The newly added MAGI fragments will be available only in English and Spanish with this effort. Threshold will be added with the SCRs CA-209956 CIV-104826.
- 4) The existing NOAs will continue to generate in the threshold languages if all fragments on a NOA are available in that language (existing framework in LRS and C-IV).
- 5) **CIV** The state provided verbiage had been updated to match CIV's current functionality.

Example update: We counted <del>your</del> <Person>'s household size and income to make our decision.

- 6) **CIV-** MAGI regulations verbiage has been removed from the State Provided verbiage as CIV can use the existing MAGI regulations fragment.
- 7) LRS The following update has been made to the 2nd sentence in MAGI regulations section of the State provided verbiage as Hearing rights are on the back of the first page of the Notice. The updated verbiage matches the existing verbiage.

- a. If you think we made a mistake, you can appeal. See "Your Hearing Rights" on the last page on the back of the first page of this notice to learn how to appeal.
- 8) **CIV** The following CIV MAGI full scope/restricted scope fragments which populate on the NOAs if the Benefit Month Begin Date is prior to SB 75 effective date, which contain no reference to age, will continue to generate as per existing functionality.
  - a. MSG\_MAGI\_RETRO\_RESTRICTED\_APPROVAL
  - b. MSG\_MAGI\_RESTRICTED\_APPROVAL
  - c. MSG\_MAGI\_FULL\_TO\_RESTRICTED\_BENEFIT\_CHANGE
  - d. MSG\_MAGI\_RESTRICTED\_TO\_FULL\_BENEFIT\_CHANGE
    - i. Note: LRS does not have the corresponding fragments without age reference.
- 9) **CIV** MAGI messages on the NOA are ordered to have the following fragments added at the end of the individual action messages.
  - a. MSG\_MAGI\_INFORMATION\_MESSAGE
  - b. MSG\_MAGI\_APPROVAL\_OR\_CHANGE\_ REGULATION

Note: The existing rule \_325MAGIMessages has the ordering logic for MAGI messages.

- 10) One-time batches to reevaluate Medi-Cal for young adults age 19-25, inclusive, from restricted scope Medi-Cal to full scope Medi-Cal will be addressed in SCRs CA-208241/CIV-104022 in a future release based on DHCS guidance. The SCRs will provide lists of any processing exceptions to the County for follow-up.
- 11) Medi-Cal age batches will be modified due to Young Adult Expansion. The age 19 and age 21 Medi-Cal batches will be updated and a new age 26 batch to re-evaluate young adults turning age 26 will be addressed in SCRs CA-207950/CIV-103874 in a future release. Existing reports regarding age batch processing will be updated according to the changes implemented with these age batches.
- 12) LRS: Per existing system functionality, GEN 1365 will be added to all the envelopes mailed to the customer.
- 13) **CIV:** Per existing system functionality, GEN 1365 will be attached to the NOA if the Primary language is other than English or Spanish and "Correspondence in English" is set to Yes.

## 2 **RECOMMENDATIONS**

### 2.1 Correspondence

### 2.1.1 Overview

1. Effective date the existing full scope or restricted scope fragments to populate if the NOA is generated prior to Young Adult Expansion Start date or benefit month begin date is prior to the Young Adult Expansion effective date.

**Example:** Following are the scenarios where the existing fragments are populated on the NOA

- NOA is generated before the Young Adult Expansion Start date
- Benefit Month begin date is prior to 01/01/2020

Note: The trigger condition to check for NOA generation date will be removed if the trigger becomes invalid after the DHCS provides the final YAE start date.

- Add the new State provided fragments to the system to populate on the NOA if the NOA is generated on or after the Young Adult Expansion Start Date and the benefit month is on or after the Young Adult Expansion effective date.
   Example: Following are the scenarios where the new fragments are populated on the NOA.
  - NOA is generated on 11/20/2019 or later for the benefit month begin date of 01/01/2020 or later
- Populate the updated MAGI information message verbiage when the new Retro restricted scope approval message or Restricted scope approval message are populated on the NOA.
- 4. CIV Order the messages on the MAGI NOA to populate the new MAGI fragments before the MAGI regulations fragment.

### 2.1.2 Description of Changes

### 2.1.2.1 Effective date Existing Fragments

Effective date the following fragments/NOAs to populate on the NOA if the NOA is generated prior to Young Adult Expansion Start date or benefit month begin date is prior to the Young Adult Expansion effective date.

| C-IV Fragments                                       | Rules to Update                                 |
|------------------------------------------------------|-------------------------------------------------|
| MSG_MAGI_RETRO_RESTRICTED_APPROVAL_<br>DATED         | _700RetroMAGIRestrictedScopeApprovalMe<br>ssage |
| MSG_MAGI_RESTRICTED_APPROVAL_DATED                   | _700MAGIRestrictedScopeApprovalMessage          |
| MSG_MAGI_FULL_TO_RESTRICTED_BENEFIT_CH<br>ANGE_DATED | _700MAGIFullToRestrictedScopeMessage            |
| MSG_MAGI_RESTRICTED_TO_FULL_BENEFIT_CH<br>ANGE_DATED | _700MAGIRestrictedToFullScopeMessage            |

| LRS Fragments                                | Rules to Update                           |
|----------------------------------------------|-------------------------------------------|
| H_AP_RESTRICTED_SCOPE_RETRO_H906             | _700MagiRetroApprovals (Fragment Id 7008) |
| H_AP_RESTRICTED_SCOPE_APP_H907               | _700MagiAprovals (Fragment ID 7009)       |
| H_CH_FULL_SCOPE_TO_RESTRICTED_SCOPE_H<br>801 | _700MagiScopeChanges (Fragment ID 7027)   |

| H_CH_RESTRICTED_SCOPE_TO_FULL_SCOPE_H | _700MagiScopeChanges (Fragment ID 7028) |
|---------------------------------------|-----------------------------------------|
| 802                                   |                                         |

- Supporting Documents #1 through #4 have the updated FDDs for LRS. The updates are highlighted.
- Supporting Document #9 has the existing fragments verbiage.

### 2.1.2.2 Add New MAGI Fragments

Generate the new fragments on the NOA if the NOA is generated on or after the Young Adult Expansion Start Date and the benefit month is on or after the Young Adult Expansion Effective Date.

**Note:** The existing trigger conditions to generate the NOA/fragment for Retro restricted scope approval, Restricted scope approval, Full scope to restricted scope change or Restricted scope to full scope change will remain the same for the new fragments. The update is to only effective date the existing fragments and populate the new fragments if the NOA is generated after the Young Adult Expansion Start Date and the benefit month is on or after the Young Adult Expansion Effective Date.

• Supporting Documents #5 through #8 are the FDDs for newly added fragments.

### 2.1.2.3 Add new Fragment Text and Variable Population

Following is the verbiage and variable population for the newly added fragments.

Note: LRS - The variables HouseholdSize, Magilncome, MagilncomeLimit can be populated from MAGI Determination using the getMAGIDetermination method similar to existing fragment data population.

| CIV                                                                                                    | LRS                                                                                                    |
|----------------------------------------------------------------------------------------------------|----------------------------------------------------------------------------------------------------|
| You asked us to check if <person> could get Medi-Cal to<br/>cover <person>'s bills for any of the three months before<br/><person> applied. <person> qualified for restricted scope<br/>Medi-Cal in <benefitmonth> because <person> is 26 or<br/>older and you did not send us proof of U.S. citizenship or<br/>satisfactory immigration status for Medi-Cal purposes.<br/>Restricted scope Medi-Cal only covers emergency<br/>services, pregnancy related services such as prenatal<br/>care, labor, delivery, and postpartum care, and long-term<br/>care service. If you are not sure if a service is covered by<br/>restricted scope Medi-Cal, ask <person>'s medical<br/>provider. You may get or may have already received<br/>other notices about <person>'s eligibility for other time<br/>periods. This notice is only telling you that <person> got<br/>restricted scope Medi-Cal coverage for <benefitmonth>.</benefitmonth></person></person></person></person></benefitmonth></person></person></person></person> | You asked us to check if you could get Medi-Cal to cover<br>your bills for any of the three months before you applied.<br>You qualified for restricted scope Medi-Cal in<br>{BenefitMonth} because you are 26 or older and you did<br>not send us proof of U.S. citizenship or satisfactory<br>immigration status for Medi-Cal purposes. Restricted scope<br>Medi-Cal only covers emergency services, pregnancy<br>related services such as prenatal care, labor, delivery, and<br>postpartum care, and long-term care service. If you are not<br>sure if a service is covered by restricted scope Medi-Cal,<br>ask your medical provider. You may get or may have<br>already received other notices about your eligibility for<br>other time periods. This notice is only telling you that you got<br>restricted scope Medi-Cal coverage for {BenefitMonth}. |
| If you have proof of <person>'s citizenship and immigration<br/>status that you can give us now, or want to let us know you<br/>are having problems getting <person>'s document, please<br/>call your county worker at the number listed on this notice.<br/><person>'s benefits may change from restricted scope to<br/>full scope when you provide us with <person>'s documents.<br/>Full scope benefits allow you to see a doctor for all of your<br/>medical needs.</person></person></person></person>                                                                                                    | If you have proof of your citizenship and immigration status<br>that you can give us now, or want to let us know you are<br>having problems getting your document, please call your<br>county worker at the number listed on this notice. Your<br>benefits may change from restricted scope to full scope<br>when you provide us with your documents. Full scope<br>benefits allow you to see a doctor for all of your medical<br>needs.                                                                                                    |
| We counted <person>'s household size and income to make our decision.</person>                                                                                                    | We counted your household size and income to make our decision.                                                                                                    |
|                                                                                                    | For Medi-Cal, your household size is {HouseholdSize} and<br>your monthly household income is {Magilncome}. The<br>monthly Medi-Cal income limit for your household size is<br>{MagilncomeLimit}. Your income is below this limit, so you<br>qualify for Medi-Cal. You received restricted scope Medi-<br>Cal because you did not provide proof of your U.S.<br>citizenship or satisfactory immigration status.                                                                                                    |
|                                                                                                    | {MagiRegulation} is the Regulation or law we relied on for<br>this decision. If you think we made a mistake, you can<br>appeal. See "Your Hearing Rights" on the back of the first<br>page of this notice to learn how to appeal. You have only                                                                                                    |

### 2.1.2.3.1 Restricted-Scope Retro Approval

| 90 days to ask for a hearing. The 90 days sto<br>after the date on this notice. | arted the day |
|---------------------------------------------------------------------------------|---------------|

| CIV/LRS      | Variable Name   | Data population                                                                                                    |  |
|--------------|-----------------|----------------------------------------------------------------------------------------------------|--|
| CIV Specific | Person          | Name of the person associated to the action                                                                                           |  |
| CIV & LRS    | BenefitMonth    | The approved retro month in the format of MM/YYYY                                                                                     |  |
| LRS Specific | HouseholdSize   | Number of family members used in determining MAGI Medi-<br>Cal eligibility                                                            |  |
| LRS Specific | Magilncome      | Modified Adjusted Gross Income for the Customer's household used in determining MAGI Medi-Cal eligibility in the format of "\$500.00" |  |
| LRS Specific | MagilncomeLimit | Maximum Modified Adjusted Gross Income limit for the household in the format of "\$4,000.00"                                          |  |
| LRS Specific | MagiRegulation  | Rules defined by Federal/State by AID code                                                                                            |  |

2.1.2.3.1.1 Variable Population

# 2.1.2.3.2 Restricted Scope Approval

| CIV                                                                                                    | LRS                                                                                                    |
|----------------------------------------------------------------------------------------------------|----------------------------------------------------------------------------------------------------|
| <person> has been approved for only restricted scope<br/>Medi-Cal because <person> is 26 or older and you did not<br/>send us proof of U.S. citizenship or satisfactory immigration<br/>status for Medi-Cal purposes. California law covers full<br/>scope Medi-Cal only for individuals who are under age 26<br/>and who do not have or cannot provide proof of<br/>citizenship or satisfactory immigration status. Because<br/><person> is above the age limit, <person> only qualifies for<br/>restricted scope Medi-Cal. Restricted scope Medi-Cal only<br/>covers emergency services, pregnancy related services<br/>such as prenatal care, labor, delivery, and postpartum<br/>care, and long-term care service. If you are not sure if a<br/>service is covered by restricted scope Medi-Cal, ask<br/><person>'s medical provider.</person></person></person></person></person> | You have been approved for only restricted scope Medi-<br>Cal because you are 26 or older and you did not send us<br>proof of U.S. citizenship or satisfactory immigration status for<br>Medi-Cal purposes. California law covers full scope Medi-<br>Cal only for individuals who are under age 26 and who do<br>not have or cannot provide proof of citizenship or<br>satisfactory immigration status. Because you are above the<br>age limit, you only qualify for restricted scope Medi-Cal.<br>Restricted scope Medi-Cal only covers emergency services,<br>pregnancy related services such as prenatal care, labor,<br>delivery, and postpartum care, and long-term care service.<br>If you are not sure if a service is covered by restricted scope<br>Medi-Cal, ask your medical provider. |
| <person>'s eligibility for restricted scope Medi-Cal begins<br/><begindate>. <person>'s Medi-Cal coverage will continue<br/>unless <person> is found no longer eligible. This could<br/>happen at the time <person>'s eligibility is renewed or<br/>when <person>'s situation changes.</person></person></person></person></begindate></person>                                                                                                    | Your eligibility for restricted scope Medi-Cal begins<br><begindate>. Your Medi-Cal coverage will continue unless<br/>you are found no longer eligible. This could happen at the<br/>time your eligibility is renewed or when your situation<br/>changes.</begindate>                                                                                                    |
| If you have proof of <person>'s citizenship or immigration status that you can give us now, or want to let us know you</person>                                                                                                    | If you have proof of your citizenship or immigration status<br>that you can give us now, or want to let us know you are<br>having problems getting your document, please call your                                                                                                    |

| are having problems getting <person>'s document, please<br/>call your county worker at the number listed on this notice.<br/><person>'s benefits may change from restricted scope to<br/>full scope when you provide us with <person>'s documents.<br/>Full scope benefits allow you to see a doctor for all of your<br/>medical needs.</person></person></person> | county worker at the number listed on this notice. Your<br>benefits may change from restricted scope to full scope<br>when you provide us with your documents. Full scope<br>benefits allow you to see a doctor for all of your medical<br>needs.                                                                                                    |
|----------------------------------------------------------------------------------------------------|----------------------------------------------------------------------------------------------------|
| We counted <person>'s household size and income to make our decision.</person>                                                                                                    | We counted your household size and income to make our decision.                                                                                                    |
|                                                                                                    | For Medi-Cal, your household size is <householdsize> and<br/>your monthly household income is <magilncome>. The<br/>monthly Medi-Cal income limit for your household size is<br/><magilncomelimit>. Your income is below this limit, so you<br/>qualify for Medi-Cal. You received restricted scope Medi-<br/>Cal because you did not provide proof of your citizenship or<br/>satisfactory immigration status.</magilncomelimit></magilncome></householdsize> |
|                                                                                                    | <magiregulation> is the Regulation or law we relied on for<br/>this decision. If you think we made a mistake, you can<br/>appeal. See "Your Hearing Rights" on the back of the first<br/>page of this notice to learn how to appeal. You have only<br/>90 days to ask for a hearing. The 90 days started the day<br/>after the date on this notice.</magiregulation>                                                                                           |

| 2.1.2.3.2.1 | Variable Po | pulation |
|-------------|-------------|----------|
|             |             | punneron |

| CIV/LRS      | Variable Name   | Data population                                                                                                    |  |
|--------------|-----------------|----------------------------------------------------------------------------------------------------|--|
| CIV Specific | Person          | Name of the person associated to the action                                                                                           |  |
| CIV & LRS    | BeginDate       | Benefit month begin date in the format of Month DD,<br>YYYY                                                                           |  |
|              |                 | example: July 01, 2019                                                                                                    |  |
| LRS Specific | HouseholdSize   | Size of the MAGI Household                                                                                                    |  |
| LRS Specific | Magilncome      | Modified Adjusted Gross Income for the Customer's household used in determining MAGI Medi-Cal eligibility in the format of "\$500.00" |  |
| LRS Specific | MagilncomeLimit | Maximum Modified Adjusted Gross Income limit for the household in the format of "\$4,000.00"                                          |  |
| LRS Specific | MagiRegulation  | Rules defined by Federal/State by AID code                                                                                            |  |

### 2.1.2.3.3 Full scope to restricted scope

| CIV                                                                                                    | LRS                                                                                                    |
|----------------------------------------------------------------------------------------------------|----------------------------------------------------------------------------------------------------|
| Important change to <person>'s benefits. <person>'s Medi-<br/>Cal will change to restricted scope on <begindate>.</begindate></person></person>                                                                                                    | Important change to your benefits. Your Medi-Cal will change to restricted scope on <begindate>.</begindate>                                                                                                    |
| <person>'s Medi-Cal is changing from full scope to<br/>restricted scope because <person> is 26 or older and you<br/>did not send us proof that <person> is a U.S. citizen or has<br/>satisfactory immigration status for Medi-Cal purposes. You<br/>have not contacted us to let us know that you are trying to<br/>provide this proof. California law covers full scope Medi-<br/>Cal only for individuals who are under age 26 and who do<br/>not have or cannot provide proof of citizenship or<br/>satisfactory immigration status. Now that <person> is above<br/>that age limit, <person>'s Medi-Cal changed to restricted<br/>scope.</person></person></person></person></person> | Your Medi-Cal is changing from full scope to restricted<br>scope because you are 26 or older and you did not send us<br>proof that you are a U.S. citizen or have satisfactory<br>immigration status for Medi-Cal purposes. You have not<br>contacted us to let us know that you are trying to provide<br>this proof. California law covers full scope Medi-Cal only for<br>individuals who are under age 26 and who do not have or<br>cannot provide proof of citizenship or satisfactory<br>immigration status. Now that you are above that age limit,<br>your Medi-Cal changed to restricted scope. |
| Restricted scope Medi-Cal only covers emergency<br>services, pregnancy related services such as prenatal<br>care, labor, delivery, and postpartum care, and long-term<br>care services. If you are not sure if a service is covered by<br>restricted scope, call <person>'s medical provider.</person>                                                                                                    | Restricted scope Medi-Cal only covers emergency services,<br>pregnancy related services such as prenatal care, labor,<br>delivery, and postpartum care, and long-term care<br>services. If you are not sure if a service is covered by<br>restricted scope, call your medical provider.                                                                                                    |
| If you have proof of <person>'s citizenship or immigration<br/>status that you can give us now, or want to let us know you<br/>are having problems getting <person>'s document, please<br/>call your county worker at the number listed on this notice.<br/><person>'s benefits may change from restricted scope to<br/>full scope when you send us <person>'s documents. Full<br/>scope benefits allow you to see a doctor for all of your</person></person></person></person>                                                                                                    | If you have proof of your citizenship or immigration status<br>that you can give us now, or want to let us know you are<br>having problems getting your document, please call your<br>county worker at the number listed on this notice. Your<br>benefits may change from restricted scope to full scope<br>when you send us your documents. Full scope benefits<br>allow you to see a doctor for all of your medical needs.                                                                                                    |
| If you give us acceptable proof within one year,<br><person>'s Medi-Cal may change back to full scope Medi-</person>                                                                                                    | If you give us acceptable proof within one year, your Medi-<br>Cal may change back to full scope Medi-Cal starting the<br>month your restricted benefits began.                                                                                                    |
| Cal starting the month <person>'s restricted benefits<br/>began.</person>                                                                                                    | In the meantime, your restricted scope Medi-Cal coverage<br>will continue unless you are found no longer eligible. This<br>could happen at the time your eligibility is renewed or when<br>your situation changes.                                                                                                    |
| coverage will continue unless <person> is found no longer<br/>eligible. This could happen at the time <person>'s eligibility<br/>is renewed or when <person>'s situation changes.</person></person></person>                                                                                                    | <magiregulation> is the Regulation or law we relied on for<br/>this decision. If you think we made a mistake, you can<br/>appeal. See "Your Hearing Rights" on the back of the first<br/>page of this notice to learn how to appeal. You have only<br/>90 days to ask for a hearing. The 90 days started the day<br/>after the date on this notice.</magiregulation>                                                                                                    |

### 2.1.2.3.3.1 Variable Population

| CIV/LRS      | Variable Name  | Data population                                                                 |
|--------------|----------------|---------------------------------------------------------------------------------|
| CIV Specific | Person         | Name of the person associated to the action                                     |
| CIV and LRS  | BeginDate      | Benefit month begin date in the format of Month DD, YYYY example: July 01, 2019 |
| LRS Specific | MagiRegulation | Rules defined by Federal/State by AID code                                      |

### 2.1.2.3.4 Restricted scope to full scope

| CIV                                                                                                    | LRS                                                                                                    |
|----------------------------------------------------------------------------------------------------|----------------------------------------------------------------------------------------------------|
| Good news! <person>'s Medi-Cal changed to full scope on <begindate>.</begindate></person>                                                                                                    | Good news! Your Medi-Cal changed to full scope on <begindate>.</begindate>                                                                                                    |
| <person>'s Medi-Cal is changing from restricted scope to<br/>full scope because you were able to prove <person>'s U.S.<br/>citizenship or satisfactory immigration status or <person> is<br/>under 26 years old. <person>'s Medi-Cal coverage will<br/>continue unless <person> is found to be no longer eligible.<br/>This could happen at the time <person>'s eligibility is<br/>renewed or when <person>'s situation changes.</person></person></person></person></person></person></person> | Your Medi-Cal is changing from restricted scope to full<br>scope because you were able to prove your U.S. citizenship<br>or satisfactory immigration status or you are under 26 years<br>old. Your Medi-Cal coverage will continue unless you are<br>found to be no longer eligible. This could happen at the<br>time your eligibility is renewed or when your situation<br>changes.                                   |
| <person>'s eligibility for full scope Medi-Cal benefits may<br/>cover past months. If you paid for medical care that was<br/>not an emergency, pregnancy related, or long-term care<br/>service while <person> had restricted Medi-Cal benefits,<br/>you may be able to get your money back. Call Beneficiary<br/>Services at the Department of Health Care Services for<br/>answers to your reimbursement questions at 1-916-403-<br/>2007.</person></person>                                  | Your eligibility for full scope Medi-Cal benefits may cover<br>past months. If you paid for medical care that was not an<br>emergency, pregnancy related, or long-term care service<br>while you had restricted Medi-Cal benefits, you may be<br>able to get your money back. Call Beneficiary Services at<br>the Department of Health Care Services for answers to your<br>reimbursement questions at 1-916-403-2007. |
|                                                                                                    | <magiregulation> is the Regulation or law we relied on for<br/>this decision. If you think we made a mistake, you can<br/>appeal. See "Your Hearing Rights" on the back of the first<br/>page of this notice to learn how to appeal. You have only<br/>90 days to ask for a hearing. The 90 days started the day<br/>after the date on this notice.</magiregulation>                                                   |

### 2.1.2.3.4.1 Variable Population

| CIV/LRS      | Variable Name  | Data population                                                                 |
|--------------|----------------|---------------------------------------------------------------------------------|
| CIV Specific | Person         | Name of the person associated to the action                                     |
| CIV and LRS  | BeginDate      | Benefit month begin date in the format of Month DD, YYYY example: July 01, 2019 |
| LRS Specific | MagiRegulation | Rules defined by Federal/State by AID code                                      |

### 2.1.2.4 Regulations

The regulations of the existing fragments will be used for the corresponding new fragments.

- CIV CODE\_DETL with CATGRY\_ID = 662
  - Fragment ID 494 for Restricted to full scope change
  - Fragment ID 493 for full to restricted scope
  - Fragment ID 492 for restricted approval
  - Fragment ID 491 for retro restricted approval
- LRS CODE\_DETL with CATGRY\_ID = 662
  - Fragment ID 7028 for Restricted to full scope change
  - Fragment ID 7027 for full to restricted scope
  - Fragment ID 7009 for restricted approval
  - Fragment ID 7008 for retro restricted approval

Supporting Document #10 has the regulations for the existing fragments.

Note: LRS - Due to current technical difficulties the newly added Spanish NOA will have regulations listed in English.

### 2.1.2.5 Update MAGI Information Message – CIV only

- Update the MSG\_MAGI\_INFORMATION\_MESSAGE fragment to populate the text "<Person> received restricted scope Medi-Cal because you did not provide proof of <Person>'s U.S. citizenship or satisfactory immigration status." along with the existing message when the following new fragments are populated on the NOA.
  - Restricted-Scope Retro Approval
  - Restricted-Scope Approval

| Existing Verbiage                                                                                                    | Updated verbiage to populate on Restricted-<br>Scope Retro Approval and Restricted-Scope<br>Approval NOAs                                                                                                    |
|----------------------------------------------------------------------------------------------------|----------------------------------------------------------------------------------------------------|
| For Medi-Cal, <person>'s household size is<br/><householdsize> and ,<person>'s monthly<br/>household income is <magiincome>. The<br/>monthly Medi-Cal income limit for <person>'s<br/>household size is <magiincomelimit>.<br/><person>'s income is below this limit, so<br/><person> qualifies for Medi-Cal.</person></person></magiincomelimit></person></magiincome></person></householdsize></person> | For Medi-Cal, <person>'s household size is<br/><householdsize> and ,<person>'s monthly<br/>household income is <magilncome>. The<br/>monthly Medi-Cal income limit for <person>'s<br/>household size is <magilncomelimit>.<br/><person>'s income is below this limit, so<br/><person> qualifies for Medi-Cal. <person><br/>received restricted scope Medi-Cal because<br/>you did not provide proof of <person>'s U.S.<br/>citizenship or satisfactory immigration status.</person></person></person></person></magilncomelimit></person></magilncome></person></householdsize></person> |

Note: The above update is for both English and Spanish fragments. Spanish translations for the added verbiage will be attached to Supporting document #11.

# **3 SUPPORTING DOCUMENTS**

| Number | Functional Area | Description                                           | Attachment                               |
|--------|-----------------|-------------------------------------------------------|------------------------------------------|
| 1      | Correspondence  | Existing MAGI - Restricted<br>Scope - Retro NOA       | NOA_H906A_7008_F<br>DD.docx              |
| 2      | Correspondence  | Existing MAGI - Restricted<br>Scope – Approval NOA    | NOA_H907A_7009_F<br>DD.docx              |
| 3      | Correspondence  | Existing MAGI - Full Scope to<br>Restricted Scope NOA | NOA_H801C_7027_F<br>DD.docx              |
| 4      | Correspondence  | Existing MAGI - Restricted<br>Scope to Full Scope NOA | NOA_H802C_7028_F<br>DD.docx              |
| 5      | Correspondence  | New MAGI - Restricted<br>Scope - Retro NOA            | Restricted Scope<br>Retro.docx           |
| 6      | Correspondence  | New MAGI - Restricted<br>Scope – Approval NOA         | Restricted<br>Scope.docx                 |
| 7      | Correspondence  | New MAGI - Full Scope to<br>Restricted Scope NOA      | Full Scope to<br>Restricted Scope.do     |
| 8      | Correspondence  | New MAGI - Restricted<br>Scope to Full Scope NOA      | Restricted Scope to<br>Full Scope.docx   |
| 9      | Correspondence  | Existing Fragments Verbiage                           | Existing Fragment<br>Verbiage SCR CIV-1( |

| Number | Functional Area | Description                     | Attachment                             |
|--------|-----------------|---------------------------------|----------------------------------------|
| 10     | Correspondence  | Existing Fragment's regulations | Existing fragment's<br>Regulations.xls |
| 11     | Correspondence  | Spanish Translations            | Spanish<br>Translations for SCR        |

# **4 REQUIREMENTS**

### 4.1 **Project Requirements**

| REQ #    | REQUIREMENT TEXT                                                                                                    | How Requirement Met                                                                                         |
|----------|----------------------------------------------------------------------------------------------------|----------------------------------------------------------------------------------------------------|
| 2.18.3.7 | The LRS shall identify case actions that<br>require a notice, NOA, form, letter, stuffer, or<br>flyer, and shall generate that appropriate<br>notice, NOA, form, letter, stuffer, or flyer,<br>using variable case-specific information. | LRS will generate the NOAs with the<br>updated verbiage with respect to<br>Young Adult Expansion scenarios. |

# 5 APPENDIX

### 5.1 'The System' Definition

'The System' refers to both LRS and C-IV systems.

For instance, if the document mentions the below:

- Update The System to...

That implies:

- Both LRS and C-IV Systems will be updated with the same changes.